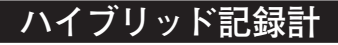

# **SR106A**シリーズ

# 取扱説明書

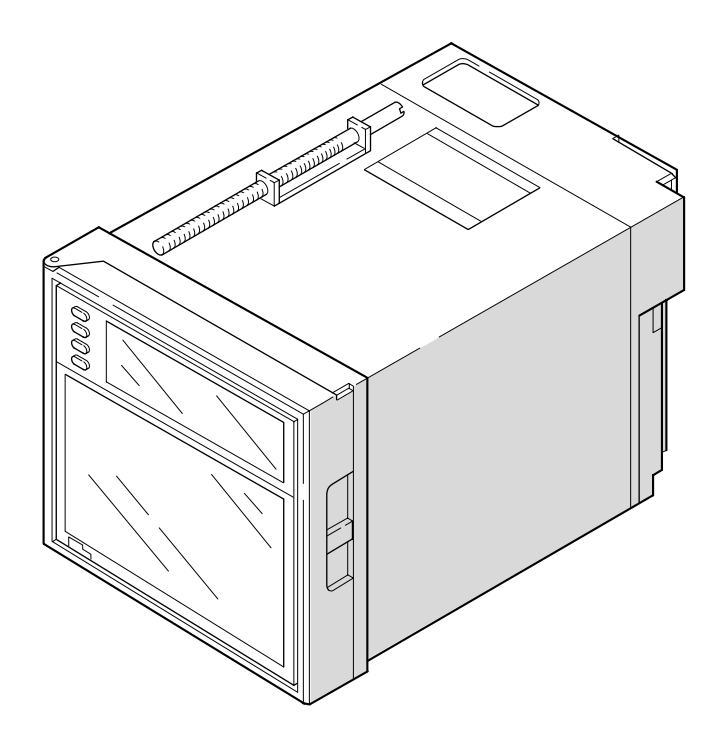

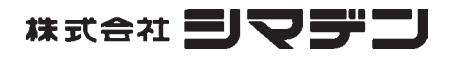

SR106AF-1GJ 2016年8月

# はじめに

このたびは、シマデンのハイブリッド記録計(形式:SR106A)をお買い上げいただき、まこ とにありがとうございます。

 ・この取扱説明書をよくお読みいただき、十分に理解した上で記録計の据付け、運転、準備 を行ってください。
 取り扱いを誤ると事故や障害を発生させる恐れがあります。
 ・本記録計の仕様は、製品改良のため予告なく変更することがあります。
 ・無断で本記録計の改造は固く禁止致します。
 無断で改造したことにより生じた事故については、一切責任を負いません。

- ・本取扱説明書は、実際に記録計をお使いになる方が保管してください。
- ・お読みになった後は、お使いになる方がいつでも見られる所に必ず保管してください。
- ・本取扱説明書は、必ず最終需要家まで渡るように配慮してください。

製造者
 :株式会社シマデン
 形式
 :本体銘板に記す
 製造年月日:本体銘板に記す
 製造国
 :日本

| お願い                                               | © | 株式 | 会社シ | マデン 2016 |
|---------------------------------------------------|---|----|-----|----------|
| <ul> <li>・本書の内容の一部,または全部を無断で記載することは禁止さ</li> </ul> |   | 発  | 行   | 2016-08  |
| れています。                                            |   |    |     |          |
| <ul> <li>・本書の内容に関しましては、将来予告なしに変更することがあ</li> </ul> |   |    |     |          |
| ります。                                              |   |    |     |          |
| <ul> <li>・本書の中の分かりにくい箇所,記述の誤り,記載もれなどお気</li> </ul> |   |    |     |          |
| づきの点がございましたら, 巻末のマニュアルコメント用紙に                     |   |    |     |          |
| ご記入のうえ,担当営業員にお渡しください。                             |   |    |     |          |
|                                                   |   |    |     |          |

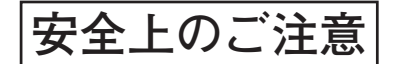

#### ご使用の前にこの「安全上のご注意」をよくお読みの上正しくお使いください。

・ここに示した注意事項は安全に関する重大な内容を記載していますので,必ず守ってくだ さい。安全事項のランクを「危険」、「注意」と区分してあります。

| ⚠ 危険 | 取扱いを誤った場合に、 危険な状況が起こりえて、 死亡または重<br>傷を受ける可能性が想定される場合。                           |
|------|--------------------------------------------------------------------------------|
| ⚠ 注意 | 取扱いを誤った場合に, 危険な状況が起こりえて, 中程度の障害<br>や軽傷を受ける可能性が想定される場合および物的損害のみの発<br>生が想定される場合。 |
| ◇ 禁止 | 禁止(してはいけないこと)を示します。                                                            |

| 取付方法上の注意 |                                                                                                    |
|----------|----------------------------------------------------------------------------------------------------|
| ⚠ 危険     | <ul> <li>・本製品は、防爆仕様ではありません。爆発性ガスの雰囲気では<br/>使用しないでください。爆発、火災等の重大な事故の原因にな<br/>ります。</li> </ul>                                                                                                    |
| ⚠ 注意     | <ul> <li>・設置場所は、本製品の「取扱説明書」に記載の使用条件内に<br/>合った場所に設置してください。設置条件を超えた場所での使<br/>用は、感電、火災、誤動作の原因になります。</li> <li>・取付けは、「取扱説明書」記載の通りに確実に行ってください。<br/>不確実な取付けは、落下、故障、誤動作の原因になります。</li> <li>・取付工事等の際、製品内部に電線くず等の異物を入れないでく<br/>ださい。火災、故障、誤動作の原因となります。</li> </ul>                               |
|          |                                                                                                    |
| ⚠ 注意     | <ul> <li>・本器は計装用コンポーネント機器であり、パネルまたはラック<br/>などに取付けて使用します。</li> <li>・本機器は、EN61010-1の設置カテゴリII、汚染度2、絶縁クラ<br/>スがクラスIの機器です。</li> <li>ただし、背面の電源放熱板は基本絶縁、警報出力端子は設置カ<br/>テゴリIが適用されます。</li> <li>・EMCは、EN61326-1に適合しています。</li> <li>EMIはクラスA(工業環境)、EMSは管理されたEM環境で使<br/>用する機器が適用されます。</li> </ul> |

 配線上の注意
 必ず指定の接地工事を行ってください。接地をしない場合、感電、誤動作の原因となります。
 定格に合った電源を接続してください。定格と異なる電源を接続すると、火災の原因となります。
 配線工事を行う場合は、必ず元の電源を落としてから行ってください。感電の恐れがあります。
 配線材は機器の定格に従って適切なものを使用してください。 定格に耐えない配線材の使用は火災の原因となります。

| 保守上の注意  |                                |
|---------|--------------------------------|
|         | ◎記録ヘッドの廃棄はインクが拡散しないようにビニール袋等に封 |
| / 1、 危险 | 入して,不燃物扱いで廃棄してください。            |
|         | ◎インクは身体に有毒な影響を与える恐れがあるため,以下の応急 |
|         | 処置をとってください。                    |
|         | ・目に入った場合                       |
|         |                                |
|         | の手当てを受けてください。                  |
|         | ・皮膚に付着した場合                     |
|         |                                |
|         | ・吸入した場合                        |
|         |                                |
|         | る場合は速やかに専門医の手当てを受けてください。       |
|         | ◎記録ヘッドを取り付けるキャリッジの奥にあるコネクタには触ら |
|         | ないでください。感電の恐れがあります。            |

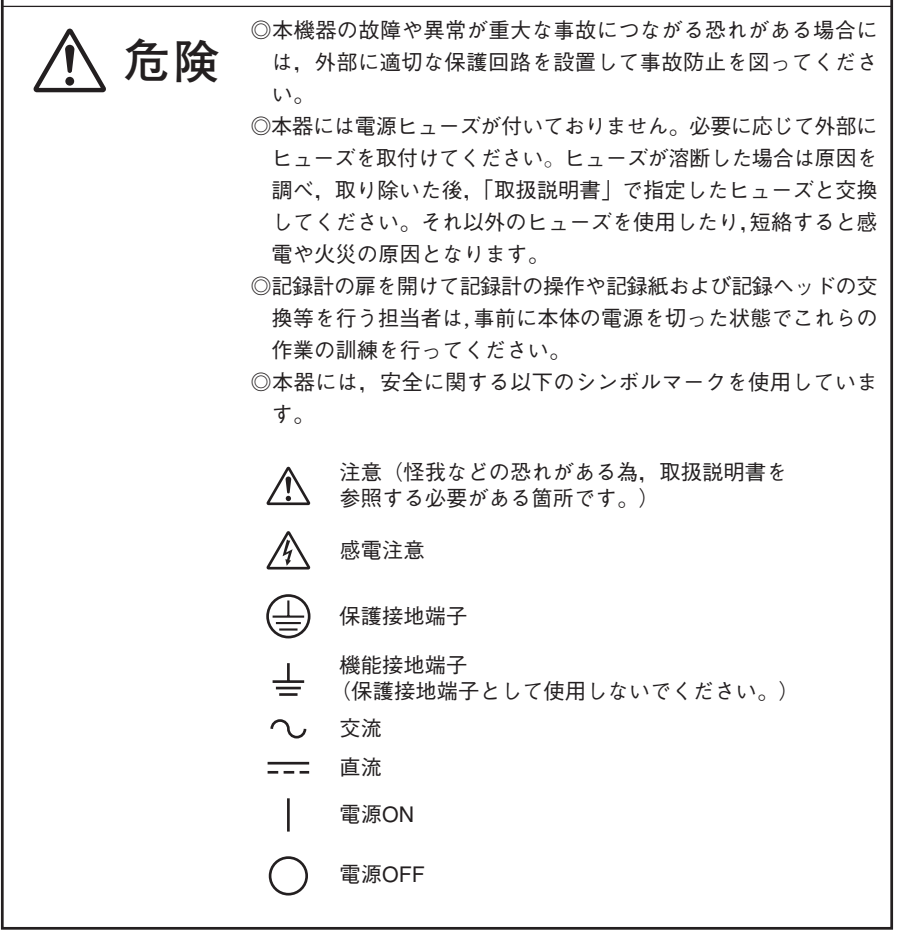

目

次

| 1. はじめに ···································· |
|----------------------------------------------|
| 1.1 ハイブリッド記録計について ・・・・ 1-1                   |
| 1.2 納入品のご確認・・・・・・・・・・・・・・・1-1                |
| 1.3 形式と仕様の確認1-2                              |
| 2. 各部の名称とはたらき・・・・・・2-1                       |
| 3. 取付方法 ······3-1                            |
| 3.1 取付場所 3-1                                 |
| 3.2 外形寸法およびパネルカット寸法 ・・3-1                    |
| 3.3 パネルへの取付け方 ・・・・・ 3-2                      |
| 4. 配 線                                       |
| 4.1 配線の前に・・・・・・・・・・・・・・4-1                   |
| 4.2 各端子への配線・・・・・・・・・・・・・・4-2                 |
| 5. 装 着                                       |
| 5.1 記録紙のセット方法(交換方法)・・5-1                     |
| 5.2 記録ヘッドのセット方法 (交換方法)5-5                    |
| 5.3 入力信号種類と変更方法 ・・・・・ 5-10                   |
| 6. 運転と操作・・・・・・・・・・・・・・・・・・6-1                |
| 6.1 運転の前に6-1                                 |
| 6.2 電源の投入と状態6-2                              |
| 6.3 テストパターン印字・・・・・・6-3                       |
| 6.4 運転中の操作・・・・・・・・・・・・・・・・6-3                |
| <ol> <li>記録動作の停止と開始 ・・・・・・6-3</li> </ol>     |
| ② ディジタル印字 (瞬時値) ・・・・6-3                      |
| ③ 記録紙の早送り ・・・・・・・・.6-4                       |
| ④ 表示モードの切換え ・・・・・・6-4                        |
| 6.5 警報発生(解除)時の                               |
| 表示と印字・・・・6-5                                 |
| 6.6 バーンアウト時の表示と印字・・・・6-5                     |
| 6.7 オーバーレンジ. アンダーレンジ                         |
| の表示と入力異常の表示・・6-6                             |
| 6.8 記録紙が無くなった時の表示と                           |
| 記録 (チャートエンド表示)・・・6-6                         |
| 6.9 記録ヘッドのインクが無くなった                          |
| 時の表示と記録                                      |
| (インクエンド表示)・・・6-6                             |
| 6.10データ保護用電池の交換時期の                           |
| 表示 (バッテリエンド表示)・・・6-7                         |
| 6.11記録ヘッド走行部異常の表示                            |
| (キャリッジイジョウ表示)・・・6-7                          |
| 6.12状態表示の優先順位・・・・・・・・・6-7                    |
| 7. パラメータの設定と確認・・・・・・7-1                      |
|                                              |

| 7.1 設定と確認・・・・・・・・・・・・・・・・・7-1                            |
|----------------------------------------------------------|
| 7.2 パラメータ設定手順の概要・・・・・7-3                                 |
| 7.3 キーロック設定/解除方法・・・・・7-4                                 |
| 7.4 記録紙送り速度の設定方法 ・・・・・ 7-5                               |
| 7.5 警報の設定方法・・・・・・・・・・・・・・・・7-7                           |
| 7.6 記録モードの設定方法 ・・・・・ 7-8                                 |
| ① ロギング記録 ・・・・・・・・.7-9                                    |
| ② 定刻印字                                                   |
| ③ 目盛印字                                                   |
| ④ 自動レンジ記録 ・・・・・・7-9                                      |
| <ol> <li>5 拡大・縮小記録 ・・・・・・ 7-10</li> </ol>                |
| ⑥ ゾーン記録7-11                                              |
| 7.7 記録レンジの設定方法 ・・・・・ 7-12                                |
| 7.8 入力種類, スキップ, 単位, フィルタ,                                |
| スケーリング, 差演算の設定方法 ・・・・ 7-13                               |
| 7.9 TAG No. の設定方法 ・・・・・ 7-19                             |
| 7.10メッセージ印字の設定 ・・・・・ 7-20                                |
| 7.11リスト印字の設定方法 ・・・・・ 7-23                                |
| 7.12日報の設定方法                                              |
| 7.13積算の設定方法7-26                                          |
| 7.14時刻の設定方法・・・・・・・・・・・・・・・・7-27                          |
| 7.15インクエンドクリアの方法 ・・・・・7-28                               |
| 7.16記録紙照明灯 ON/OFF の                                      |
| 設定方法(オプション)・・・・・7-29                                     |
| 8. 保守・点検 ······8-1                                       |
| 9. 応用操作 ······9-1                                        |
| 9.1 印字・記録の調整万法・・・・・・9-1                                  |
| 9.2 アナログトレンドの                                            |
| 記録位直調整万法・・・・9-2                                          |
| 9.3 アフームフッナおよび                                           |
| 積昇トーダル値印子の設定方法····9-3                                    |
| 9.4 PV ンノトの設定方法 ··········9-4                            |
| 9.5 単位の作成方法9-5                                           |
| 9.0 記述共吊の外部山刀の<br>訳会士法06                                 |
|                                                          |
| 2.1 (別化胆ジ(以正刀伝)                                          |
| 5.0 LL     10 トラブル対策・・・・・・・・・・・・・・・・・・・・・・・・・・・・・・・・・・・・ |
| 11 記録・印字例・・・・・・・・・・・・・・・・・10-1                           |
| 12 升 样···································                |
| 12-1 1x 1x 12-1                                          |

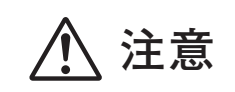

3項および4項は本機設置時にのみ参照してください。また,取付・配線は必ず定められた資格を持つ人が行うようにしてください。

# はじめに

このたびは、ハイブリッド記録計SR106Aをお買い上げいただき、まことにありがとうござい ます。

本取扱説明書は、ハイブリッド記録計の設置,運転,保守などについて記載していますので, ご使用前によくお読みください。

# 1.1 ハイブリッド記録計について

- 本記録計は、熱電対・測温抵抗体および直流電圧を入力信号として最大6点までの記録 ができる、マルチレンジ入力の100mm幅記録計です。
- ② アナログトレンド記録とディジタル印字をカラー6色で鮮明な高速記録をします。
- ③ アナログトレンド記録には連続記録タイプと打点記録タイプがあります。(1.3項形式指 定参照)
- ④ 測定値記録の他に年月日,時刻,記録紙送り速度,測定範囲,TAG No.,日報・積算印 字などの豊富な印字機能が標準装備されています。
- 5 対話方式で各種設定データをキーインできる見やすい表示部ですので操作は簡単です。

#### 1.2 納入品のご確認

本器がお手元に届きましたら,外観および付属品などのチェックを行い,損傷ならびに不 足のないことをご確認ください。

付属品の確認

図1-1に示す付属品が添付されています。不足がないかご確認ください。

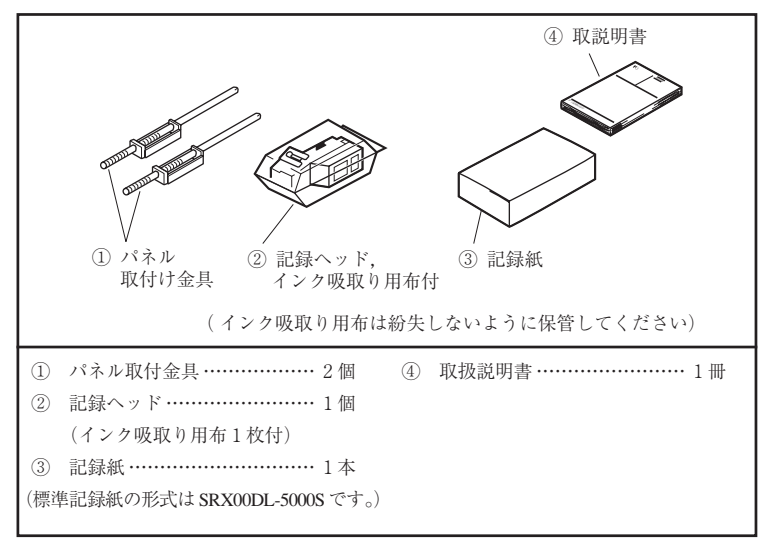

図1-1 付属品

# 1.3 形式と仕様の確認

仕様銘板に形式名などが記載されています。ご注文の仕様通りであることをご確認ください。(仕様銘板は,ケース上部面と計器内部の表示部裏面にあります。)

| 項目                  | コード     |    |    |               |                                                                                                    |        |                                |     |        |        | 仕      | 様        |             |
|---------------------|---------|----|----|---------------|----------------------------------------------------------------------------------------------------|--------|--------------------------------|-----|--------|--------|--------|----------|-------------|
| 1. シリーズ             | SR106A- |    | DI | N14           | 4×14                                                                                                    | 14サ    | イフ                             | べ10 | 0m     | mハイ    | ゙ブリッ   | / ド記録計   | t           |
| 2. 記録方式 1 1         |         |    |    |               | 1 連続記録(ペン相当)                                                                                                    |        |                                |     |        |        |        |          |             |
|                     |         | 2  | 2  | 2 連続記録(ペン相当)  |                                                                                                    |        |                                |     |        |        |        |          |             |
|                     |         | 3  | 3  | 3 連続記録 (ペン相当) |                                                                                                    |        |                                |     |        |        |        |          |             |
|                     |         | 6  | 6  | 6 連続記録(ペン相当)  |                                                                                                    |        |                                |     |        |        |        |          |             |
|                     |         | 7  | 6  | 打             | 点記録                                                                                                    | l<br>K |                                |     |        |        |        |          |             |
| 3.入力                |         |    | 1  | 熱             | 電対                                                                                                    | B,F    | ₹,S,                           | K,E | ,J,T   | ,N,W,  | L,U,PI | N        | フルマルチ入力となって |
|                     |         |    | 2  | 測             | 温抵抗                                                                                                    | ī対I    | Pt10                           | 00/ | ∕JP    | t100 3 | 3 導線3  | 式        | おりますがコード指定で |
|                     |         |    |    | 直             | <ul> <li>直流電圧 ±50mV,±500mV,±5V,±50V(4<br/>~20mA入力をご使用の場合、±<br/>500mVを選択シャント抵抗10Ω±<br/>0.1%を取り付けにて対応。)</li> <li>ご使用の入力規格の選択<br/>ができます。工場出荷時<br/>は下記の入力種類設定に<br/>なっております。</li> </ul> |        |                                |     |        |        |        |          |             |
| 4. 表示               |         |    |    |               | 日本                                                                                                    |        |                                |     |        |        |        |          |             |
| E 英語                |         |    |    |               |                                                                                                    |        |                                |     |        |        |        |          |             |
| 5. 電源 84-           |         |    |    |               |                                                                                                    | 10     | 0(-1                           | 5%  | 5)—    | 120(+  | 10%)\  | / AC 50/ | ´60Нz       |
|                     |         |    |    |               | 85—                                                                                                    | 20     | 00(-10%)−240(+10%)V AC 50∕60Hz |     |        |        |        |          |             |
| 6. 記録紙照明            | (オプション  | ·) |    |               |                                                                                                    | 0      | なし                             |     |        |        |        |          |             |
|                     |         |    |    |               |                                                                                                    | 1      | 付                              | き   |        |        |        |          |             |
| 7. 警報出力/外部制御(オプション) |         |    |    |               |                                                                                                    |        | 0 なし                           |     |        |        |        |          |             |
|                     |         |    |    |               |                                                                                                    |        | 1                              | 6,  | 点營     | 報出っ    | カ/3点   | 、外部制御    | 附き          |
| 8.付加機能(オプション)       |         |    |    |               |                                                                                                    |        | 0                              | な   | ۲<br>L |        |        |          |             |
| 9. 特記事項             |         |    |    |               |                                                                                                    |        |                                |     | 0      | なし     |        |          |             |
|                     |         |    |    |               |                                                                                                    |        |                                |     | 9      | あり     |        |          |             |

・入力信号の出荷時の値

熱電対:K 0~1200℃

測温抵抗体:Pt100 0~500℃

直流電圧:DC -5~5V

入力信号点数指定と記録チャネルの関係

例)熱電対3点,測温抵抗体2点,直流電圧1点を指定した場合

- チャネル1~3は熱電対
- チャネル4~5は測温抵抗体

チャネル6は直流電圧となります。

注)入力信号種類は、ご購入後、記録点数内で変更可能です。(5.3 項参照)

・補用品

| 品名         | 形 式           | 仕 様          | 販売単位 |
|------------|---------------|--------------|------|
| 記録用記録ヘッド   | SRZH1001      | 1個/1単位       | 1    |
| 記録紙(50等分割) | SRX00DL-5000S | 約15m (6本/1箱) | 6本   |

# 2. 各部の名称とはたらき

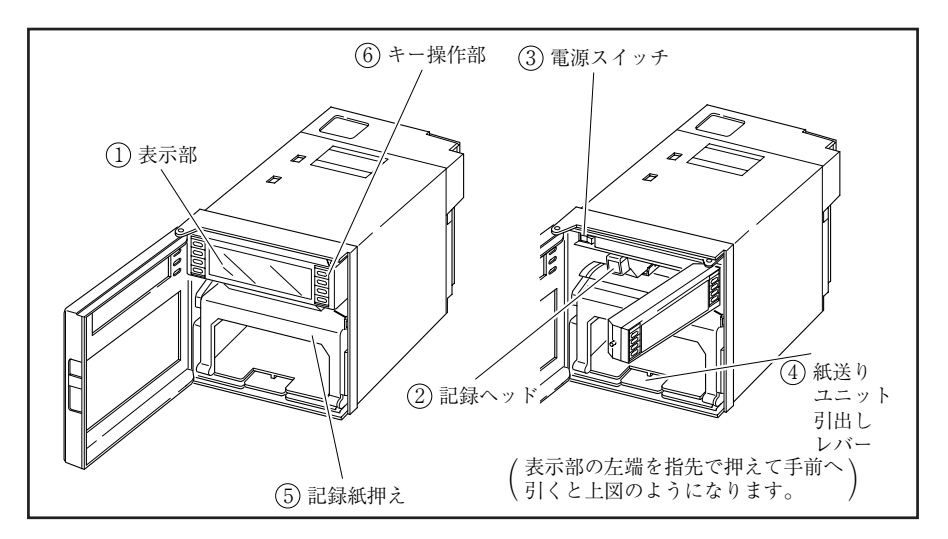

表示部

測定データ表示,単位表示,各種設定値表示,コメント表示など

| [ |  | チャンネルごとのデータ,単位表示 |
|---|--|------------------|
|   |  | ← 各種設定値表示,コメント表示 |

② 記録ヘッド

アナログトレンド記録およびディジタル印字を行う記録ヘッドです。 (納入時は本体に取付けてありませんので,5.2項を参照して取付けてください。)

- 電源スイッチ
   電源「入」「切」時に使用します。
- ④ 紙送りユニット引出しレバー

記録紙をセット(交換)する時に、この引出しレバーを下に押すと、紙送りユニットが 出てきます。自動で出てこない場合は、このレバーを押下げたまま、紙送りユニットを、手 前に引出してください。

記録紙押え

記録紙をスムーズに送り込ませる記録紙押えです。

#### 6 キー操作部

各パラメータの設定,確認や運転操作をする時に使います。

| RECORD  | <br>SELECT |
|---------|------------|
| DISPLAY | <b>^</b>   |
| LIST    |            |
| FEED    | ENTRY      |

| キー名称                                                                                                    | 機能                                                                                                    |
|----------------------------------------------------------------------------------------------------|----------------------------------------------------------------------------------------------------|
| $\begin{array}{c} \textbf{RECORD} \\ (  \boldsymbol{\nu}  \boldsymbol{\exists} - \boldsymbol{\breve{k}} ) \end{array}$ | 記録の開始,停止の操作キー<br>一度押すと開始し,もう一度押すと停止します。<br>このキーはデータ印字,リスト印字中は無効となります。                                                                                                    |
| LIST<br>(リスト)                                                                                                    | データ(瞬時値)の印字をする場合に使用します。<br>印字を途中で止めたい場合はもう一度押してください。<br>このキーは常時有効となります。                                                                                                    |
| FEED<br>(フィード)                                                                                                    | 記録紙の早送りキー<br>押し始めの1秒は3 mm/s, 1秒経過後は約8 mm/sの速さとなります。<br>このキーは常時有効となります。                                                                                                    |
| DISPLAY<br>(ディスプレイ)                                                                                                    | <ol> <li>表示内容を切り換える場合に使用します。押すごとに以下の5種類へ<br/>切換えられます。</li> <li>①全チャネルのデータを順次表示。<br/>ただし、スキップチャネルは表示しません。<br/>データ表示更新は1秒ごと。チャネル切換えは3秒ごと。</li> <li>②特定チャネルのデータのみ表示。<br/>データ表示更新は1秒ごと。</li> <li>③1~6チャンネル同時に表示。<br/>データ表示更新は1秒ごと。</li> <li>④年月日時分の表示。</li> <li>設定モードからデータ表示モードへ移るとき使用します。<br/>このキーはデータ印字,リスト印字中は無効となります。</li> </ol> |
| SELECT<br>(セレクト)                                                                                                    | <ol> <li>データ表示モードから設定モードへ移るとき使用します。</li> <li>設定モードの中でパラメータを順次読み出すのに使用します。<br/>このキーはデータ印字,リスト印字中は無効となります。</li> </ol>                                                                                                    |
| ENTRY<br>(エントリ)                                                                                                    | 設定したデータを登録する時に使用します。<br>このキーは設定モード時のみ有効となります。                                                                                                    |
| へ<br>(アップ)(ダウン)                                                                                                    | 数値のアップ,ダウンをする時に使用します。<br>1回押すと1カウントずつアップまたはダウンします。<br>0.5秒押し続けると5カウント/秒で高速アップ・ダウンします。さらに<br>2秒間押し続けると55カウント/秒で超高速アップ・ダウンします。                                                                                                    |

注)本説明書の中でRECRDキーはREC, DISPLYキーはDISP, SELECTキーはSEL, EN-TRYキーはENTと短縮して表記している箇所があります。

# 3. 取付方法

Ζα

 $\angle \alpha = 60 \sim 90$ 

本器は、パネルに取付けて使用する構造となっています。

#### 3.1 取付場所

次のような所を選んで取付けてください。

- (1) 振動や衝撃のない所
- (2) 腐食性ガスの少ない所
- (3) 温度変化が少なく、常温(23℃)に近い所
- (4) 高い輻射熱を直接受けない所
- (5) 湿度はインクと記録紙に影響を与えますので、20~80%RHの 範囲でお使いください。
- (6) 取付け時の傾斜は左右いずれにも傾かず,水平になるようにし てください。

(前傾0度,後方0~30度までの傾斜角取付けは可能です。)

(7) 本器の電源スイッチ(又はブレーカー)の操作が困難にならない所

## 3.2 外形寸法およびパネルカット寸法 (単位:mm)

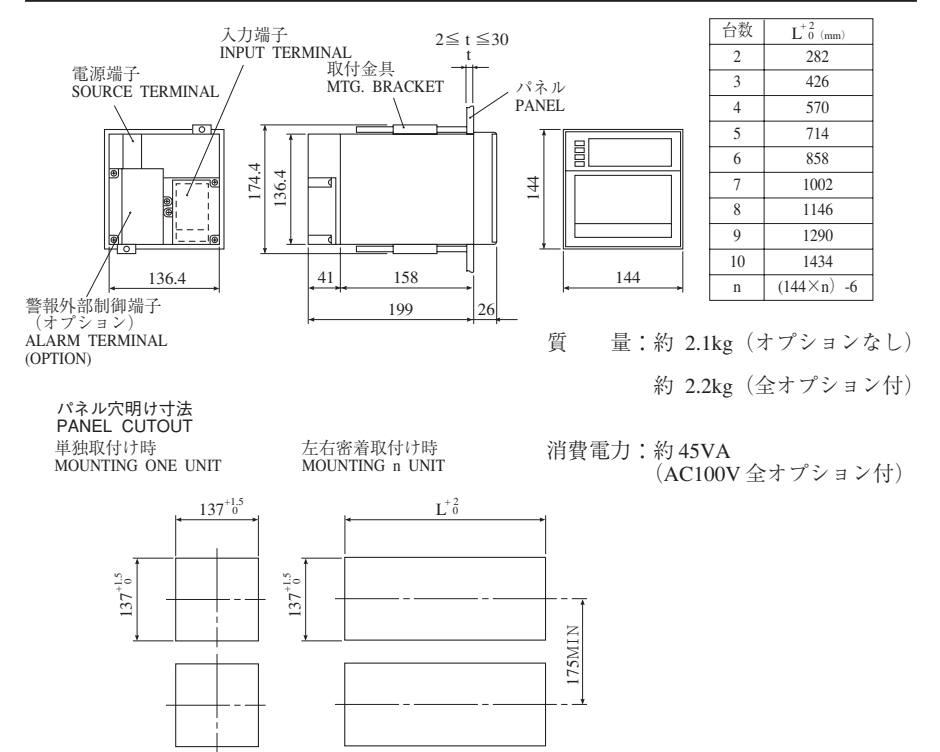

# 3.3 パネルへの取付け方

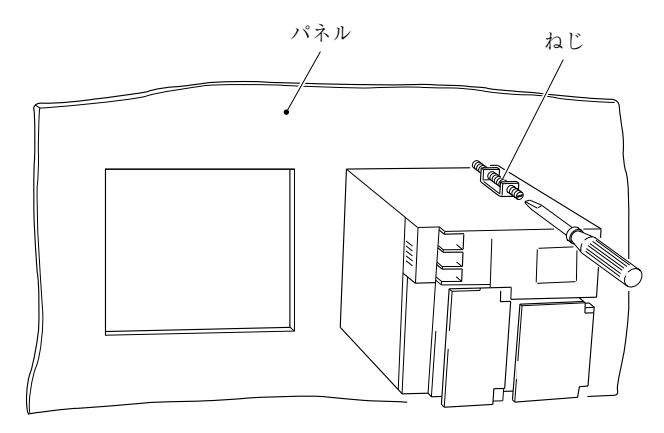

- ・付属の取付金具にて上側 と下側をねじで締めて固 定します。
- パネル厚さは2 mm 以上のものをご使用ください。

# 4.1 配線の前に

- 電源配線は、600 Vビニル絶縁電線(JIS C 3307)と同等以上の性能を持つ電線をご使用 ください。
- ② 熱電対入力の場合は、補償導線をご使用ください。
- ③ 入力信号線は誘導ノイズの影響を避けるため、できる限り電源ライン、強電ラインから 離して下さい(30cm以上)。また、できるだけシールドケーブルを使用し、シールドをで きるだけ電源のGから離れたGに1点接地してください。
- ④ 端子への配線は圧着端子2個までにしてください。
- ⑤ 電源配線は、接地する国の規格に従って配線作業者が配線してください。
  - (注)
    - (1) 入力端子の配線を行った後は、熱電対入力の場合の基準接点補償を確実にするため必ず背面カバーを元の状態に戻してください。
    - (2) 線を端子へ接続する際は、絶縁スリーブ圧着端子(M4ねじ用)のご使用を推奨します。
    - (3)本器には電源ヒューズが付いておりません。必要に応じて外部にヒューズを取付けてください。 推奨ヒューズ定格:AC250V,2A

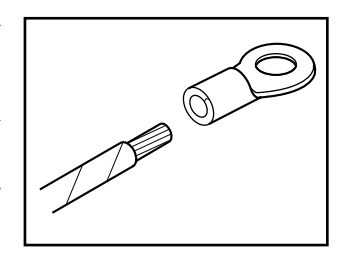

# 4.2 各端子への配線

- 入力端子 → 各チャネルごとに信号線を接続 します。
- ② 警報・ □> 警報信号の出力,外部制御信号 外部制御 ユニット (オプション) (警報1~6,外部制御1~3用)
- ③ 電源端子 □>1) AC AC 端子へ電源線を 接続します。
   形式指定による100(-15%)
   -120(+10%) V ACまたは、
   200(-10%) - 240(+10%)
   V AC (50/60Hz 共通)です。

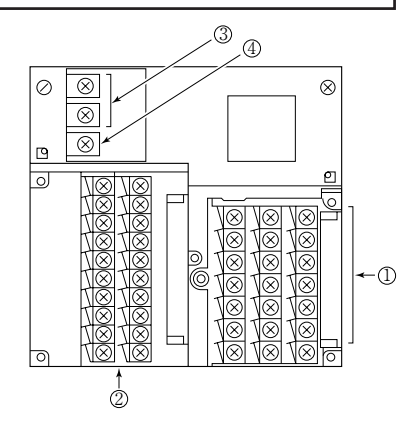

# <u> (</u>) 注意

電源端子部に表示されている▲マークは感電注意の意味です。配線後の電源端子には100-120VACまたは200-240VACの電圧が印加されますので,配線後は感電防止の為,電源端子カバーを必ず閉めてください。

2) ノイズのない安定した電源を接続してください。

④ 接地端子 □> G 端子をD種接地(10 Ω以下)を行ってください。

# (1) 入力端子の結線

- ① 各チャネルごとに入力端子番号が決まっています。
- ② 形式指定による入力信号点数とチャネルの関係(1.3項参照)により結線してください。
- ③ ご購入後,入力信号の種類を変更(5.3項参照)した場合は、忘れずにチャネル対応の結線をしてください。

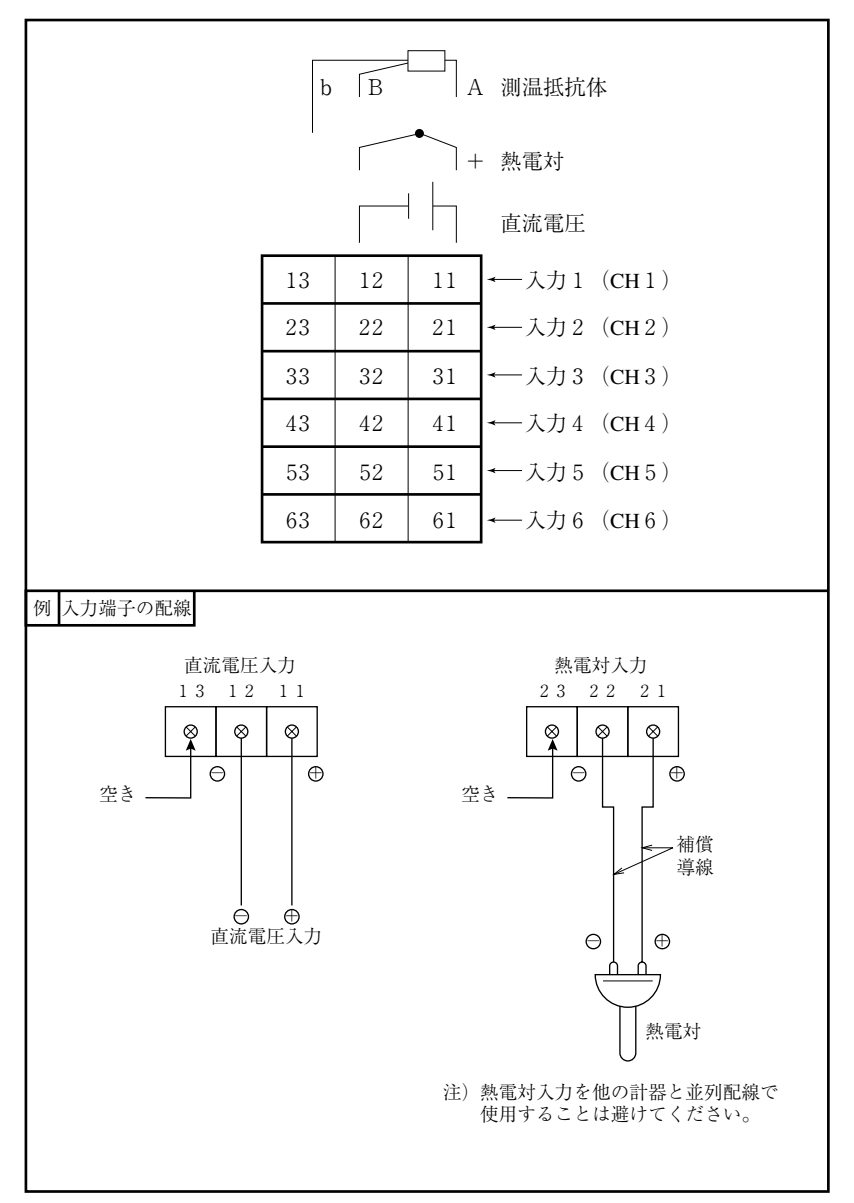

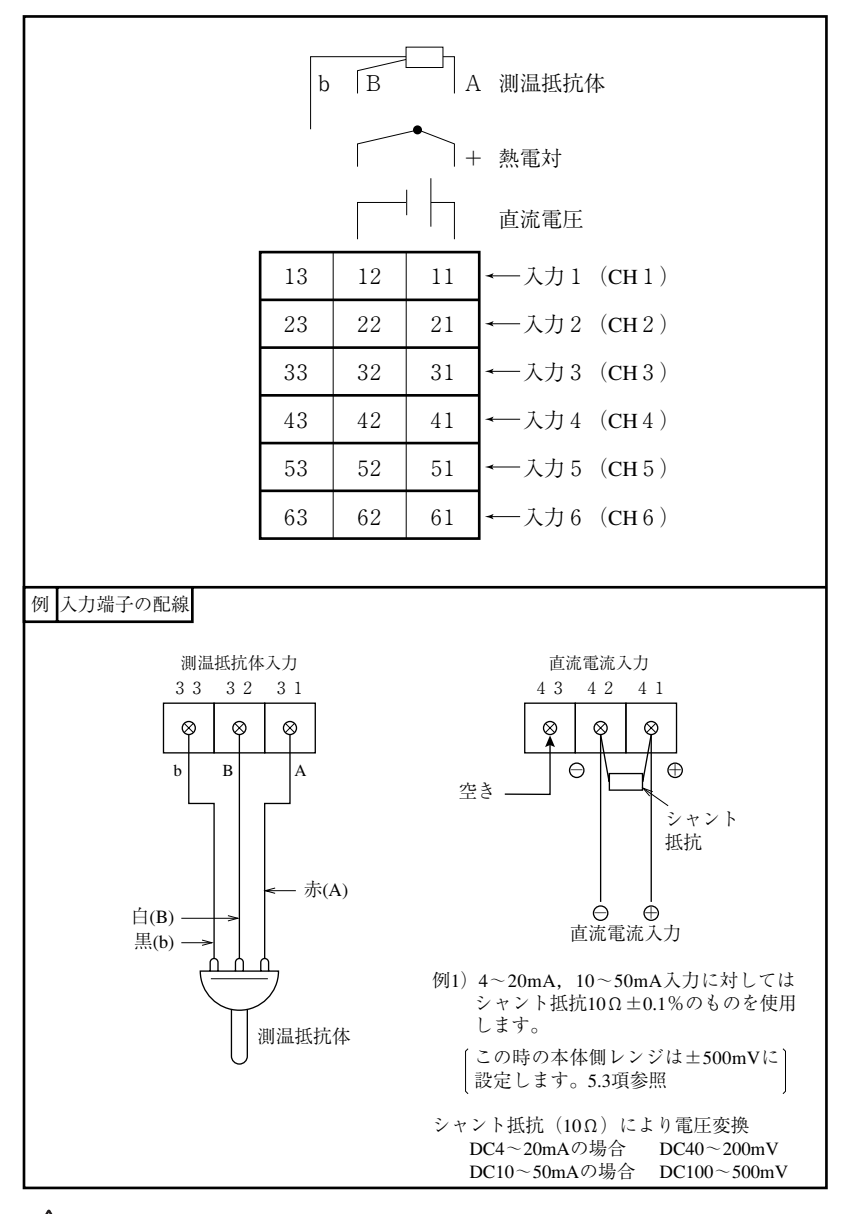

# 

入力端子部の<u>∧</u>マークは感電注意の意味です。配線後は,感電防止の為,必ず端 子カバーをしてください。

入力端子に接続するセンサーまたは機器は,基礎絶縁または付加絶縁が施されて いるものを使用してください。

直流電圧電流入力信号は,危険電圧から分離されているものを入力してください。

# (2) 警報出力/外部制御ユニット(オプション)

警報出力について

- ② 警報が発生しますと、各端子間が短絡します。
   1 a接点出力:リレー接点容量 AC240 V/3A, DC30 V/3A (抵抗負荷)
   1 b接点出力:リレー接点容量 AC125 V/0.4A, DC30 V/2A (抵抗負荷)

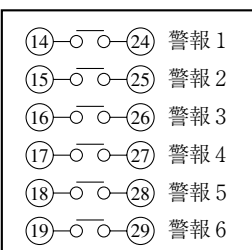

注)外部にランプを使用する場合は突入電流防止の ための抵抗を入れてください。 またリレーやソレノイドを使用する場合は,接 点保護用の素子(ダイオード,サージキラーな ど)を入れてください。

外部制御ユニットについて

- 計器外部から接点信号を受け「記録動作の開始/停止」「記録紙速度の二段切換」「データ(瞬時値)印字」を行う機能があります。
- ② 結線端子は各機能別に決まっています。
  - (11)-〇 O-(21) (DI1) 記録開始 ……… 短絡で記録開始,開放で記録停止
  - (12)-○ ○-(22) (DI2) 記録紙速度切り換え…… 短絡でリモート記録紙速度,開放で通常
     時速度
  - (13-○ ○-○23) (DI3) データ印字 …………………… 短絡でデータ印字開始,印字途中で開放しても、印字は最後まで行います。印字を途中で止めたい時は、前面の LIST

キーを押してください。

- 注1)外部制御ユニットは非絶縁ですので,外部にリレーを入れてご使用ください。 外部接点容量 DC12 V / 0.05 A 1 a 接点
- 注2)外部制御ユニットと前面スイッチによる動作は下表のようになります。 (表中の一覧は本体の動作に何の影響も与えません。)
- 注3) メッセージ印字機能,アラームラッチ機能を使用する場合は意味付が異なります。 「7.10 メッセージ印字機能|「9.3 アラームラッチ|参照ください。

|            |            |            | 外部               | 制御           |                |             | 前面ス    | イッチ           |
|------------|------------|------------|------------------|--------------|----------------|-------------|--------|---------------|
|            | 記録<br>(៣-៣ | 開始<br>端子間) | 記録紙速<br>(12)-22) | (度切換<br>端子間) | データ<br>(13-23) | 7印字<br>端子間) | RECORD | LIST          |
|            | ON         | OFF        | ON               | OFF          | ON             | OFF         |        |               |
| 記 録<br>停止中 | 記録開始       |            |                  |              | リ ス ト<br>印字開始  |             | 記録開始   | リ ス ト<br>印字開始 |
| 記録中        |            | 記録停止       | リモート時<br>記録速度    | 通常時<br>速 度   | リ ス ト<br>印字開始  |             | 記録停止   | リ ス ト<br>印字開始 |
| リスト<br>印字中 | 記録開始       |            |                  |              |                |             |        | リ ス ト<br>印字停止 |

# ⚠ 注意

警報出力/外部制御ユニット端子部の ▲マークは感電注意の意味です。配線後は, 感電防止の為,必ず端子カバーを閉めてください。 警報出力/外部制御ユニット端子に接続する機器は,基礎絶縁または付加絶縁が 施されているものを使用してください。

## (3) 入力信号をバリア経由で接続する場合の注意

・熱電対入力及び測温抵抗体入力の場合
 バリア内部抵抗値が加算されて測定値に誤差が発生しますので入力~バリア~記録計を接続した状態で「測定値の校正」を行ってください。
 校正方法は9.4項を参照してください。

# 5. 装 着

5.1 記録紙のセット方法(交換方法)

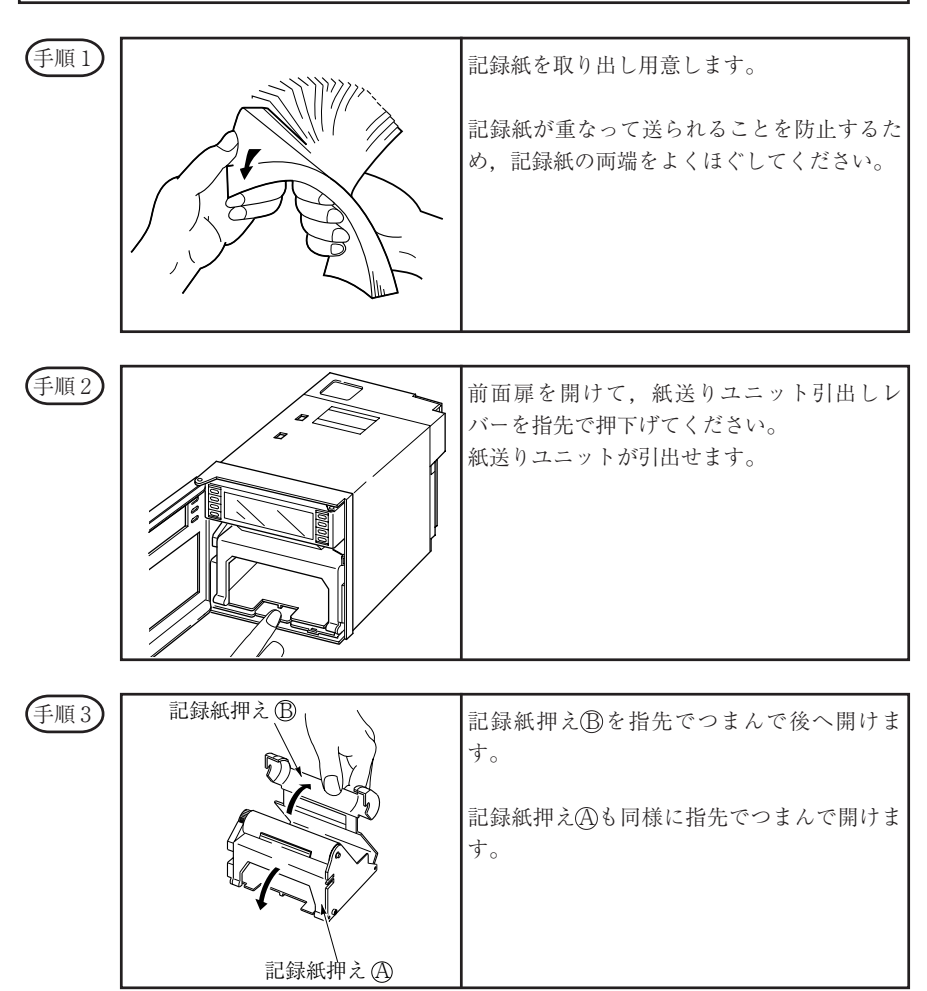

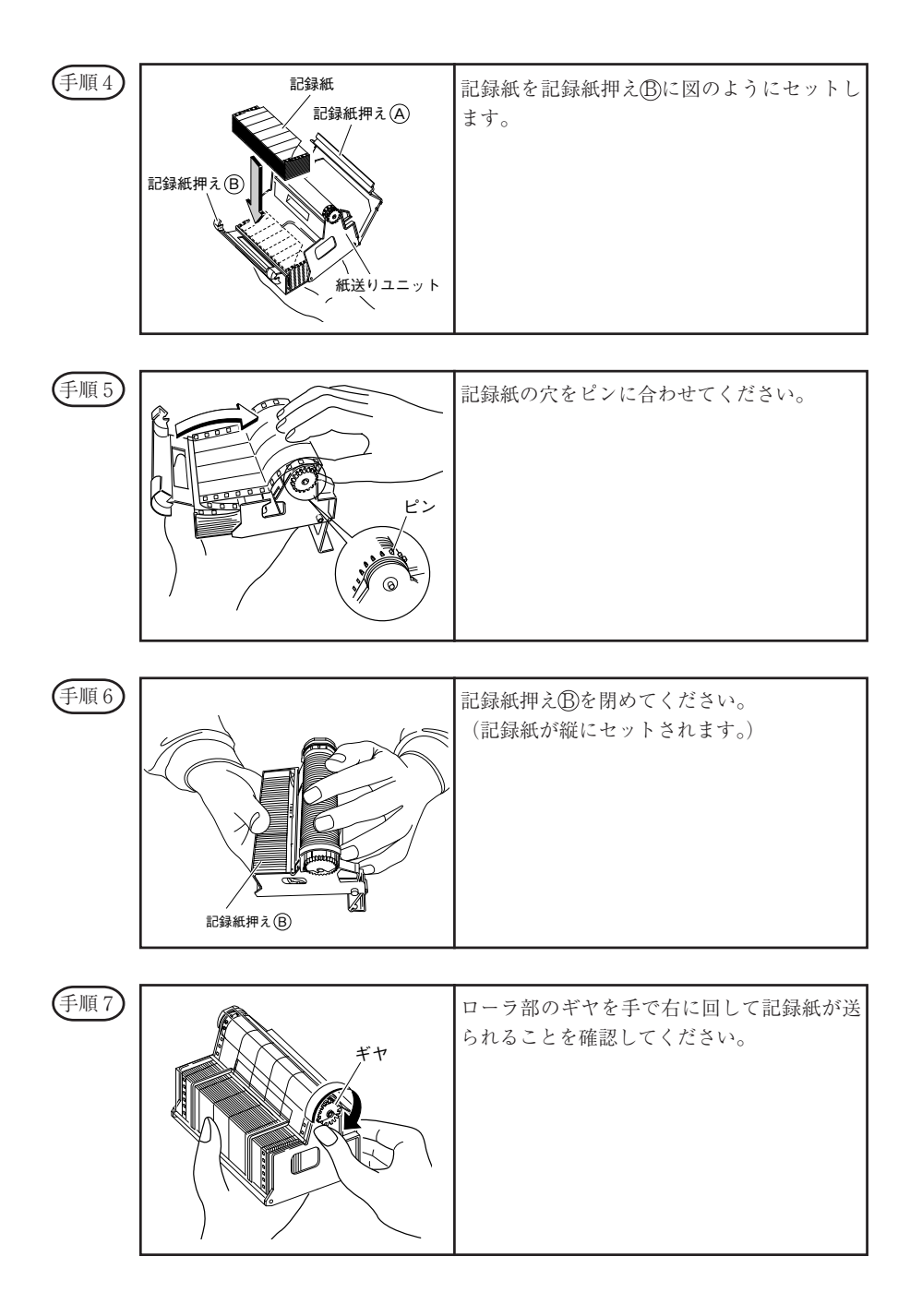

| 手順8  | 記録紙押え (A)                                                                                                    | 前に繰り出された記録紙を紙送りユニットの<br>収納部に収納させ,記録紙押え④を閉めてく<br>ださい。                                                   |
|------|----------------------------------------------------------------------------------------------------|----------------------------------------------------------------------------------------------------|
| 手順9  | <ul> <li>この穴から記録紙を<br/>確認します。</li> <li>・・・・・・・・・・・・・・・・・・・・・・・・・・・・・・・・・・・・</li></ul>                                                                                                    | 記録紙押え⑧にて注意しているように,記録<br>紙押え⑧に紙が噛んでいると紙詰まりの原因<br>になります。<br>左図のように紙送りユニットの左右の穴から<br>記録紙が噛んでいないか確認してください。 |
| 手順10 | 長い穴側<br>10000<br>1000000 | 記録紙には長い穴と短い穴が開いています。<br>左図のように収納部の記録紙を短い穴側に寄<br>せてください。                                                |

| 手順11  | 本体部へ取り付けてください。<br>この時, 紙送りユニットが確実にロックされ<br>ていることを確認してください。                                                                |
|-------|----------------------------------------------------------------------------------------------------|
| 手順 12 | 紙送りユニットを本体部へ取付けて FEED<br>キーを押して記録紙が順調に送られることを<br>確認してください。<br>(約1~2折り分送ってください。)<br>〈記録紙が順調に送られないときは,手順②<br>よりやりなおしてください。〉 |

注1 記録紙の選定

記録紙は印字記録品質に大きな影響を及ぼします。また,紙詰まりなどの不具合にも関係し ます。

記録紙は必ず当社指定の純正品をお使いください。

記録紙の形式:SRX00DL-5000S (50 等分割,時間線あり)

#### 注2 長時間放置後に使用するとき

記録紙を本体にセットしたまま長時間放置しますと記録紙にクセが付き,そのままでは紙詰 まりなど不具合の原因となります。 長時間放置後使用するときは FEED キーを押して2~3折り分記録紙を送ってからご使用 ください。

参1 記録紙の長さ

記録紙には約15mの長さがあります。20mm/hの紙送り速度で約31日間の連続記録ができます。

参2 記録紙の終端マーク

記録紙の残存量を記録紙の右側へ数字で表示してあります(単位10cm)。残り少なくなりま すと右端に赤文字が出ますので,新しい記録紙に交換してください。 また,記録紙が無くなりますと記録紙終了検知装置により表示部へ「チャートエンド」表示 し,記録は自動停止します。

# 5.2 記録ヘッドのセット方法(交換方法)

記録ヘッドは記録するためのヘッドとインクを一体化した構造となっております。 インクが無くなった時,あるいは万一故障した場合でも取替えは簡単にできます。 記録ヘッドは,後述の「ご注意」をよくお読みになり,取扱いに充分注意して作業を行っ てください。

| 手順1  |                                         | 記録ヘッドをアルミパックから取り出し用意<br>します。                                                                                                    |
|------|-----------------------------------------|----------------------------------------------------------------------------------------------------|
|      | <u>^</u>                                |                                                                                                    |
| 手順2  |                                         | キャップのテープをはがしてください。<br>キャップを矢印方向へ回して開けてくださ<br>い。<br>(長時間使用しないときは,キャップを元の<br>状態に閉めてください。)<br>キャップはヘッド本体と一体になっていま<br>す。約180°回転させてヘッド頭部で止まる<br>まで回してください。                                        |
|      |                                         |                                                                                                    |
| 手順3  |                                         | <ul> <li>・付属の布をノズル面(インクが吐出する面)に軽く押し当て吸い取り,青,赤,<br/>黄,黒の4色が布に充分滲み出すのを確認してください。</li> <li>(まず2~3秒間押し当ててみて,4色が<br/>滲み出していればOKです。</li> <li>注)付属の布以外のものを使用しないでください。またノズル面を布でこすらないでください。</li> </ul> |
| キャップ | の締めかた                                   |                                                                                                    |
| ストッパ | * * * * * * * * * * * * * * * * * * * * | <ul> <li>・キャップを矢印方向へ回してストッパーで<br/>止まるまで強く押し込んでください。</li> <li>・キャップが不完全状態になっているとイン<br/>クが漏れることがあります。</li> </ul>                                                                               |

| 手順5       ま示部の左側を指先で押えて手前へ引いださい。表示部が90°回転します。         手順6       ・記録ヘッドを水平に持ち,記録ヘッド<br><u>体側キャリッジへ勘合させて</u> 静かにす<br>込ませて,記録ヘッドがそれ以上入ら<br>ところまで強く押し込んでください。         ・ヘッドのノズル面をぶつけない様に注<br>てください。また,ノズル面に手を触いでください。         ・ヘッドのノズル面をぶつけない様に注<br>てください。         たい。         ・ハッドのノズル面をぶつけない様に注<br>てください。         ・         ・         ・         ・         ・         ・         ・         ・         ・         ・         ・         ・         ・         ・         ・         ・         ・         ・         ・         ・         ・         ・         ・         ・         ・         ・         ・         ・         ・         ・         ・         ・         ・         ・         ・         ・         ・         ・         ・         ・         ・         ・         ・         ・     <                                                                                                    | てく       |
|----------------------------------------------------------------------------------------------------|----------|
| <ul> <li>手順6</li> <li>・記録ヘッドを水平に持ち、記録ヘット<br/>なり、一次の目前には、記録へのにす。</li> <li>・記録ヘッドを水平に持ち、記録ヘット<br/>なり、一次の目前には、記録へのにす。</li> <li>・記録ヘッドを水平に持ち、記録ヘット<br/>なり、この目前には、この目前には、</li> <li>・記録ヘッドを水平に持ち、記録ヘット</li> <li>(本)</li> <li>・ (本)</li> <li>・ (本)</li> <li></li></ul> |          |
|                                                                                                    | をべな 意れ の |
| 手順7 表示部を元の位置へもどします。                                                                                                    |          |
| 手順8       ・紙送りユニットを元の位置へ戻します                                                                                                    |          |

記録ヘッドは消耗品です。内蔵インクが無くなったら新しい記録ヘッドと交換してくださ

# 記録ヘッドの交換方法

記録ヘッドのセット方法 (手順6) と逆に, 記録ヘッドを引き出し, 新しい記録ヘッドと 交換します。

記録ヘッドを交換した後は、必ず次の操作を行ってください。

① 「インクカウンタ」のセット

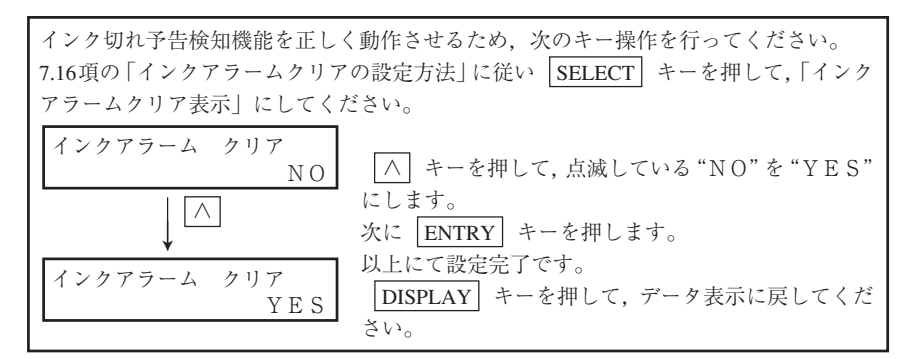

② 「テストパターン」の印字

「テストパターン」を印字させ、正常な記録ができることを確認してください。 「テストパターン」の印字方法は、6.3 項を参照してください。

③「アナログトレンドの記録位置調整」

9.2 項を参照して、記録紙上のゼロ、スパンを再調整してください。

#### 記録ヘッド取扱上の注意事項

注1 記録を中断して長時間使用しないとき

インクの乾燥防止、目詰まり防止のため、次の処理をしてください。

記録ヘッドを本体から取り外し,必ずキャップを閉めて冷暗所(平均温度5~30℃) にて保存してください。

記録計に取り付けたまま放置する場合は,

記録計の<u>電源を切らないで</u>,かつ,<u>キャップを閉めないで</u>ください。 ※乾燥防止のため,定期的に自動インク吐出動作をします。 記録紙はセットしたままにしておいてください。

どうしても電源を切る場合は、必ずキャップを閉めてください。

この場合記録ヘッドのセット方法 (手順4) (手順5) により紙送りユニットを引出し,表

示部を開いてキャップを閉めてください。

注2 記録ヘッドの使用開始時

新しい記録ヘッドを使用するとき,あるいは長期間放置後使用するときは,必ず付属の布を ノズル面に軽く押し当て黒,青,赤,黄,の4色が布に充分滲み出すのを確認してください。 (手順3参照)

また,本器にセットして後「テストパターン」を印字させ,正常な記録ができることを確認 してください。「テストパターン」の印字方法は6.3 項を参照ください。

なお,使用環境が15℃以下の時は,記録ヘッドを装着して,数分たってから「テストパターン」印字をしてください(記録ヘッド内部にヒーターを内蔵しています)。

注3 記録ヘッドの扱い

- ・記録ヘッドをぶつけたり、振ったりしないでください。故障の原因となります。
- ・インクは有害ではありませんが身体、衣服などに付着しますと非常に落ちにくいので、付着しないように注意して取り扱ってください。また、分解したり、踏みつけたりしないでください。
- ・万一、インクが目に入った場合は、応急手当として水で充分洗い、直ちに専門医の診察を 受けてください。
- ・インクを使い切った記録ヘッドは、不燃物扱いとして廃棄してください。
- ・塵埃が少ないところで使用してください。
- ・開封後は、直ちに使用開始してください。(開封後、1年以内に使い切るようにしてください。)

注4 記録ヘッドの保管

・記録ヘッドは納入時アルミパックに封入されています。
 すぐご使用にならない時は,開封しないで平均温度5~30℃の冷暗所にて保管してください。

·保管期限:購入後1.5年以内

#### 注5 記録ヘッドの輸送

- ・アルミパックから開封後,記録ヘッドを単体で輸送しないでください。やむをえず単体で 輸送する場合は,必ず<u>キャップを締める</u>とともに,緩衝材を用いて振動,衝撃を緩和させ, 段ボール箱などに入れて輸送してください。
- ・記録計本体に取り付けたまま輸送する場合は、必ずキャップを締めてください。

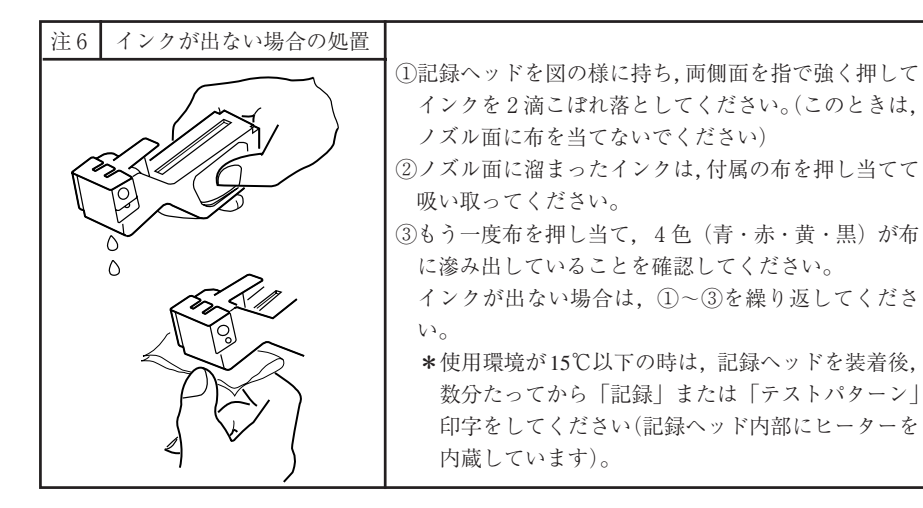

参 インクの消耗度

使用条件によって異なりますが,記録紙送り速度20mm/h,一定入力で記録した時の消耗度は 次のとおりです。

約1年間 … 1, 2, 3連続記録, 6打点記録の場合

約6ヶ月間 … 6連続記録の場合

インク切れ予告検知機能により表示部への予告表示と記録紙への予告印字を行います。 (印字例 11.12項を参照してください。)

## 5.3 入力信号種類の変更方法

本器は熱電対入力,測温抵抗体入力,直流電圧入力を各チャネルごとに設定変更できるマ ルチ入力タイプです。

ご購入後,入力信号種類を設定変更する場合は,以下の手順に沿って行ってください。 入力信号種類の変更は,電気的な知識を有する方が,以下の説明を確認してから行ってく ださい。

(手順1) 電源を切ってください。

# <u> </u>危険

電源を切る際は元の電源を落とし,記録計の電源を切ってください。 そのまま記録計の電源を切りますと,感電の恐れが有ります。

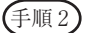

(2) 前面扉を開けて下図のように本体部を取り外してください。

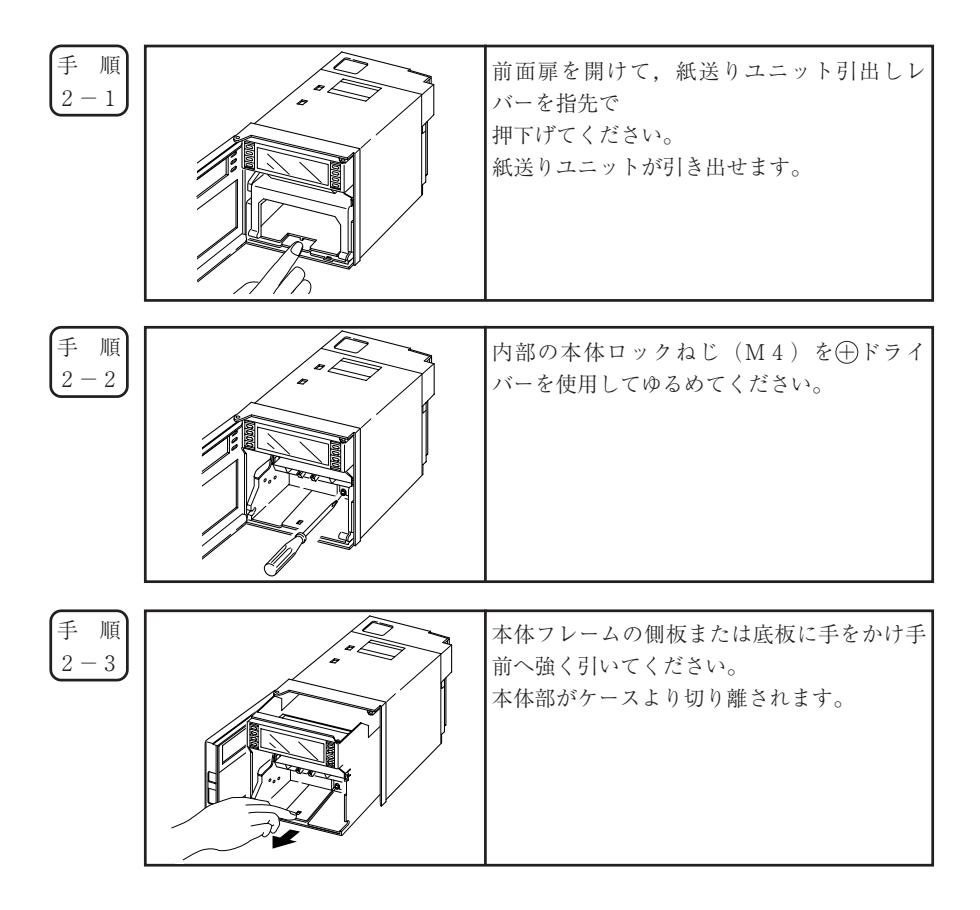

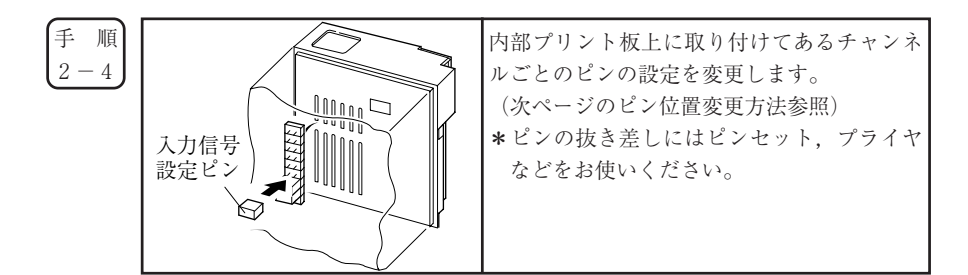

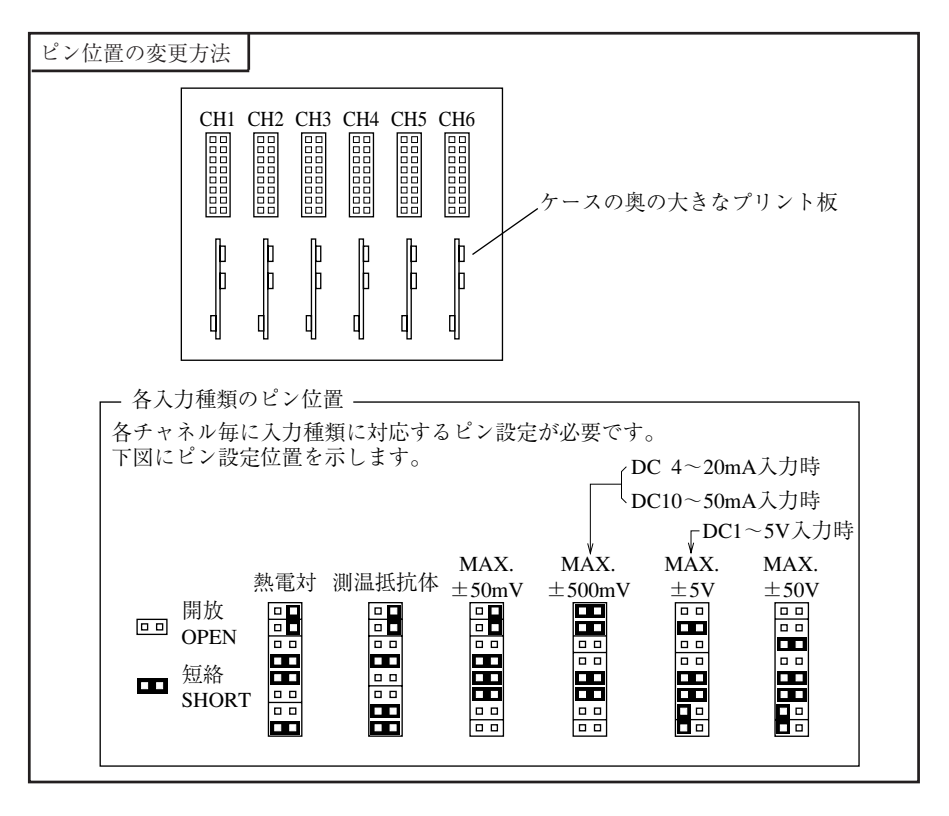

手 順 2-5

・変更終了後は本体部を元の状態に押し込み、本体ロックねじにて固定してください。
 ・紙送りユニットをもとの状態に押し込んでください。

手 順 2 - 6

入力端子の結線は、変更した入力信号種類に対応するよう変更ください。

・直流電流入力時はシャント抵抗を入力端子へ取り付けてください。

例) DC4~20mA入力の場合は別売品シャント抵抗(10Ω)を取り付けて±500mV
 レンジ入力のピン位置へ設定します。

| 手 順<br>2-7 | 変更した入力信号種類に対応した設定変更を7.8項を参照して,前面キーボード操作により行ってください。 |
|------------|----------------------------------------------------|
|            | 〔補〕直流電流入力はシャント抵抗により電圧変換します。                        |
|            | DC 4~20mAの場合 DC 40~200mVレンジになります。                  |
|            | DC 10~50mAの場合 DC 100~500mVレンジになります。                |

# 6. 運転と操作

# 6.1 運転の前に

次の点を再確認して,運転に入ってください。

| 1           | 記録紙・記録ヘッドの装着は                  |                    |
|-------------|--------------------------------|--------------------|
| (1)<br>(2)  | 記録紙のセット方法                      | 5.1 項参照<br>5.2 項参照 |
| 2           | 配線は                            |                    |
| 1<br>2<br>3 | 入力端子<br>警報端子(オプション)<br>電源·接地端子 | 4.2 項参照            |

| 3  | 入力結線と記録チャネルは合っているか ―― |         |
|----|-----------------------|---------|
| 1) | 形式指定                  | 1.3 項参照 |
| 2) | 入力信号種類の変更設定           | 5.3 項参照 |

#### 6.2 電源の投入と状態

① 前面扉を開けて表示部の左端をもって手前へ廻してください。

② 左上側に電源スイッチがありますので "ON" にしてください。

(1) 最初の電源投入時

 記録ヘッドが右端(100%側)にゆっくり移動します。

 100%を検知した後,記録ヘッドはほぼ中央位置まで移動し,停止します。

 100℃ 表示部に入力データが表示されます。

 (記録はしません。)

- (2) 記録停止中に電源を切り、再度電源を投入した場合〔電源を切った時の状態「記録停止中」の状態になります。〕
- (3) 記録動作中に電源を切り,再度電源を投入した場合 〔電源を切った時の状態「記録動作中」の状態になり記録を再開します。〕

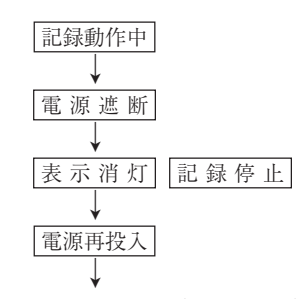

記録ヘッドが右端(100%側)にゆっくり移動します。

100%を検知した後,記録ヘッドはほぼ中央の位置まで移動し,再び右端へ移動し, 待機します。

#### 6.3 テストパターン印字

① 前面扉を開け,電源スイッチを"ON"にして SELECT キーを押します。

② さらに SELECT キーを数回押すと次の表示となります。

リスト=1 パラメータリスト

> リスト=3 テストパターン

④ ENTRY キーを押すと、次のテストパターンを印字します。

 •
 •
 •
 •
 •
 •
 •
 •
 •
 •
 •
 •
 •
 •
 •
 •
 •
 •
 •
 •
 •
 •
 •
 •
 •
 •
 •
 •
 •
 •
 •
 •
 •
 •
 •
 •
 •
 •
 •
 •
 •
 •
 •
 •
 •
 •
 •
 •
 •
 •
 •
 •
 •
 •
 •
 •
 •
 •
 •
 •
 •
 •
 •
 •
 •
 •
 •
 •
 •
 •
 •
 •
 •
 •
 •
 •
 •
 •
 •
 •
 •
 •
 •
 •
 •
 •
 •
 •
 •
 •
 •
 •
 •
 •
 •
 •
 •
 •
 •
 •
 •
 •
 •
 •
 •
 •
 •

・各色が全て記録されていることを確認してください。 色が出ていなかったり,かすれている場合は,付属の布をノズル面に軽く押し当て吸 い取ってください。(5.2項 (手順3) 参照)

6.4 運転中の操作

記録動作の停止と開始(RECORD キー)

・ 運転中, 記録動作の停止がいつでも行えます。

· RECORD キーを押すごとに記録動作,記録停止が交互に切換ります。

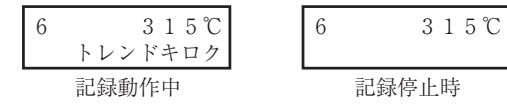

ディジタル印字(瞬時値) (|LIST| キー)

| 194 06/20 23:39<br>12 27.6 10<br>3: 27.6 10 | 2: 27.9 C                                     |
|---------------------------------------------|-----------------------------------------------|
| 5: 26.9 °C                                  | р 26.3 fc /////////////////////////////////// |

- ・ 運転中,いつでも現時刻のデータを印字させることができます。
- ・ LIST キーを押すと,押した時点の時刻および各チャネルの測定値,単位をディジタル記録します。
- ・ディジタル記録中は、アナログトレンド記録は停止しています。
- ・ディジタル印字終了後は、アナログトレンド記録に戻ります。
- ・印字を途中で止める場合はLIST キーを押してください。アナログトレンド記録が再開されます。
- ・スキップ設定されているチャネルは"--"(横棒)が印字されます。

- 記録紙の早送り (FEED キー)
  - ・記録とは無関係に早送りしたい場合は FEED キーを押してください。
  - ・押し始めの1秒間は3 mm / 秒, 1秒経過後は8 mm / 秒の早さで早送りします。
  - · FEED キーを離すと,設定された早さに戻ります。
- 表示モードの切換え(DISPLAY キー)
  - ・運転中DISPLAY キーを押すことで、表示モードの選択がいつでもできます。
     ・DISPLAY キーを押すごとに、次の表示モードへ切換ります。

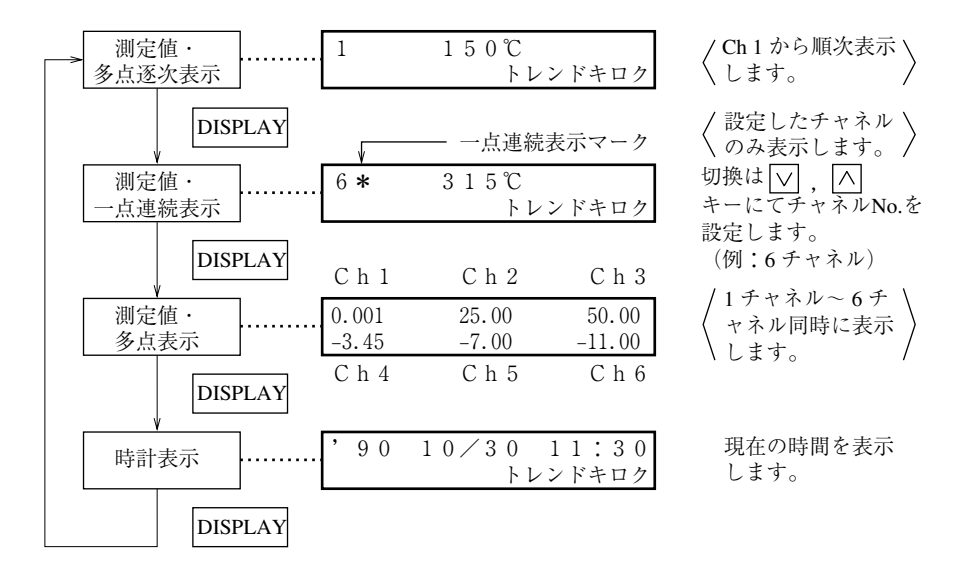

注) 記録停止中は「トレンドキロク」表示は出ません。
#### 6.5 警報発生(解除)時の表示と印字

① 警報が発生しますと、表示部へその内容を表示します。

|                                                   | 示の例 ――――――                                                                                   | _ |
|---------------------------------------------------|----------------------------------------------------------------------------------------------|---|
| 2 123.5℃<br>Ch6 アラーム 1H ALM1<br>(解除されるまで表示しています。) | <ul> <li>例:上段 Ch 2の測定値</li> <li>下段 Ch 6 に警報発生</li> <li>レベル1, H警報, リレ</li> <li>番号1</li> </ul> | _ |

② 警報の発生や解除がありますと、記録紙の右側にその内容を印字します。 発生時:発生時刻、チャネル No., 警報種類、リレー番号……印字色:赤 解除時:解除時刻、チャネル No., リレー番号……印字色:黒

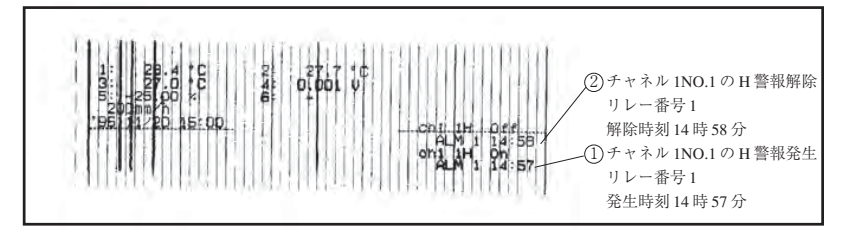

- ③ データ印字中,リスト印字中に警報が発生または復帰した場合は,データ印字・リスト印 字終了後に警報印字を行います。
- ④ 警報の発生・解除情報は最大30情報まで記憶され順次印字されますが、発生・解除が短期間に多発して記憶容量をオーバーすると、その分の情報は捨てられ印字しなくなります。

#### 6.6 バーンアウト時の表示と印字

① 熱電対または測温抵抗体が断線しますと、その内容を表示します。

|         | 警報表示の例                         |          |                |  |  |  |
|---------|--------------------------------|----------|----------------|--|--|--|
| 6       | バーンアウ<br>トレンドキロ                | トク       | 例:Ch 6 がバーンアウト |  |  |  |
| 0<br>バー | .1 0.01 0.0<br>シアウト -0.01 -0.0 | 01<br>01 | 多点表示時          |  |  |  |

注)トレンド記録は記録レンジの最大値側に振り切れます。

② 警報の発生や解除がありますと、記録紙の右側にその内容を印字します。<印字色:赤>

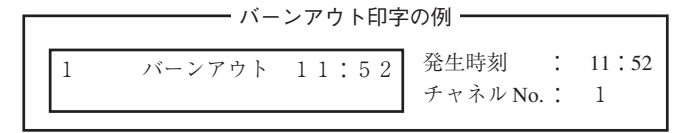

#### 6.7 オーバーレンジ、アンダーレンジの表示と入力異常の表示

熱電対,測温抵抗体,電圧入力のいずれについても,測定できる入力信号の範囲は決まっています。この範囲を超えた入力が入った場合「オーバー」,「アンダー」の表示が出ます。

|   | ― オーバー, アン        | ~ダー表示の例 ———       |
|---|-------------------|-------------------|
| 2 | オーバー ℃<br>トレンドキロク | 0.0 オーバー<br>100.0 |
| 5 | アンダー ℃<br>トレンドキロク | (多点表示時)           |

また,電圧入力の場合,入力信号線が断線したり,オーバー/アンダーを更に越えた信号 が入力された場合に入力異常の表示が出ます。

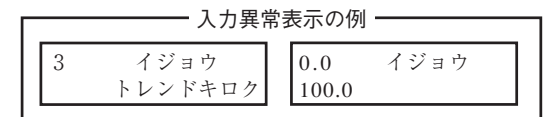

6.8 記録紙が無くなった時の表示と記録(チャートエンド表示)

記録紙が無くなりますと次の表示をし,記録は自動的に停止 します。

6 123.5℃ チャートエンド

測定値の表示および警報の監視は続行します。

# 6.9 記録ヘッドのインクが無くなった時の表示と記録(インクエンド表示)

インクの残量が少なくなると、次の表示および記録紙への印字をします。
 表示部に「インク エンド」と表示します。

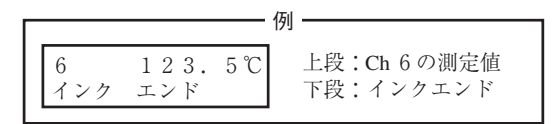

- 記録紙の右側へ「Ink Empty」と印字します。
   〈印字色:残量が少なくなった当該インク色〉
- 注)「インク エンド」は、インク残量が約10%以下になった時点で出しますので、「インク エンド」が出てもしばらくの間は記録をしています。新しい記録ヘッドをご用意ください。 (インクが完全に無くなりますと、その時点で記録、印字が途切れます。)

#### 6.10 データ保護用電池の交換時期の表示(バッテリエンド表示)

設定データおよび時計機能などのデータバックアップ用のバッテリ電圧が低下すると,電 池の交換時期を表示します。

表示部に「バッテリエンド」と表示します。

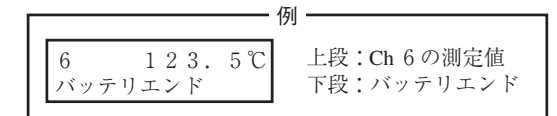

「バッテリエンド」表示が出たら、速やかに新しい電池と交換してください(8項参照)。

#### 6.11 記録ヘッド走行部異常の表示(キャリッジイジョウ表示)

記録ヘッド走行部に異常が発生し記録ヘッドが正常に動作できなくなると,異常表示をし て記録動作を停止します。

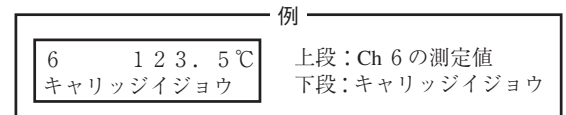

「キャリッジイジョウ」が表示されたら、電源を切り、次の点をチェックしてください。 (1) 記録ヘッドの走行軸に異物が付着していないか。

- 〈異物が付着しているときは、乾いた布で拭き取ってください。〉
- (2) 記録ヘッドを駆動するベルトが切れていないか。または、ベルトがゆるんでいないか。
- (3) 記録紙が浮き上がって記録ヘッドに触っていないか。
- (4) 記録ヘッドが正しく装着されているか。異常原因を除去した後、本器の電源を再投入してください。

#### 6.12 状態表示の優先順位

下記項目が同時に発生した場合は、次の順序で表示します。

- 1. チャートエンド
- 2. キャリッジイジョウ
- 3. インクエンド
- 4. バッテリエンド
- 5. 警報
- 注)上記1,2の状態表示が発生すると **SELECT** キーが効きませんので,パラメータ設定 はできません。

ただし、DISPLAY , FEED キーは効きます。

## 7. パラメータの設定と確認

#### 7.1 設定と確認

- 出荷時の各パラメータは次表の通りです。このまま電源を投入しても動作(表示・アナ ログトレンド記録)を行いますが、希望するパラメータを設定してください。
- 2 記録レンジはマルチレンジとなっています。必ずご希望のレンジを設定してください。
- ③ 警報, TAG No., メッセージ,スケーリング,ルータ,差演算,日報・積算機能は設定 されておりません。必要時には設定してください。また、入力フィルタは3秒に設定して おります。
- ④ パラメータの設定後、後日設定が分かるようパラメータリスト印字を行い、パラメータ を保管することをご推奨いたします。(パラメータリスト印字方法につきましては、7.11項 をご参照ください。)

注)パラメータ設定をする場合は、必ず記録紙セット後に行ってください。 記録紙をセットしないと SELECT キーが効きません。

## (1) 各パラメータの出荷時の値(初期値)

| パラメータ名                | 出荷時の内容(初期値)                                                                                                    | 備考                                                                                                    | 設定確認方法            |
|-----------------------|----------------------------------------------------------------------------------------------------|----------------------------------------------------------------------------------------------------|-------------------|
| キーロック                 | 解 除 (OFF)                                                                                                    | キーロックするときは"ON"設定                                                                                                    | 7.3項              |
| メインチャートスピード           | 20mm/h                                                                                                    | 設定範囲: 5~1500mm/h                                                                                                    | 7.4 項             |
| サブチャートスピード<br>(オプション) | 20mm/h                                                                                                    | 設定範囲: 5~1500mm/h<br>外部制御機能で切換える。                                                                                                    | 7.4 項             |
| 警 報                   | Nol~4 :NO.<br>設定値 : 0<br>ALM : 0                                                                                      | 1チャネル当たりL, H, RH, RL,<br>の4種類,4点まで可(リレー出力は<br>オプション)                                                                                                    | 7.5 項             |
| 記 録 モ ー ド             | トレンド記録           定時刻印字:ON           目盛印字:ON           記録フォーマット::::::::::::::::::::::::::::::::::::                    | トレンド記録/ロギング記録の選択<br>定時刻ディジタル印字 ON/OFF 選択<br>一定間隔目盛線,数字,単位印字の<br>ON/OFF 選択<br>標準,自動レンジ記録,拡大・縮小                                                                           | -<br>- 7.6 項<br>- |
| 記録レンジ                 | 標準<br>熱電対系:<br>$0 \sim 1200 ℃$ , K<br>測温抵抗体系:<br>$0 \sim 500 ℃$ , Pt<br>直流電圧系:<br>DC $-5 \sim +5 V$                   | <u>記録, ワーン記録の選択</u><br>記録レンジを設定                                                                                                    | 7.7項              |
| 入力選択                  | 熱電対系: K熱電対, C<br>測温抵抗体系: Pt100, C<br>直流電圧系: V<br>入力フィルタ: 3 sec.<br>スケーリング: OFF<br>ルータ: OFF<br>対数演算: OFF<br>差 演 算: OFF | <ul> <li>入力種類の設定, ℃, スキップの<br/>Pの設定<br/>mV, Vの設定<br/>立定範囲: 0~900秒<br/>直流電圧入力のスケーリング設定可<br/>能(工業値,単位)<br/>直流電圧入力のルータ(開平)設定<br/>可能<br/>チャネル間の差記録,設定可能         </li> </ul> | -<br>7.8項<br>-    |
| TAG No.               | ブランク                                                                                                    | 英・数・記号・カタカナで8桁以内                                                                                                    | 7.9項              |
| メッセージ印字               | ブランク<br>印字位置 0mm<br>印字タイミング マニュアル                                                                                     | 10 メッセージ,英・数・記号・カ<br>タカナで 16 文字以内                                                                                                    | 7.10項             |
| リスト印字                 |                                                                                                    | パラメータリスト印字,目盛印字,テ<br>ストパターン印字,日報,積算印字                                                                                                    | 7.11 項            |
| 日報                    | 機 能:OFF<br>自動印字:ON<br>開始時刻:00:00<br>終了時刻:00:00                                                                        | 日報機能 0N/OFF 選択,開始時刻の設定<br>日報リスト自動印字 0N/OFF 選択<br>各チャネルごとに日報動作 0N/OFF 設定                                                                                                 | 7.12項             |
| 積 算                   | 機 能:OFF<br>自動印字:ON<br>開始時刻:00:00<br>終了時刻:00:00                                                                        | 積算機能 0N/OFF 選択,開始時刻の設定<br>積算リスト自動印字 0N/OFF 選択<br>各チャネルごとに積算動作 0N/OFF 設定                                                                                                 | 7.13 項            |
| 時刻設定                  | 現時刻にセット                                                                                                    | 西暦□□年□□月□□日□□時□□分<br>の順で表示                                                                                                    | 7.15 項            |
| インクアラーム<br>クリア        | NO                                                                                                    | インク切れ予告検知機能の設定。記<br>録ヘッド交換後には必ずクリア<br>(YES)設定のこと。                                                                                                    | 7.15 項            |
| 記録紙照明灯<br>(オプション)     | ON                                                                                                    | 記録紙照明灯を消灯させる場合は,<br>"OFF"設定                                                                                                    | 7.16項             |

### 7.2 パラメータ設定手順の概要

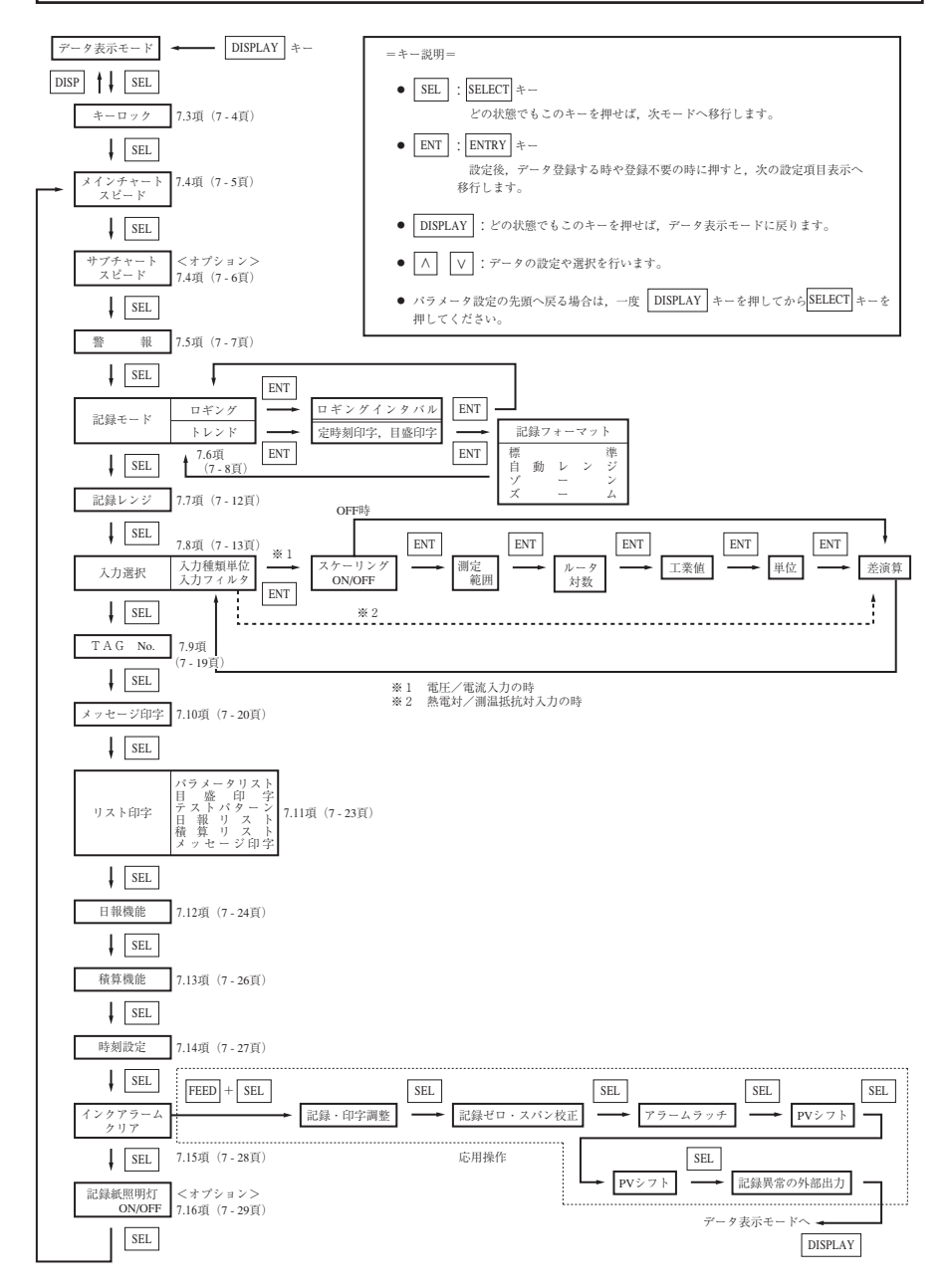

## 7.3 キーロック設定/解除方法

—— 説 明 ————

パラメータ設定が終了した後,パラメータ変更をする必要がない場合には,キーロックを 行うことをお奨めします。キーロックにより,誤って設定変更をしてしまうことを防げます。 キーロックを行うと SEL キーでは,リスト印字の表示しか呼び出せません。

| 操作内容<br>(例)                   | キーロックを設定する。                                     |                   |
|-------------------------------|-------------------------------------------------|-------------------|
| キー操作                          | 説明                                              | 表 示               |
|                               | DISP キーを押して, データ表示モード<br>にします。                  | 1 123.4°C         |
| SEL                           | SEL キーを押して,キーロックモード<br>を表示させます。                 | キーロック OFF         |
| $\overset{\clubsuit}{\frown}$ | ∧」キーを押して「ON」に設定します。                             | キーロック ON          |
| ENT                           | ENT キーを押して,登録します。登録<br>されると次のパラメータ表示へ移行しま<br>す。 | リスト=1<br>パラメータリスト |
| DISP                          | DISP キーを押して, データ表示モード<br>にします。                  | 1 123.4°C         |

| 操作内容<br>(例)             | キーロックを解除する。                           |                        |
|-------------------------|---------------------------------------|------------------------|
| キー操作                    | 説明                                    | 表示                     |
| SEL                     | SEL キーを押して,キーロックモード<br>を表示させます。       | キーロック ON               |
| $\overline{\mathbb{A}}$ | ∧」キーを押して「OFF」に設定します。                  | キーロック OFF              |
| ENT                     | ENT キーを押して,登録します。<br>次のパラメータ表示へ移行します。 | メインチャートスピード<br>20 mm/h |

7.4 記録紙送り速度の設定方法 (メインチャートスピード/サブチャートスピード)

| 説 明                                                                                   |                                                                           |  |  |  |  |  |  |  |
|---------------------------------------------------------------------------------------|---------------------------------------------------------------------------|--|--|--|--|--|--|--|
| <ul> <li>・メインチャートスピード:通常動作時の記録紙の送り速さ</li> </ul>                                       | を設定するものです。                                                                |  |  |  |  |  |  |  |
| 設定範囲は, 5 ~ 1500mm/h。(1 mm/h 単位で設定できます。)                                               |                                                                           |  |  |  |  |  |  |  |
| ・連続記録タイプの場合,記録紙送り速度が速くなると記録<br>ず不連続となります。(目安として 400mm/h 以上)                           | ・連続記録タイプの場合,記録紙送り速度が速くなると記録された記録線は,連続線になら<br>ず不連続となります。(目安として 400mm/h 以上) |  |  |  |  |  |  |  |
| <ul> <li>記録紙送り速度が連続記録タイプでは401mm/h以上,打点</li> <li>時は次のディジタル印字は行いませんのでご注意ください</li> </ul> | 記録タイプでは51mm/h以上の<br><u>^。</u>                                             |  |  |  |  |  |  |  |
| 「定刻印字」「目盛印字」「メッセージ印字」「警報印字」「ハ<br>ド印字」ただし,「目盛印字」「メッセージ印字」は手動に<br>ください。                 | 「ーンアウト印字」「インクエン<br>てできますので,7.11 項を参照                                      |  |  |  |  |  |  |  |
| <ul> <li>・打点記録タイプは記録紙送り速度が速くなると打点が離れ<br/>すので 50mm/h 以下でお使いすることを推奨いたします。</li> </ul>    | て読みづらくなる場合がありま                                                            |  |  |  |  |  |  |  |
| <ul> <li>連続記録タイプでの記録周期は記録紙送り速度により変われる</li> </ul>                                      | っります。                                                                     |  |  |  |  |  |  |  |
| 記録周期(秒) = $\frac{400}{$ 記録紙送り速度(mm/h)                                                 |                                                                           |  |  |  |  |  |  |  |
| (ただし, 2秒より速くはなりません。)                                                                  |                                                                           |  |  |  |  |  |  |  |
|                                                                                       |                                                                           |  |  |  |  |  |  |  |
| 記録紙送り速度 (mm/h) 10 20 25 50 100                                                        | 200以上                                                                     |  |  |  |  |  |  |  |
| 記録周期(秒) 40 20 16 8 4 2                                                                |                                                                           |  |  |  |  |  |  |  |
|                                                                                       |                                                                           |  |  |  |  |  |  |  |

・打点記録タイプの記録周期は30秒固定です。

| 操作内容<br>(例) | 通常記録紙送り速度 25mm/h を 20mm/h に変更する。      |                        |  |  |  |  |
|-------------|---------------------------------------|------------------------|--|--|--|--|
| キー操作        | 説明                                    | 表示                     |  |  |  |  |
| SEL         | SEL キーを2回押して,メインチャー<br>トスピードを表示させます。  | メインチャートスピード<br>25 mm/h |  |  |  |  |
| ₹<br>►      | ✓ キーを押して、「20」に設定します。                  | メインチャートスピード<br>20 mm/h |  |  |  |  |
| ENT         | ENT キーを押して,登録します。<br>次のパラメータ表示へ移行します。 | サブチャートスピード<br>25 mm/h  |  |  |  |  |

-説明-

・サプチャートスピード:外部制御信号 (DI) で記録紙の送り速さを切換た時の記録紙速度 です。 設定範囲は、5~1500mm/h。(1 mm/h 単位で設定できます。) オプションの外部制御ユニットが必要です。

| 操作内容<br>(例) | 外部制御信号(DI)             | による記録紙送り速度            | 100mm/h を 150mm/h に変更す                                                | -る。 |
|-------------|------------------------|-----------------------|-----------------------------------------------------------------------|-----|
| キー操作        | 説                      | 明                     | 表 示                                                                   |     |
| SEL         | SEL キーを3回<br>スピードを表示させ | 押して, サブチャート<br>とます。   | サブチャートスピード<br>100 mm/h                                                |     |
| ►           | トーを押して す。              | 5,「150」に設定しま          | サブチャートスピード<br>150 mm∕h                                                |     |
| ENT         | ENT キーを押し<br>次のパラメータ表示 | して,登録します。<br>示へ移行します。 | $\overrightarrow{r}$ $\overrightarrow{\neg}$ - $\angle$ C h 1 H H = 0 | OFF |

#### 7.5 警報の設定方法

|         | 1                                                         |
|---------|-----------------------------------------------------------|
| 印九 印5   | ]                                                         |
| ・チャネル   | :警報の対象となるチャネル No.を設定                                      |
| ・警報 No. | :1チャネル当たり最大4点まで警報を設定できます。                                 |
| ·警報種類   | :H, L, RL, RHの4種類(1つの警報に対して, H, L, RL, RHを自由<br>に設定できます。) |
|         | NOを選択すると警報動作停止します。(警報表示,印字および警報出力動作<br>をしません。)            |
| ·警報設定値  | :工業値にて設定                                                  |
|         | (H/上限絶対值警報, L/下限絶対值警報, RL/変化率下限警報, RH/変化率上<br>限警報)        |
|         |                                                           |

· ALM

:オプションの警報ユニットリレー番号を設定(1~6,0で出力なし)

| 操作内容<br>(例) | チャネル1の警報No.1を変更する。<br>L→H 30℃→80℃ ALM 1-                                                                 | <b>→</b> 6                  |
|-------------|----------------------------------------------------------------------------------------------------|-----------------------------|
| キー操作        | 説明                                                                                                    | 表示                          |
| SEL         | SEL キーを数回押して, アラームを表<br>示させます。                                                                           | アラームCh1 NO. 1=L<br>30℃ ALM1 |
|             | 変更するチャネルを選択し, ENT キー<br>を押します。                                                                           | アラームCh1 NO. 1=L<br>30℃ ALM1 |
| ∧<br>ENT    | ∧ キーを押して"L"を"H"へ変更<br>し, ENT キーをを押して,登録します。                                                              | アラームCh1 NO. 1=H<br>30℃ ALM1 |
| ENT         | <ul> <li>∧ キーを押して,設定値"30℃"を<br/>"80℃"へ変更し, ENT キーをを押し<br/>て,登録します。</li> </ul>                            | アラームCh1 NO.1=H<br>80℃ ALM1  |
| ENT<br>ENT  | [∧] キーを押して,ALM番号"1"を"6"<br>へ変更し, ENT」キーをを押して,登録<br>します。                                                  | アラームCh1 NO. 1=H<br>80℃ ALM6 |
|             | <ul> <li>ENT キーを押すと、チャネル No.</li> <li>がフラッシュして設定終了です。</li> <li>別のチャネルの設定を行う場合は、同じ手順で設定してください。</li> </ul> |                             |

参考:RL, RH …… 変化率下限警報設定および変化率上限警報設定は, 変化幅を工業値で 設定します。1秒あたりの入力変化率が設定変化幅を超えた場合に警 報を発生します。

7 - 7

#### 7.6 記録モードの設定方法

本項では次の記録モード設定ができます。

- ① ロギング記録(ロギング)
- 定刻印字(テイコクインジ)
- ③ 目盛印字 (メモリインジ)
- ④ 自動レンジ (オートレンジ)
- ⑤ 拡大・縮小記録 (ズーム)
- ⑥ ゾーン記録 (ゾーン)

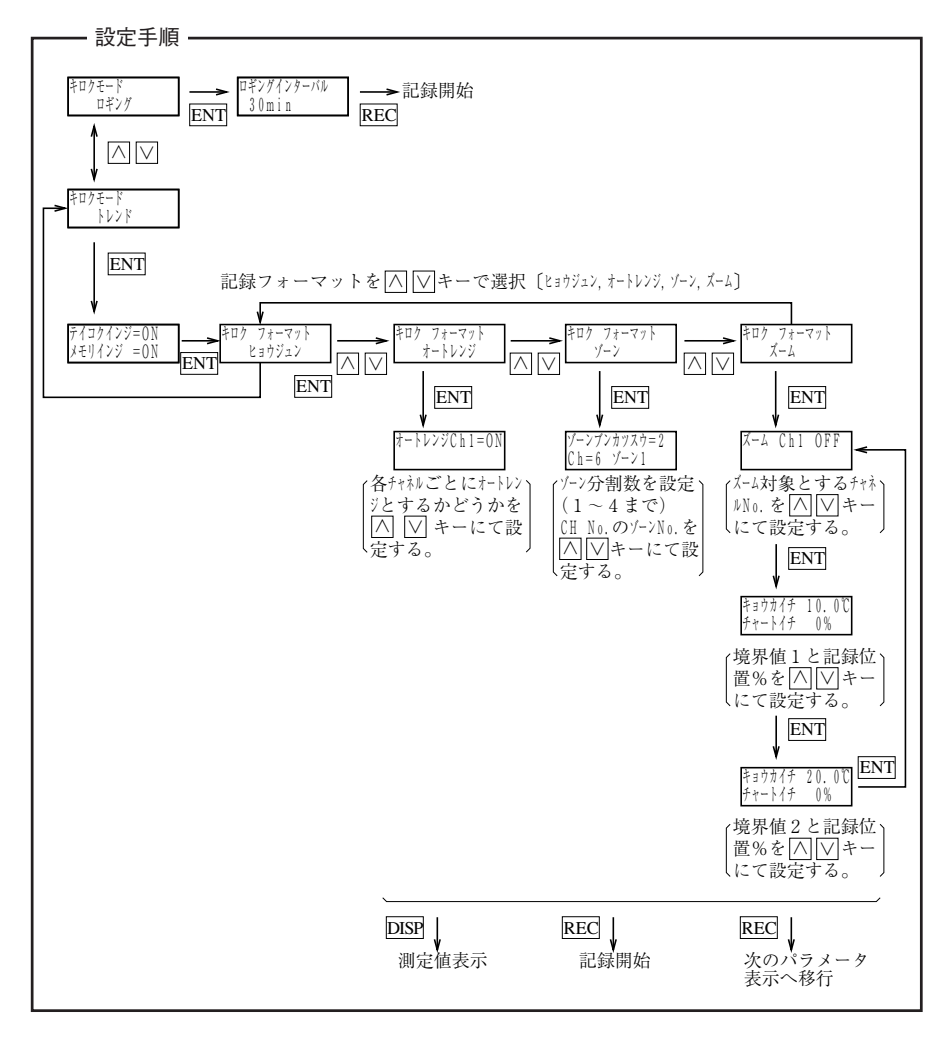

- ① ロギング記録(ロギング)
  - アナログトレンド記録は行わず,設定した任意の時間間隔(10~60分で設定可能)でデータ(時刻,チャネルNo.,測定値,工業単位)を記録します。
  - ・ロギング印字中に警報が発生,復帰しますと記録紙上右側へ印字します。(印字例 11.9 項)
- ② 定刻印字(テイコクインジ)
  - ・紙送り速さに応じて一定の間隔で次の項目を印字します。 〔時刻線,時刻,記録紙送り速度,チャネルNo.,測定値,工業単位〕
  - ・目盛印字と交互に印字します。
  - ・テイコクインジ "OFF" を設定したときは実行されません。
- ③ 目盛印字(メモリインジ)
  - ・一定の間隔で目盛線,目盛数字,単位,チャネルNo., TAG No.を印字します。
  - ・定刻印字と交互に印字します。
  - ・メモリインジ "OFF"を設定したときは実行されません。
  - ・目盛印字と定刻印字を両方"ON"にすると一定間隔で交互に印字します。

定刻印字, 目盛印字の時間間隔について

記録紙送り速度と印字の時間間隔は次の通りです。

(1) 連続記録タイプの場合

| 記録紙送り<br>速度<br>(mm/h) | 5~9  | 10~19 | 20~39 | 40~79 | 80~159 | 160~239 | 240~320 | 321~480 | 481~1500 |
|-----------------------|------|-------|-------|-------|--------|---------|---------|---------|----------|
| 印字時間<br>間隔            | 12時間 | 8時間   | 4時間   | 2時間   | 1時間    | 30分     | 20分     | 15分     | 10分      |

401mm/h 以上の記録紙送り速度の場合は,時刻線のみ記録します。その他の定刻印 字および、目盛印字は行いません。

(2) 打点記録タイプの場合

| 記録紙送り<br>速度<br>(mm/h) | 5~9  | 10~19 | 20~39 | 40~79 | 80~159 | 160~239 | 240~320 | 321~480 | 481~1500 |
|-----------------------|------|-------|-------|-------|--------|---------|---------|---------|----------|
| 印字時間<br>間隔            | 12時間 | 8時間   | 4時間   | 2時間   | 1時間    | 30分     | 20分     | 15分     | 10分      |

51mm/h以上の記録紙送り速度の場合は,時刻線のみ記録します。その他の定刻印字および,目盛印字は行いません。

注) 定刻印字, 目盛印字を行う時刻になったとき, データ印字や他のリスト印字を実行 中の場合は, その回の定刻印字, 目盛印字は実行されません。

また,定刻印字,目盛印字を実行中に,データ印字を起動した場合は,定刻印字,目 盛印字は途中で中止されます。

- ④ 自動レンジ記録(オートレンジ)
  - ・記録レンジを越える入力が印加された場合,記録レンジを自動的に切換えて記録します。
  - ・切換後の記録レンジは、記録スパンの50%分プラス側またはマイナス側となります。なお、記録スパンは変わりません。(ON 設定にて実行します。)
  - 例) 0~100℃記録レンジにおいて(記録スパン100℃)
    - ・プラス方向へ越えた場合 50~150℃へ切換わる。
    - ・マイナス方向へ越えた場合 -50~50℃へ切換わる。
  - 注1) 同一方向へのレンジ切換えは一度しか行いません。 一度,プラス方向にレンジが切換った後,再度記録レンジを越えてもレンジは切換り ません。
  - 注2)記録レンジをプラス方向に越えてレンジが切換った後,切換ったレンジにてマイナス 方向に越える入力が印加されると、元のレンジに戻ります。(逆も同様です。)
  - 注3) レンジが切換ったとき,記録紙の右端にマークを黒色で印字します。(印字例 11.15 項)
  - 注4)入力種別ごとに記録レンジの MAX. 値, MIN. 値が決まっています。 したがって,切換後のレンジがその入力種別の記録レンジの MAX. 値, MIN. 値を超 えてしまう場合は, MAX. 値または MIN. 値でリミットがかかります。
    - 例) K熱電対0~1000℃の記録レンジにて
       オーバレンジ発生時 400~1400℃へ切換わる。(1400℃でリミット)
       アンダーレンジ発生時 -230~770℃へ切換わる。(-230℃でリミット)
  - 注5)自動レンジ記録は、拡大・縮小記録、ゾーン記録と同時設定はできません。
- ⑤ 拡大・縮小記録 (ズーム)
  - ・ 各チャネルの記録範囲(記録レンジ)の中で記録紙幅方向の記録尺度を3種類用意する ことにより一部分を拡大させ,他の部分を縮小した形で記録します。
  - 例) 0~100℃記録レンジにおいて
    - 40~60℃を拡大し,記録紙の10~90%の範囲で記録させたい。

(0~10%の範囲は0~40℃,90~100%の範囲は60~100℃の縮小記録となります。)

境界値1= $40^{\circ}$ 境界値2= $60^{\circ}$ (キョウカイチ1)(キョウカイチ2)記録位置=10%記録位置=90%(チャートイチ)(チャートイチ)

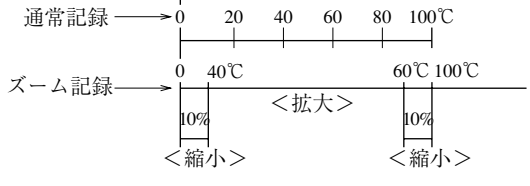

- 注1)通常記録の0%値を記録位置100%に設定したり通常記録の100%値を記録位置0% に設定することは避けてください。
  - 正常な動作を行わなくなります。
- 注2) 拡大・縮小記録を設定したときの目盛印字は,記録レンジ0%,100%および境界値 1,2の4点のみ目盛数字を印字します。(ただし,境界値目盛数値は記録位置が15~ 85%の時印字し,境界値1,2の差が7%以下の場合は,記録位置が小さい方しか印字 しない。)
  - (例)記録レンジ0~500℃で,境界値1が200℃,記録位置30%,境界値2が300℃記録 位置70%の場合。

| 0.0  | 200.0 | 300.0 500.0  |
|------|-------|--------------|
| (0%) | (30%) | (70%) (100%) |

注3)拡大・縮小記録は、自動レンジ、ゾーン記録と同時に設定することはできません。

- ⑥ ゾーン記録(ゾーン)
  - 100mmの記録幅で、各チャネルの記録帯域(ゾーン)を設けることにより、異チャネルの記録同士が重なることを防ぎます。
  - ・ 各ゾーンの記録対象となるチャネル設定は任意に行えます。
  - · 分割数は最大3ゾーンまでです。

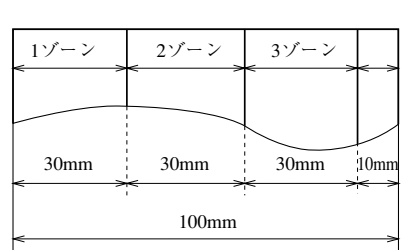

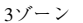

2ゾーン

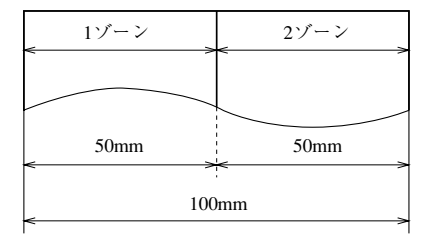

右端10mm余白

- 注1) ゾーン記録を設定した時の目盛印字は,記録レンジ0%,100%の2点のみ目盛数字 を印字します。
- 注2) ゾーン記録中の警報印字,バーンアウト印字は,ゾーンに関係なく右端へ印字しま す。
- 注3)ゾーン記録は、自動レンジ記録、拡大・縮小記録と同時設定はできせん。

#### 7.7 記録レンジの設定方法

- 説 明 ------

各チャネルごとに記録レンジの設定を行います(工業値)。記録レンジとは,記録紙上の0%, 100%位置の目盛を意味します。直流電圧入力スケーリング設定して使用する場合は,スケーリ ング設定をした後で,この記録レンジの設定を行ってください。なお,スケーリング設定をし た場合,記録レンジの小数点位置は工業値で設定した小数点位置と同じになります。

| 操作内容<br>(例) | チャネル1の記録レンジ0~100℃を-50                                                                                                    | ~ 50℃へ変更する。                |
|-------------|----------------------------------------------------------------------------------------------------|----------------------------|
| キー操作        | 説明                                                                                                    | 表 示                        |
| SEL         | SEL キーを数回押して,記録レンジを<br>表示させます。                                                                                                    | Ch1 レンジ C<br>0.0 ~ 100.0   |
| ENT         | チャネル No. 1 は変更しませんので ENT<br>キーを押します。                                                                                                  | Ch1 レンジ ℃<br>0.0 ~ 100.0   |
| ENT         | <ul> <li>✓ キーを押して、レンジ下限側"0"を</li> <li>"-50"へ変更し、ENT キーをを押して、登録します。</li> </ul>                                                         | Ch1 レンジ C<br>-50.0 ~ 100.0 |
| ENT         | ✓ キーを押して、レンジ上限側"10<br>0"を"50"へ変更し、ENT キーを押<br>して、登録します。 (ENT キーを押すと、チャネル No.<br>がフラッシュして設定終了です。<br>別のチャネルの設定を行う場合は、同<br>じ手順で設定してください。 | Ch1レンジ C<br>-50.0 ~ 50.0   |

表1:記録レンジ設定可能範囲

| 種          | 類                                                             | 入力レンジ                                                                                                    | 記録レンジ設定可能範囲                                                                |
|------------|---------------------------------------------------------------|----------------------------------------------------------------------------------------------------|----------------------------------------------------------------------------|
| 熱電対        | B<br>R<br>S<br>K<br>E<br>J<br>T<br>N<br>W<br>L<br>U<br>P<br>N | $\begin{array}{c} 400 \sim 1760^\circ \mathbb{C} \\ 0 \sim 1760^\circ \mathbb{C} \\ 0 \sim 1760^\circ \mathbb{C} \\ -200 \sim 1370^\circ \mathbb{C} \\ -200 \sim 800^\circ \mathbb{C} \\ -200 \sim 1100^\circ \mathbb{C} \\ -200 \sim 400^\circ \mathbb{C} \\ 0 \sim 1300^\circ \mathbb{C} \\ 0 \sim 1760^\circ \mathbb{C} \\ -200 \sim 900^\circ \mathbb{C} \\ -200 \sim 400^\circ \mathbb{C} \\ 0 \sim 1300^\circ \mathbb{C} \end{array}$ | $\begin{array}{rrrrrrrrrrrrrrrrrrrrrrrrrrrrrrrrrrrr$                       |
| 測 温<br>抵抗体 | JPt100<br>Pt100                                               | -200∼ 600℃<br>-200∼ 600℃                                                                                                    | - 230.0∼ 630.0℃<br>- 230.0∼ 630.0℃                                         |
| 直流         | 電圧                                                            | $\begin{array}{rrrr} - 50 &\sim + 50 \text{mV} \\ -500 &\sim + 500 \text{mV} \\ - 5 &\sim + 5V \\ - 50 &\sim + 50V \end{array}$                                                                                                    | - 55.00~+55.00mV<br>- 550.0~+550.0mV<br>- 5.500~+5.500V<br>- 55.00~+55.00V |

スケーリングまたは差演算設定時の記録レンジは-32767 ~ 32767 (小数点位置任意可)の範囲で設定できます。

#### 7.8 入力種類,スキップ,単位,フィルタ,スケーリング, 差演算の設定方法

- 説 明 ---

注)

各チャネルごとの入力種類(B, R, S, K, E, J, T, N, W, L, U, PN熱電対, JPt, Pt, 電圧, COM, コピー, スキップ)と単位(℃, mV, V), フィルタ(時定数)および 直流電圧入力の場合のスケーリング,入力範囲,工業値(スケーリング値),単位,ルータ (開平),対数演算を設定します。また,差演算の設定も本パラメータにて設定します。 =表示の説明=

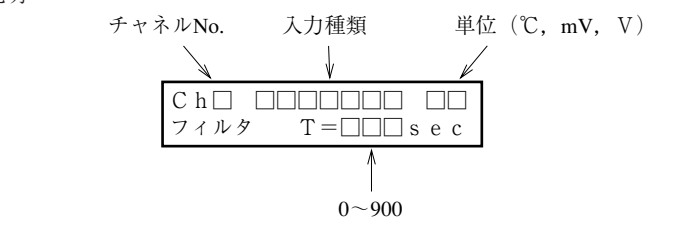

\*入力種類をスキップに設定すると、そのチャネルの指示、記録、警報動作を行いません。

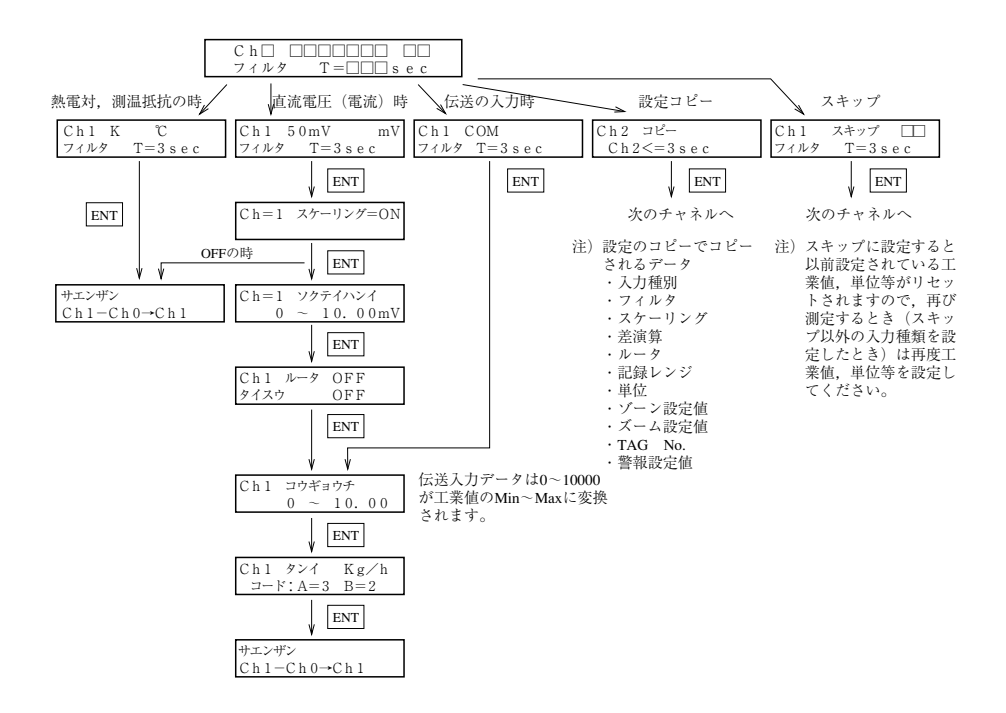

入力信号種類の設定変更方法

| •  | 熱電対↔→測温抵抗体↔→直流電圧の変更を行う場合は,5.3項を参照して設定ピン位置       |
|----|-------------------------------------------------|
|    | 変更を行ってください。次に本パラメータ設定により正しい入力信号種類を設定してく<br>ださい。 |
|    |                                                 |
| h: | 1) イ、ショクの「ひ」 わけり 結婚さび 執意社 に本声よう                 |

例)チャネル6の5V入力信号種類をK熱電対に変更する。

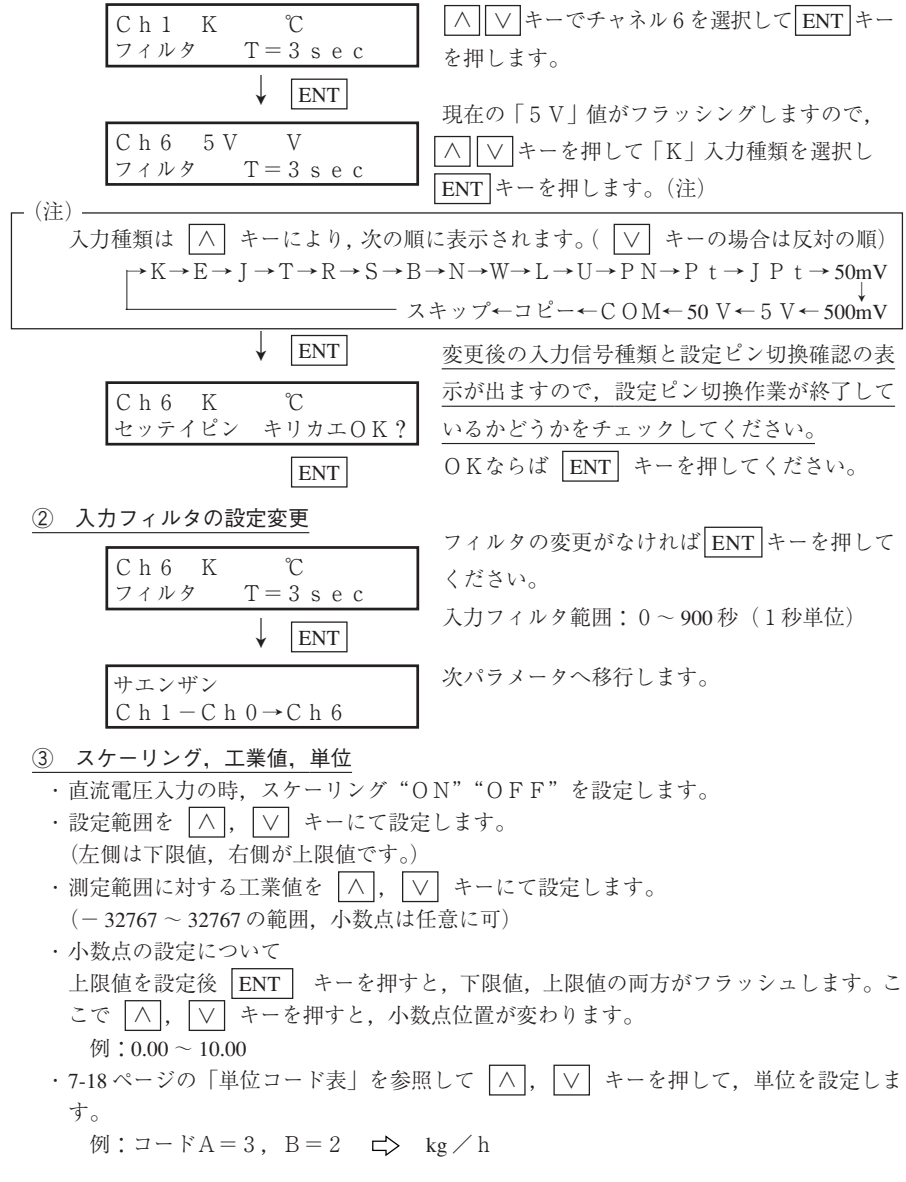

7 - 14

注) 測定範囲,工業値,記録レンジ,指示値の関係

| - AT-I | • |
|--------|---|
| 121    | • |

|    |        |   |    | 例 1              | 例 2              | 例 3              | 例 4               |
|----|--------|---|----|------------------|------------------|------------------|-------------------|
| 司  | 入力レンジ  |   |    | 5 V              | 5 V              | 5 V              | 5 V               |
| 会  | 測定範囲   |   |    | $1\sim 5~{ m V}$ | $1\sim 5~{ m V}$ | $1\sim 5~{ m V}$ | $1\sim 5~{ m V}$  |
| 正  | 工      | 業 | 値  | $0 \sim 1000$    | $0 \sim 1000$    | $0 \sim 1000$    | $0 \sim 1000$     |
| 内  | 記録レンジ  |   | ンジ | $0 \sim 1000$    | $0\sim 500$      | $0\sim 2000$     | $-1000 \sim 1000$ |
| 容  | (工業単位) |   | 位) | (t/h)            | (t/h)            | (t/h)            | (t/h)             |
| 入力 | 指      | 示 | 値  | 0 (t/h)          | 0 (t/h)          | 0 (t/h)          | 0 (t/h)           |
| の時 | 記      |   | 録  | 0%点              | 0%点              | 0%点              | 50%点              |
| 入力 | 指      | 示 | 値  | 500 (t/h)        | 500 (t/h)        | 500 (t/h)        | 500 (t/h)         |
| の時 | 記      |   | 録  | 50%点             | 100%点            | 25%点             | 75%点              |
| 入力 | 指      | 示 | 値  | 1000 (t/h)       | 1000 (t/h)       | 1000 (t/h)       | 1000 (t/h)        |
| の時 | 記      |   | 録  | 100%点            | オーバー<br>100.5%点  | 50%点             | 100%点             |

注) スケーリング "ON"を設定すると記録レンジが、ゼロクリアされます ので、7.7項「記録レンジの設定方法」に戻って再設定してください。

④ ルータ

· 各チャネルのルータ(開平演算)機能を設定します。

ON :有 効

OFF : 無 効

ルータ(開平演算)の内容

設定された測定範囲を0~100%とし、入力値を%換算した開平演算を行います。 負の入力に対しては0%と見なします。開平演算後のデータ(0~100%)を工業値に 変換します。 )

例:測定レンジ 5 V

|      |                    | 1    |
|------|--------------------|------|
| 測定範囲 | $1\sim 5~{ m V}$   | } KT |
| 工業値  | $0\sim 1000~(t/h)$ | )    |

|               | 指 示 值                                      | 記録     |
|---------------|--------------------------------------------|--------|
| 入力1V(0%)のとき   | $(1000 - 0) \times \sqrt{0} = 0  (t/h)$    | 0%点    |
| 入力3V(50%)のとき  | $(1000 - 0) \times \sqrt{0.5} = 707 (t/h)$ | 70.7%点 |
| 入力5V(100%)のとき | $(1000 - 0) \times \sqrt{1} = 1000 (t/h)$  | 100%点  |

#### ⑤ 対数演算

- ・各チャネルの対数演算機能を設定します。
   ON :有 効 OFF :無 効
- ・対数演算機能の内容
  - ① 指示および印字フォーマット:9.9E±9

指示部 -9~9

仮数部 小数点以下1桁

データ範囲  $1.0 \times 10^{-9} \sim 1.0 \times 10^{9}$ 

- (6チャネル同時表示を行うとき、指数部が負の場合は1.0-9のように表示します)
- ② 工業値および記録レンジの設定方法記録レンジおよびズーム記録時の境界値の設定 指数部のみで設定する
   指数部のみで設定する

| Chl コウギョウチ<br>0 ~ 9        | $\begin{array}{ccc} Chl + \Box \not > V \\ 0 & \sim & 8 \end{array}$ |
|----------------------------|----------------------------------------------------------------------|
| $(10^{0} \sim 10^{9} の意味)$ | $(10^{0} \sim 10^{8} \mathcal{O}$ 意味)                                |

設定例 測定範囲  $1 \sim 5 V$ 工業値  $0 \sim 9$  )設定時,入力 $1 \sim 5 V i 10^{\circ} \sim 10^{8}$ に変換されます。 このとき

|              | 指示值     |
|--------------|---------|
| 入力 10(0%)    | 1.0 E 0 |
| 入力 30 (50%)  | 1.0 E 4 |
| 入力 50 (100%) | 1.0 E 8 |

目盛印字の例:(10<sup>n</sup>の点しか印字しません。)

| $10^{0}$ | $10^{-2}$ | $10^4$ | $10^{6}$ | 10 8 |
|----------|-----------|--------|----------|------|
|          |           |        |          |      |
|          |           |        |          |      |

③ 対数演算設定時は差演算および積算は実行できません。 また日報リスト上で平均値は印字しません。

#### ⑥ 差演算

- 2つのチャネル間の差演算結果を記録する設定です。
   例: Ch 1 Ch 3の結果を Ch 1 へ記録
- ・差演算は単位,小数点位置が同一のチャネル間でのみ可能です。(異なる場合は結果が 保証されません。)
- ・Ch0を設定すると差演算を行いません。
- ・差演算を行いたいチャネルがスキップ設定の時は差演算を行いません。

### 入力信号種類、スケーリング、差演算の設定・変更時の注意事項

入力信号種類,スケーリングおよび差演算の設定·変更時には,対応するチャネルのパラメー タが下記のように初期化されます。このような変更を行った場合は必ずパラメータの再設定を 行ってください。

| パ | 初期化<br>タイ<br>ラメータ |          | グ | 入力信号種類の変更時および<br>スケーリングOFF設定時                    | スケーリングON設定時         | 差演算CH=0設定時<br>〈差演算OFF〉  |
|---|-------------------|----------|---|--------------------------------------------------|---------------------|-------------------------|
| 記 | 録 レ               | ン :      | ジ | 入力種類に対応した初期値と<br>なる。                             | 0クリアされる。<br>0~0となる。 | 入力種類に対応した初<br>期値となる。    |
| 警 |                   | Ţ        | 報 | 全ての警報 (H, L, RL, R<br>No.がクリアされる。                | H) がOFFとなり, 警報      | 設定値および出力リレー             |
| オ | ートレ               | ン :      | ジ | 変更チャネルのオートレンジ<br>設定OFFとなる。                       |                     |                         |
| ズ | _                 |          | 4 | 変更チャネルのズーム設定O<br>FFとなり,境界値およびチ<br>ャート位置が0クリアされる。 |                     | 変更チャネルの境界値<br>が0クリアされる。 |
| ス | ケーリ               | <b>ک</b> | グ | スケーリングOFFとなり,<br>測定範囲,工業値,単位は初<br>期化される。         |                     |                         |
| 差 | 演                 | 1        | 算 | OFF                                              |                     |                         |
| N | _                 | :        | Ø | 差演算チャネル=0<br>(差演算OFF)となる。                        |                     |                         |
| Р | V ž               | 7        | ኑ | 初期値<br>シフト=0.傾き=100%<br>となる                      | 同左                  |                         |

単位コード表

| 種 別           | ]<br>⊐-ŀ <sup>*</sup> B<br>⊐-ŀ <sup>*</sup> A | 1                 | 2                  | 3                  | 4                   | 5                 | 6                 | 7              | 8                 | 9   | 10         |
|---------------|-----------------------------------------------|-------------------|--------------------|--------------------|---------------------|-------------------|-------------------|----------------|-------------------|-----|------------|
| 温度<br>-<br>温度 | 1                                             | C                 |                    |                    |                     |                   |                   | %RH            | vol%              |     |            |
|               | 2                                             | t/d               | kg/d               | g/d                |                     | m³/d              |                   | l/d            |                   |     |            |
| 法 昰           | 3                                             | t/h               | kg/h               | g/h                |                     | m³/h              |                   | l/h            |                   |     |            |
| 加里            | 4                                             | t/min             | kg/min             | g/min              |                     | m³/min            |                   | l/min          |                   |     |            |
|               | 5                                             | t/s               | kg/s               | g/s                |                     | m <sup>3</sup> /s |                   | l/s            |                   |     |            |
|               | 6                                             |                   |                    |                    |                     |                   |                   |                | mbar              | bar |            |
| 圧 力           | 7                                             |                   |                    |                    |                     | N/mm <sup>2</sup> | N/m <sup>2</sup>  |                |                   |     |            |
|               | 8                                             | mPa               | Pa                 | kPa                | MPa                 |                   |                   |                |                   |     |            |
| レベル<br>・高さ    | 9                                             | mm                | cm                 | m                  |                     |                   |                   |                |                   |     |            |
| 容量・           | 10                                            | ml                | 1                  | kl                 |                     | mm <sup>3</sup>   | cm <sup>3</sup>   | m <sup>3</sup> |                   |     |            |
| 里重<br>面積      | 11                                            | mm <sup>2</sup>   | cm <sup>2</sup>    | m <sup>2</sup>     |                     |                   | g                 | kg             | t                 |     |            |
| 密度            | 12                                            | g/cm <sup>3</sup> | kg/cm <sup>3</sup> | g/m <sup>3</sup>   | kg/m <sup>3</sup>   | t/m <sup>3</sup>  | g/l               | kg/l           | g/ml              |     |            |
| 分析            | 13                                            | ppm               | ppmNH <sub>2</sub> | ppmSO <sub>2</sub> | ppmH <sub>2</sub> S | ppmCO             | ppmO <sub>2</sub> | ppmNOx         | ppb               | pH  | mo1        |
| וער נג        | 14                                            | %                 | %H2                | %CO2               | %He                 | %Ar               | % <b>O</b> 2      | %NaC1          | %CO               |     |            |
| 力—<br>エネルギー   | 15                                            | mN                | N                  | N∙m                |                     |                   |                   |                | J                 | KJ  |            |
| 速度            | 16                                            | mm/s              | mm/min             | mm/h               | m/s                 | m/min             | m/h               | km/h           |                   |     |            |
| 加速度           | 17                                            | rps               | rpm                | rph                |                     | m/s <sup>2</sup>  | rad/s             |                |                   |     |            |
| 時 間           | 18                                            | μs                | ms                 | s                  | min                 | h                 |                   |                |                   |     |            |
|               | 19                                            | mV                | v                  | kV                 | $\mu A$             | mA                | А                 |                |                   | Hz  | dB         |
| 電磁気           | 20                                            | W                 | kW                 | VA                 | kVA                 | Var               | kVar              |                |                   |     | $\mu$ S/cm |
|               | 21                                            | $\mu F$           | F                  | mH                 | Н                   | С                 | mΩ                | Ω              | kΩ                | МΩ  |            |
| 熱・光           | 22                                            |                   |                    |                    |                     | lx                | cd                | lm             | cd/m <sup>2</sup> |     |            |
| 放射線           | 23                                            |                   |                    | μSv/h              | mSv/h               | nGy/h             | μGy/h             | $\mu$ m        |                   |     |            |
| その他           | 24                                            | Pa·s              | mPa·s              |                    |                     |                   |                   |                |                   |     |            |

注)空欄はスペースです。コードA:1~12 B:10の12か所にユーザが単位を作成す ることができます。9.4 項参照

設定例) kg/hを設定する。コードA:3, B:2を設定する。

#### 7.9 TAG No. 設定方法

— 説 明 —

各チャネルごとのTAG No.を数字・アルファベット・カタカナなどにより設定します。8 桁まで設定できます。記録紙上に設定内容が印字され,測定記録を行っている対象の識別が できます。

| 操作内容<br>(例)                 | Ch 1のTAG No. '                                                                                                   | "TR-シツオン"を"シ                                                                                                    | √ツオンA" ^                | 変更する。                                                  |
|-----------------------------|----------------------------------------------------------------------------------------------------|----------------------------------------------------------------------------------------------------|-------------------------|--------------------------------------------------------|
| キー操作                        | 説                                                                                                    | 明                                                                                                    | 表                       | 示                                                      |
| SEL                         | SEL キーを数回<br>示させます。                                                                                              | 回押して, TAG No.を表                                                                                                   | C h 1                   | タグNO.<br>TR-シツオン                                       |
|                             | チャネル No. 1 はヌ<br>キーを押します。                                                                                        | 変更しませんので ENT                                                                                                    | C h 1                   | タグNO.<br>TR-シツオン                                       |
| $ \land \lor \\ \clubsuit $ | TAG No.1桁目が<br>、/ キーを<br>示させてください。                                                                               | フラッシングしますので<br>押して, 希望の文字を表<br>,                                                                                  | C h 1                   | タグNO.<br>シRーシツオン                                       |
| ENT                         | ENT キーを押<br>ENT キーを押<br>ラッシングします。<br>ます。<br>8 桁必要無い時は<br>ださい。フラッシ<br>チャネル No. がフラ<br>です。<br>別のチャネルの設<br>順で設定してくだ | しください。<br>まとTAG No.2桁目がフ<br>ので,以下同様に設定し<br><u>ENT</u> キーを押してく<br>ングする桁が順に進み,<br>ラッシングして設定終了<br>定を行う場合は,同じ手<br>さい。 | C h 1<br>C h 1<br>C h 1 | タグNO.<br>シR-シツオン<br>タグNO.<br>シツーシツオン<br>タグNO.<br>シツオンA |

TAG No.表 : 次の文字・記号が設定可能です。 ∧, ∨ キーで選択します。 (合計 126 種類)

ABCDEFGHIJKLMNOPQRSTUVWXYZ abcdefghijklmnopqrstuvwxyz 0123456789.+-\*/%アイウエオカキクケコサシスセソタチツテトナニヌ ネノハヒフヘホマミムメモヤユヨラリルレロワンヲァィゥェォャユョッ、。スペース

TAG No.は、目盛印字などに印字されるほか、下記のように対応するチャネルの瞬時値と共に表示されます。

1 100 ℃ シツオンA トレンドキロク 7.10 メッセージ印字の設定

明 —

・種々のイベントが発生時にメッセージを印字することができます。

- ・16文字までのメッセージを最大10個までユーザが登録することができます。
- ・メッセージは、数字・アルファベット・カタカナ・特殊記号により設定でき、印字色(橙・赤・青・緑・紫・黒)と印字位置(0~68mm)も設定することができます。
- ・メッセージ印字のタイミングは、警報発生時、DI入力時,記録開始時,定刻時間を設定 することができます。

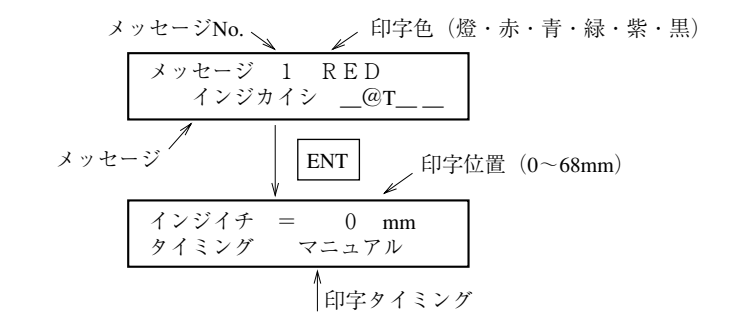

#### (1) 印字色の設定

- ① メッセージの印字色を ∧, ∨ キーにて選択し, ENT キーにて設定します。
- ② 印字色は、橙・赤・青・緑・紫・黒の6色あります。
- ③ 印字色にOFFを設定すると印字は行なわれません。

#### (2) メッセージの設定

- ① 印字色の設定が終了した後、メッセージの1桁目が点滅しますので、 ∧, ∨ キー を押して、希望の文字を表示し、 ENT キーにより設定します。 次に2桁目が点滅しますので、以下同様に設定してください。
- ② メッセージの中に '@Y' '@D', '@T' を設定しますと, それぞれ年, 月日, 時刻 を印字します。(年は3文字, 月日, 時刻は5文字使用します。)
  - 例: 設定:@Y\_\_\_\_ @D\_\_\_\_\_ @T\_\_\_\_ 印字:'93 06/09 12:00
- ③ メッセージの中に '@1~6' を設定しますと、それぞれ ch1~6に対応した測定値 (単位なし、7文字)を印字します。
  - 例: 設定: c h \_ 1 \_ @ 1 \_ \_ \_ m V \_ \_ 印字: c h 1 \_ \_ 0.005mV
- ④ メッセージが16文字以上になる場合は、16文字までしか印字されません。

#### (3) 印字位置の設定

- ① メッセージの印字位置を ∧, ∨ キーにて選択し, ENT キーにて設定します。
- 印字範囲は、0~68mmで、1文字2mmの大きさで印字されます。
  - 例) チャートに対しての印字位置

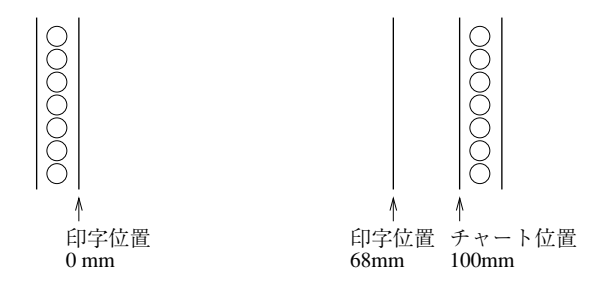

- (4) 印字タイミングの設定
- メッセージの印字タイミングを、 ∧, ∨ キーにて選択し、ENT キーにて設定します。
  - (a) マニュアル
    - マニュアルを選択した場合、リスト印字でしか、メッセージを印字することができません。
  - (b) キロクカイシ
    - ・キロクカイシを選択した場合,記録開始時(電源投入後の記録復帰と REC) キーによる記録開始時)にメッセージを印字します。
  - (c) DI1 ON, DI1 OFF
    - ・ DI1を選択した場合, DI1(端子(1)-(2))のON時またはOFF時にメッセージ を印字します。(メッセージ印字タイミングでDI1を選択した場合, DI1の記録 動作開始/停止の機能は動作しません。)
  - (d) DI2 ON, DI2 OFF
    - ・ DI2を選択した場合, DI2(端子(2)-(2))のON時またはOFF時にメッセージ を印字します。(メッセージ印字タイミングでDI2を選択した場合, DI2の記録 紙送り速度の切換え機能は動作しません。)
  - (e) DI3 ON, DI3 OFF
    - ・ DI3を選択した場合,DI3(端子(3)-(3)のON時またはOFF時にメッセージ を印字します。(メッセージ印字タイミングでDI3を選択した場合,DI3のデー タ印字機能は動作しません。)
  - (f) 0 0 : 0 0  $\sim 2$  4 h
    - ・時刻を選択した場合,設定した時刻にメッセージを印字し,その後,設定した印字時間間隔毎に印字します。(分の設定はできません。)
       例)8時から2時間毎にメッセージを印字する。

インジイチ = 0 mm  
タイミング 8:00~2 H
$$\land$$
   
  
レ キーで8:00を設定して ENT  
キーを押します。次に  $\land$ ,   
レ キーで2 hを  
設定し ENT キーを押します。

#### (g) A L M 1 1 O F F

・警報を選択した場合,設定したチャネルのアラームがONかOFFした時にメッセージを印字します。

例)チャネル2のNO.1アラームがONした時にメッセージを印字する。

| インジイチ = 0 mm<br>タイミング ALM21ON | <ul> <li>∧ ∨ キーでチャネル2を設定し, ENT</li> <li>キーを押します。次に ∧, ∨ キーで警報</li> </ul> |
|-------------------------------|--------------------------------------------------------------------------|
|                               | NO.を設定しENT キーを押します。次に                                                    |
|                               | ∧, ∨ キーでONを設定し, ENT キーを押                                                 |
|                               | します。                                                                     |

(h) キロクシュウリョウ記録停止時にメッセージを印字します。

7.11 リスト印字の設定方法

— 説 明 —

- ・パラメータリスト印字, 目盛印字, テストパターン印字, 日報リスト, 積算リスト, メッ セージ印字を任意に行う時に使用します。
- ・リスト印字中のデータ表示モードは通常測定表示状態となります。
- ・記録動作中にリスト印字を行うと、アナログトレンド記録は中断しますが、リスト印字終 了後は自動的に再開します。メッセージ印字の場合のみ、アナログトレンド記録を中断せ ずに印字します。

| 操作内容<br>(例)               | テストパターンを印字させる。                      |                   |
|---------------------------|-------------------------------------|-------------------|
| キー操作                      | 説明                                  | 表示                |
| SEL                       | SEL キーを数回押して, リスト印字を<br>表示させます。     | リスト=1<br>パラメータリスト |
| $\overset{\frown}{\succ}$ | ∧」キーを押して、"リスト=3"テスト<br>パターンへ変更します。  | リスト=3<br>パラメータリスト |
| ENT                       | ENT キーを押すと,印字を開始します。                |                   |
|                           | (途中で印字を中止する場合は LIST)<br>キーを押してください。 |                   |

- リスト=1 パラメータリスト

…… 印字例 11.3 項参照

は、リスト印字直前の入力値とリスト印字終了直後の入力値を連続線として記録しま す。 7.12 日報の設定方法

— 説 明 —

- ・各チャネルの1時間ごとの最大24時間分の瞬時値データ(最大24データ)と、このデータの平均値,最大値,最小値を印字します。(印字時間約24分/6チャネル24時間設定時)(印字中はアナログトレンド記録はできません。)
- ・設定は動作開始時刻,終了時刻,自動印字 ON/OFF,チャネルごとの動作 ON/OFF を設定 します。

(OFFに設定されたチャネルは日報動作を行いません。)

- ・日報機能と自動印字の両方をONに設定すると、次の日から毎日終了時刻に日報が印字されます。
- ・24時間分の印字を行う場合は、開始時刻と終了時刻に同じ時間を設定してください。
- ・トレンド記録,ロギング記録及び積算機能が停止していても,日報機能は動作します。ま た,自動印字も行います。

| 操作内容<br>(例)  | 1~6チャネルについて9時から16時まで                                                 | *動作して,自動印字させる。                  |
|--------------|----------------------------------------------------------------------|---------------------------------|
| キー操作         | 説明                                                                   | 表示                              |
| SEL<br>(h)   | <u>SEL</u> キーを数回押して,"ニッポウキノ<br>ウ"を表示させます。                            | ニッポウキノウ<br>OFF                  |
| ∧<br>ENT     | <ul><li>∧ キーを押して, "ON"を表示させ</li><li>ENT キーを押します。</li></ul>           | ニッポウキノウ<br>ON                   |
| ∧ ∨<br>ENT   | 次に [∧], [∨] キーを押し, 自動印字さ<br>せる"ON"を表示させ [ENT] キーを押<br>します。           | ジドウインジ<br>ON                    |
|              | <ul> <li>∧, ∨ キーを押して動作開始時刻</li> <li>"09"を設定し ENT キーを押します。</li> </ul> | カイシジコク 09:00<br>シュウリョウジコク 16:00 |
|              | <ul> <li>∧ ∨ キーを押して動作終了時刻</li> <li>"16"を設定して ENT キーを押します。</li> </ul> |                                 |
| ∧ ∨<br>ENT   | ∧, ∨ キーを押してチャネル No. 1<br>を選択して ENT キーを押します。                          | インジチャネル<br>Ch□=ON               |
| $\mathbb{P}$ | 次に $\land$ , $\lor$ キーを押して ON の選択<br>を行い ENT キーを押します。                |                                 |
|              | 同様にチャネル No. 2 ~ 6 についても設定<br>します。                                    |                                 |

注)動作開始時刻と印字時刻の関係

日報の開始と終了時刻の設定を変更した場合,直後の印字リストは補償できません。 時刻設定変更後はなるべく一度日報又は積算をOFFにし,(バッファ・クリア)そ の後,ONしてから一日(次の日の終了時刻まで)待ってください。

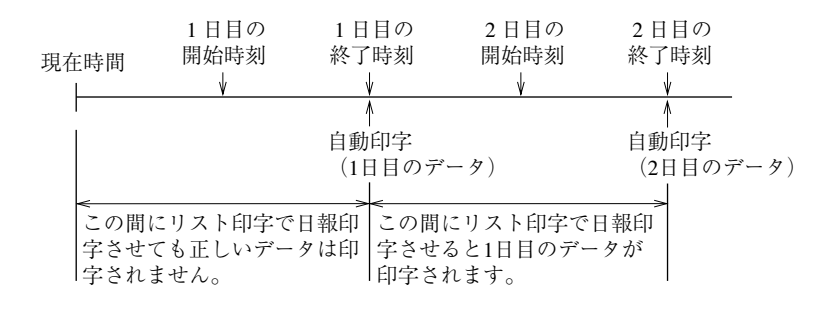

24時間分の日報を印字する場合は開始時刻=終了時刻と設定してください。

7.13 積算の設定方法

— 説 明 —

- ・各チャネルの1時間当りの積算値データ最大24時間分(最大24データ)と、このデータの合計値を印字します。(印字時間約24分/6チャネル24時間設定時)(印字中はアナログトレンド記録はできません。)
- ・設定は動作開始時刻,終了時刻,自動印字 ON/OFF,チャネルごとの動作 ON/OFF を設定 します。

(OFFに設定されたチャネルは積算動作を行いません。)

- ・積算機能と自動印字の両方をONに設定すると、次の日から毎日終了時刻に積算結果が印 字されます。
- ・24時間分の印字を行う場合は、開始時刻と終了時刻に同じ時間を設定してください。
- ・トレンド記録,ロギング記録及び日報機能が停止していても,積算機能は動作します。ま た,自動印字も行います。

| 操作内容<br>(例)  | 1~6チャネルについて9時から16時まて                                                 | *積算動作して,自動印字させる。                |  |  |  |
|--------------|----------------------------------------------------------------------|---------------------------------|--|--|--|
| キー操作         | 説明                                                                   | 表 示                             |  |  |  |
| SEL          | SEL キーを数回押して,"セキサンキノ<br>ウ"を表示させます。                                   | セキサンキノウ<br>OFF                  |  |  |  |
| ∧<br>ENT     | <ul> <li>へ キーを押して、"ON"を表示させ</li> <li>ENT キーを押します。</li> </ul>         | セキサンキノウ<br>ON                   |  |  |  |
| ∧ ∨<br>ENT   | 次に [∧], [∨] キーを押し, 自動印字さ<br>せる"ON"を表示させ [ENT] キーを押<br>します。           | ジドウインジ<br>ON                    |  |  |  |
|              | <ul> <li>∧, ∨ キーを押して動作開始時刻</li> <li>"09"を設定し ENT キーを押します。</li> </ul> | カイシジコク 09:00<br>シュウリョウジコク 16:00 |  |  |  |
|              | <ul> <li>∧ ∨ キーを押して動作終了時刻</li> <li>"16"を設定して ENT キーを押します。</li> </ul> |                                 |  |  |  |
| ∧ ∨<br>ENT   | ∧, ∨ キーを押してチャネル No. 1 を選択して ENT キーを押します。                             | インジチャネル<br>Ch□=ON               |  |  |  |
| $\mathbb{P}$ | 次に ──」, ── キーを押して ON の選択<br>を行い ENT キーを押します。                         |                                 |  |  |  |
|              | 同様にチャネル No. 2 ~ 6 についても設定<br>します。                                    |                                 |  |  |  |
| 注1)利         | 注1)積算動作開始時刻と印字時刻の関係は「日報機能」と同じです。7.12項参照ください。                         |                                 |  |  |  |

積算動作ONとなっているチャネルの入力は1秒周期で積算され、1時間で100%となります。 例)入力が0~100 ℓ/hのとき 100 ℓ/hを1時間積算したとき、積算値は100 ℓとなります。 7.14 時刻の設定方法

| 操作内容 | 1分遅れているので合わせたい。(35分を3                                           | 36分に合わせる。)             |
|------|-----------------------------------------------------------------|------------------------|
| キー操作 | 説明                                                              | 表示                     |
| SEL  | [SEL] キーを数回押して,"トケイ"を表示させます。                                    | トケイ<br>'90 12/20 11:35 |
| ENT  | 年,月,日,時ともに変更ありませんので<br><u>ENT</u> キーを押して,分の桁をフラッシ<br>ングさせてください。 | トケイ<br>'90 12/20 11:35 |
| ►    | ∧」キーを押して、"36"分に設定します。                                           | トケイ<br>'90 12/20 11:36 |
|      | 電話の時報などに合わせて ENT キーを<br>押しください。                                 | トケイ<br>'90 12/20 11:36 |

参考1:時計は出荷時,現在時刻にセットしてあります。 リチウム電池でバックアップしておりますので,停電や電源OFFにしてもカウント しています。 電池寿命は約10年です。(25℃常温使用にて)
参考2:時刻は24時間制になっています。設定範囲は00時00分~23時59分です。
参考3:"秒"は表示されませんが,時計内部の処理は次の通りです。 "分"の設定後[ENT]キーを押したとき,秒カウンタを0秒にしてスタートします。

#### 7.15 インクエンドクリアの方法

— 説 明 ———

インク切れ予告検知を行う機能です。

通常は操作不要です。記録ヘッドを新品と交換した際には必ず"クリア"設定してくださ い。もし、"クリア"設定を忘れますと前回カウント値から継続しますので、"インク切れ予 告検知"が作動し、常時インク切れ予告表示と印字を行います。

注)新品交換時以外に"クリア"設定を行うと、インクが切れても"インクエンド"表示 が出ませんのでご注意ください。

| 操作内容<br>(例)                | インクエンドをクリアする。                                                                                           |                   |
|----------------------------|----------------------------------------------------------------------------------------------------|-------------------|
| キー操作                       | 説明                                                                                                    | 表 示               |
| SEL                        | SEL キーを数回押して,"インクアラー<br>ムクリア"を表示させます。                                                                   | インクアラームクリア<br>NO  |
| $\overset{\frown}{\vdash}$ | ▲ キーを押して、"YES"へ変更します。                                                                                   | インクアラームクリア<br>YES |
| ENT                        | <ul> <li>ENT キーを押すと、カウンタ値がクリアされます。</li> <li>次のパラメータへ移行します。</li> <li>DISP キーを押して測定表示へ戻してください。</li> </ul> | ナイブショウメイ<br>ON    |

## 7.16 記録紙照明灯ON/OFFの設定方法(オプション)

— 説 明 ————

記録紙照明付(オプション)の場合、キー操作により照明灯の点灯・消灯ができます。

| 操作内容<br>(例)  | 消灯させたい。                      |                       |                  |            |
|--------------|------------------------------|-----------------------|------------------|------------|
| キー操作         | 説                            | 明                     | 表                | 示          |
| SEL          | SEL キーを数回<br>メイ"を表示させま       | 1押して,"ナイブショウ<br>ます。   | ナイブショウメイ         | O N        |
| $\mathbb{P}$ | ∧  キーにより,                    | "OFF"とします。            | ナイブショウメイ         | OFF        |
|              | ENT キーを押す<br>す。<br>次のパラメータへ和 | トと,照明灯が消灯しま<br>多行します。 | メインチャートスピ<br>20m | − ド<br>m∕h |

7 - 30

## 8. 保守·点検

定期的に保守・点検を行い,常に良好な状態でご使用ください。 特に次の項目をチェックし,必要な場合は補用品の交換を行ってください。

| 点検·保守項目  | 処 置 方 法                                                                                                    |
|----------|----------------------------------------------------------------------------------------------------|
| 記録ヘッドの交換 | 記録ヘッドは消耗品です。<br>インクが無くなったら,新しいヘッドと交換してください。<br>インクの消耗度は記録内容により異なりますが,記録紙速度20mm/h,6<br>点連続で約6ヶ月書けます。<br>表示部に「インクエンド」のインク切れ予告表示が出ましたら、「5.2<br>記録ヘッドのセット」を参照して,新しい記録ヘッドへ交換してくださ<br>い。補用品として手配していただく場合,形式は次の通りです。<br>記録ヘッドの形式:SRZH1001<br>「インクエンド」の予告表示が出てからしばらくの間(全インク量のお<br>よそ10%程度)は記録できます。        |
| 記録ヘッドの点検 | 通常の状態では、記録ヘッドの予防保守の必要はありません。<br>しかし、高温または多塵の環境のもとでは、周期的に付属の布をノズル<br>面に軽く押し当てて吸い取り、青、赤、黄、黒の4色が布に十分滲み出<br>していることを確認してください。<br>吸い取りは付属の「インク吸取り用布」をご使用ください。<br>長時間キャップをせずに放置しておくと、記録ヘッドのノズル面に布を<br>当てがってもインクが滲まない場合があります。その時は、インク吸取<br>り用布を水で湿らせて、数十秒間ノズル面に軽く押し当て、赤、青、黄、<br>黒の4色が布に十分に滲み出すのを確認してください。 |
| 記録紙の交換   | 記録紙は、20mm/hの紙送りの速さで連続運転した場合、約31日間使用<br>できます。<br>記録紙の残りが少なくなると、記録紙右端に赤文字が出ますので、5.1<br>項を参照して記録紙を交換してください。<br>また、記録紙が無くなった場合は自動的に記録動作を停止し、表示部へ<br>「チャートエンド」を表示します。<br>補用品として手配いただく場合、形式は次の通りです。<br>記録紙の形式:SRX00DL-5000S                                                                             |

| 点検·保守項目  | 処 置 方 法                                                                                                    |
|----------|----------------------------------------------------------------------------------------------------|
| 走行軸の清掃   | 記録ヘッドを横に走行するための走行軸にゴミや埃が付いていた時はき<br>れいな布で拭き取ってください。ゴミや埃が付着していると記録がずれ<br>る原因となります。<br>また,走行軸には注油をしないでください。注油をしますと記録がずれ<br><u>る原因となります。</u>                                      |
| 記録ヘッドの輸送 | <ul> <li>アルミパックから開封後,記録ヘッドを単体で輸送しないでください。やむをえず単体で輸送する場合は,必ず<u>キャップを締める</u>とともに,緩衝材を用いて振動,衝撃を緩和させ,段ボール箱などに入れて輸送してください。</li> <li>記録計本体に取り付けたまま輸送する場合は,必ずキャップを締めてください。</li> </ul> |
| 本体の清掃    | 本体を清掃する際は、アルコール・ベンジンなどの有機溶剤を使用しな<br>いでください。また、直接本体に水をかけないでください。変質・故障・<br>漏電・感電・火災の危険性があります。本体を清掃する際は、乾いた布<br>でから拭きしてください。                                                      |
| バッテリの交換  | 5年毎に交換してください。<br>バッテリユニットの形式:TK7G8473P1                                                                                                    |
# 電池交換の方法

- ・表示部に"バッテリエンド"の表示が現れたら、早めに電池交換を行ってください。
   〔"バッテリエンド"が長時間表示後に電源を切ると、設定されているデータが消去されることがありますので注意してください。
   このような場合は、電池交換前にパラメータリスト印字を行ない設定データを印字、保存しておけば再設定ができます。〕
- ・電源を切ってください。
- 前面扉を開けて以下の手順で、電池の交換を行ってください。
- ・交換用の電池ユニットは専用電池です。以下の部品番号にて、ご注文ください。 電池ユニットの部品番号:TK7G8473P1
- ・電池交換時,設定値を保持する為に以下の設定値保持用電池が必要になります。 電池交換を行う際は,予め弊社に以下の電池をご注文頂き,必ずこの電池をご使用ください。 設定値保持用電池の部品番号:TK7E2340C1

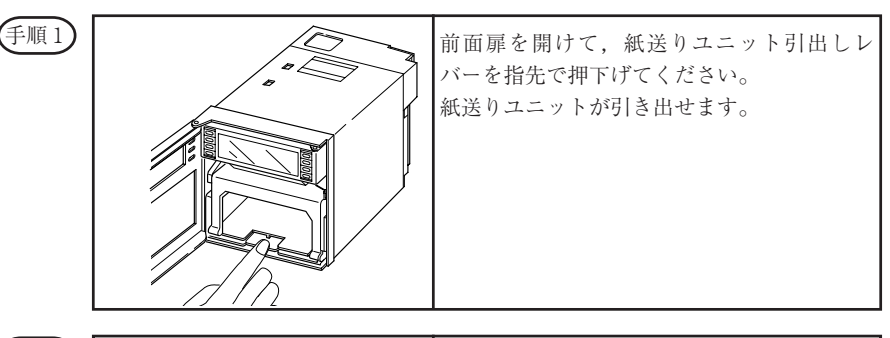

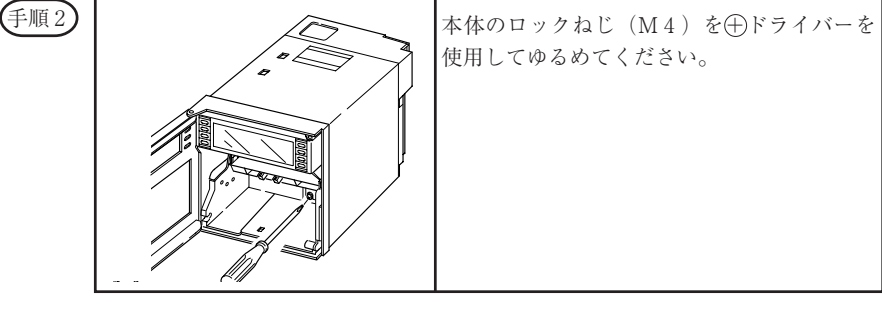

(手順3)

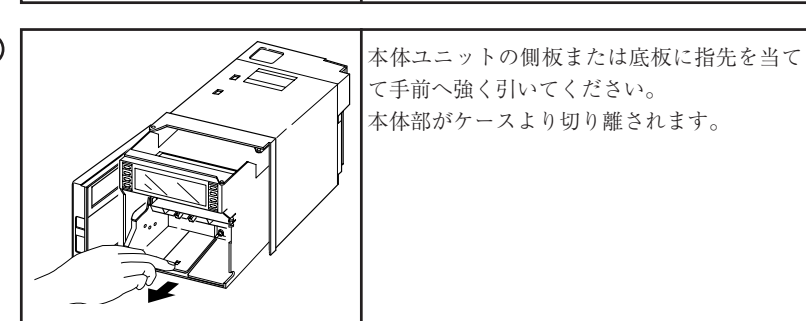

| -   |     |     |     |
|-----|-----|-----|-----|
| 1 = | F.4 | 旧石  | - 1 |
|     | - · | 川日  | 4   |
|     |     | 125 | -   |

| 電池エニット<br>保護<br>(設定<br>値保<br>特用<br>電池<br>DC<br>3V<br>) | <ul> <li>予め、弊社に以下の部品番号の設定値保持用<br/>電池をご注文頂き、必ずこの電池をご使用く<br/>ださい。</li> <li>設定値保持用電池の部品番号:TK7E2340C1</li> <li>本体上面の保護シートをめくり、手で押<br/>さえます。(この時シートは外さないでくだ<br/>さい。)</li> <li>設定値保持用電池の電圧が3V以上あるこ<br/>とをご確認ください。その後電池ユニット<br/>が取り付けられている端子部に、左の図を<br/>参考にしながら、設定値保持用電池の+極<br/>を電池ユニットの+極に、一極は電池ユニット<br/>が取り付けられている端子部に、なの図を<br/>参考にしながら、設定値保持用電池の+極<br/>を電池ユニットの+極に、一極は電池ユニット<br/>を外すと設定値が消えてしまい元に戻りま<br/>せんので、必ず設定値保持用電池を接続し<br/>てから電池ユニットを外してください。)</li> <li>電池ユニットがねじで取付けられていま<br/>すので、ねじを取りはずして電池ユニット<br/>をはずします。(ねじ2ヶ)</li> <li>新しい電池ユニットをねじで取付けてく<br/>ださい。(ねじ2ヶ)<br/>このとき極性をまちがえないよう注意し<br/>てください。</li> <li>②で接続した設定値保持用電池をはずし<br/>てください。</li> <li>電池ユニットは専用電池ですので、次の<br/>部品番号にて、ご注文ください。</li> <li>電池ユニットの部品番号:TK7G8473P1</li> </ul> |
|--------------------------------------------------------|----------------------------------------------------------------------------------------------------|
|--------------------------------------------------------|----------------------------------------------------------------------------------------------------|

(手順5)

 ・電池交換後、本体部を元の状態へ戻してください。本体ロックねじは必ず締め てください。

- ・紙送りユニットを元の状態位置へ戻してください。
- ・表示部の"バッテリエンド"表示が消えることを確認してください。

参考 電池の寿命

・電池の寿命は常温で約10年です。

# 9. 応用操作

本章応用操作により、下記の操作が行えます。

- 印字·記録の調整
- ② アナログトレンド記録位置のゼロ・スパン調整
- ③ アラームラッチおよび積算トータル値印字の設定
- ④ 測定値のシフト
- ⑤ 単位の作成
- ⑥ 記録異常の外部出力

いずれの調整もソフト上で処理していますので、操作は容易です。

# 9.1 印字・記録の調整方法

— 説 明 ———

文字のヨレあるいは記録に乱れ(往復差)が発生した場合に調整します。本調整時においては、校正用機器の接続は不要です。

| ① $\mathbf{RFC}$ キーを押して 記録動作を停止させてください。          |
|--------------------------------------------------|
| ② $SEI$ キーを押して パラメータ「インクアラームクリア」を表示させます。         |
|                                                  |
| (3) [FEED] キーを押しながら [SEL] キーを押してくたさい。校止用ハフメータ表示へ |
| 移行します。                                           |
| ADJUST HEAD<br>BACKLASH=5                        |
| (例)                                              |
| $\land  + - \ \ ET  BACKLASH = 6 \ \ ELt,$       |
| ENT キーを押します。                                     |
| DISPLAY キーを押して表示モードに戻します。                        |
| テストパターンを印字させ、文字のヨレを確認します。                        |
| (テストパターンの印字方法は、6.3 項で参照してください。)                  |
| 文字のヨレが改良されたが,まだ不十分な場合は②以降の手順をくり返して,              |
| BACKLASH=□の数値を増やしてください。                          |
| 逆に文字のヨレが前より悪くなった場合は、②以降の手順をくり返して、                |
| BACKLASH=□の数値を減らしてください。                          |
| 以上の操作をくり返して最良の状態にします。                            |
| (注)                                              |
| BACKLASHの数値は0から9まで変えられますが, ヘッドのゼロ/スパン設           |
| 定によって最大値が変化します。                                  |
| 標準は5です。通常4~6の間で正常な印字,記録を行います。                    |
|                                                  |

### 9.2 アナログトレンドの記録位置調整方法

- 説 明 -----

記録紙上にアナログトレンド記録をするゼロ点(0%点)とスパン点(100%点)を調整 します。本調整時においては、校正用機器の接続は不要です。

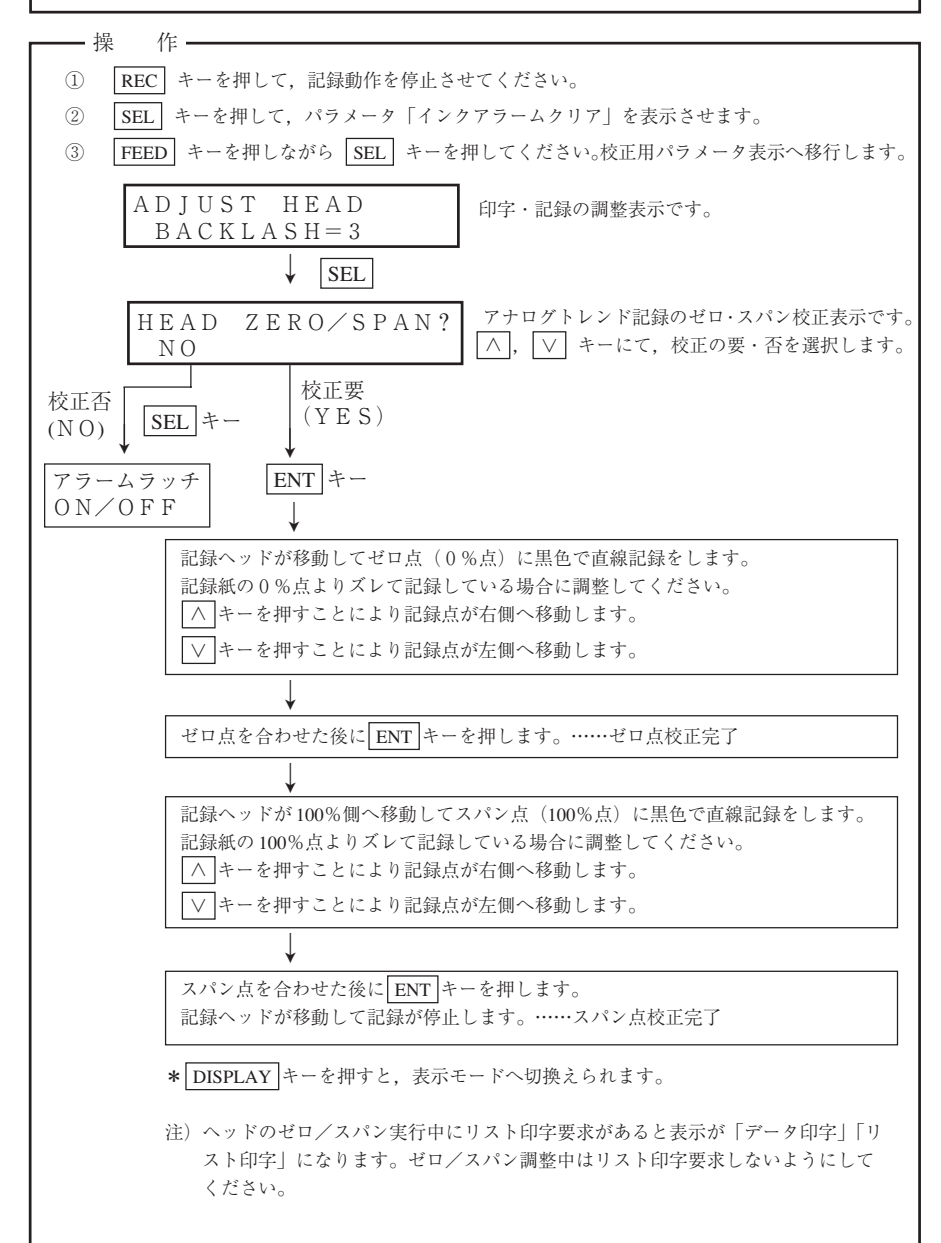

## 9.3 アラームラッチおよび積算トータル値印字の設定方法

### (1) アラームラッチの設定

- 説 明 ------

- ・警報が発生し, 解除されても警報表示, 出力は保持されます。
- ・ラッチ解除と警報解除の印字はアラームラッチ機能をOFFにするか,DI3(端子(3)-③)を入力時に行なわれます。
- ・アラームラッチ機能をONにした時は,DI3の入力時に瞬時値リスト印字は行なわれません。

### (2) 積算トータル値印字の設定

- 説 明 - ・積算トータル値印字をONにすると、積算リスト印字時にトータル値のみを印字します。 ・印字例 セキサン リスト 95-04-03 ch1 ch2 ch3 ch4 ch5 ch6 1-96 5.000 5.000 5,000 5,000 5,000 5.000 (例) アラームラッチ機能および積算トータル値印字をONさせたい。 SEL キーを押して、パラメータ「インクアラームクリア」を表示させます。 (1)FEED キーを押しながら SEL キーを押してください。校正用パラメータ表示へ (2)移行します。 SEL キーを押して"アラームラッチ"画面を表示させます。 (3) アラームラッチ OFF トータルインジ OFF (4)ENT キーを押して設定します。 (5)∧ キーにてトータルインジOFFをONにします。 (6) (7)|ENT| キーを押して設定を修了します。 \* DISPLAY キーを押すと、表示モードへ切換えられます。

#### P V シフトの設定方法 94

### (1) PVシフト機能

- ・測定値をPVシフト定数で演算し、記録、表示することができます。
- PVシフト演算は傾きとシフト値を設定します。

以下にシフト演算. 傾き演算を行ったときの変換グラフを示します。 ・シフト演算

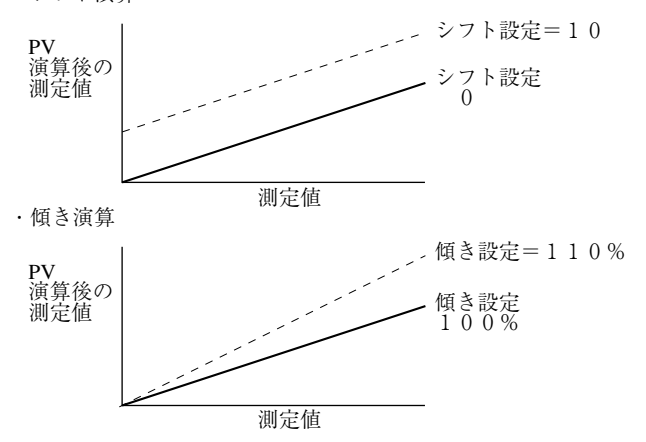

PVシフト演算は次式のようになっています。

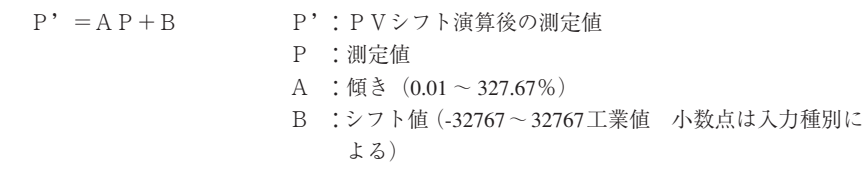

- \*PVシフト演算後の測定値は、各チャネルで設定されている入力種別の記録レンジ設定可 能範囲内になるようリミットされます。
- 入力種別の変更やスケーリング機能のON/OFFを行った場合は、そのチャネルのPVシ フト設定値はクリアされます。

・設定のコピー機能を使用して設定値をコピーしても、PVシフト設定値はコピーされません。 <設定画面>

測定値(PVシフト設定値を変更すると変化する) 2 画面 1 画面 ch1 カタムキ c h 1 シフト -10.000-10.000 0.00 V 100.00% î \_\_\_\_\_ 傾き (初期値は100.00%) シフト値(初期値0)

・対数演算設定時はPVシフトを使用しないでください。

9.5 単位の作成方法

説 明
 単位を数字・アルファベット・カタカナなどにより作成できます。作成できる最大文字数は7桁までです。
 この作成した単位を登録できる数は12種類です。
 登録できる場所は、7-18ページの単位コード表に示すA:1~12,B:10の12ヵ所に作成した単位を登録できます。

# 9.6 記録異常の外部出力の設定方法

### — 説 明 ———

- ・チャートエンド,バッテリーエンド,キャリッジ異常,インクエンドの各異常発生時に, 外部にリレー出力を行います。
- ・"警報の設定"で指定したリレー番号と同じリレーに出力設定を行うと、警報発生時も記 録異常発生時も出力されます。

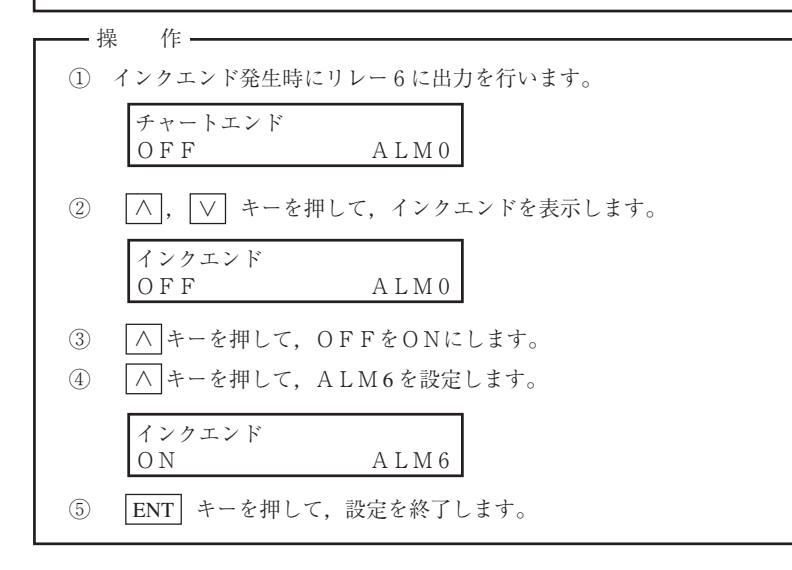

## 9.7 測定値の校正方法

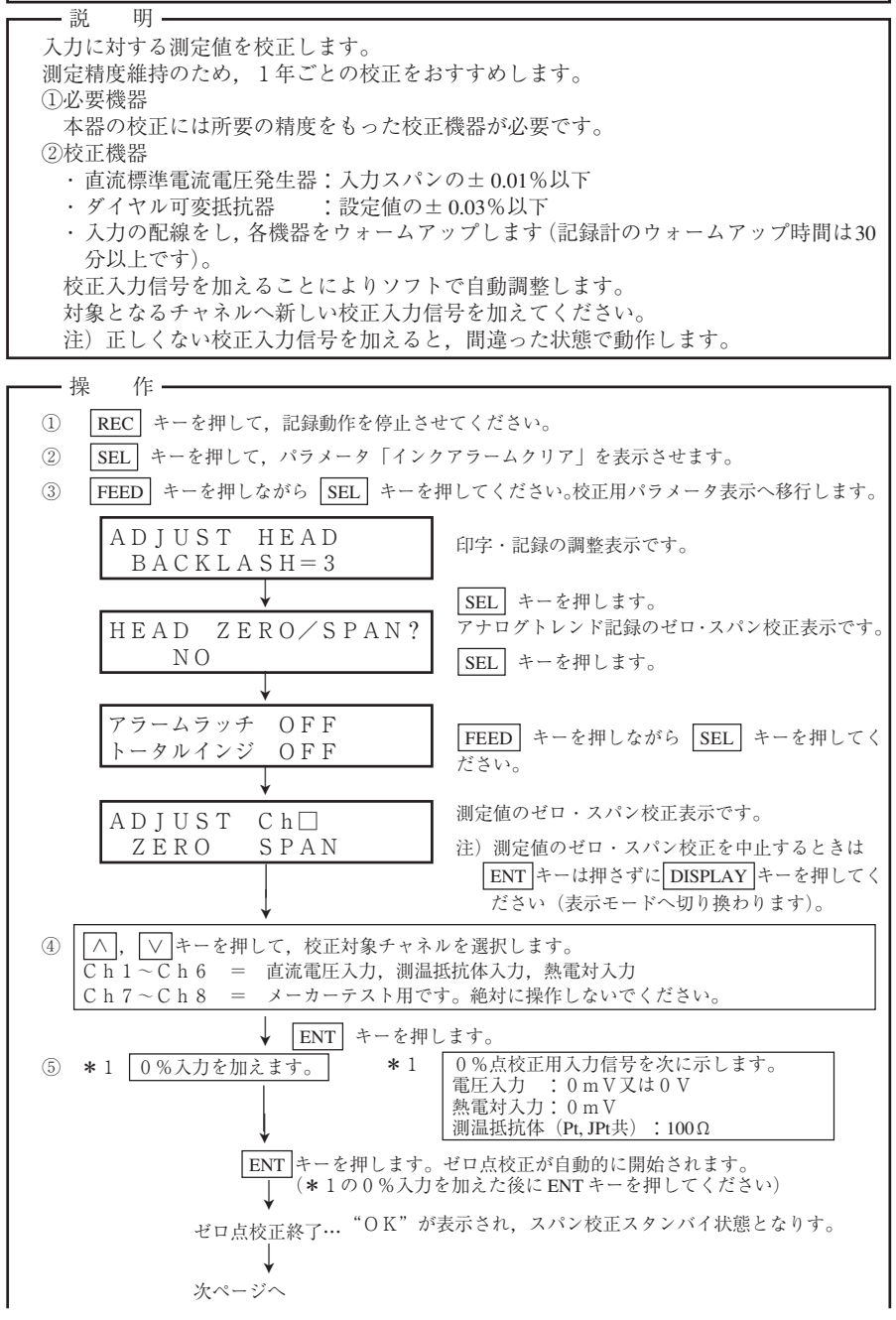

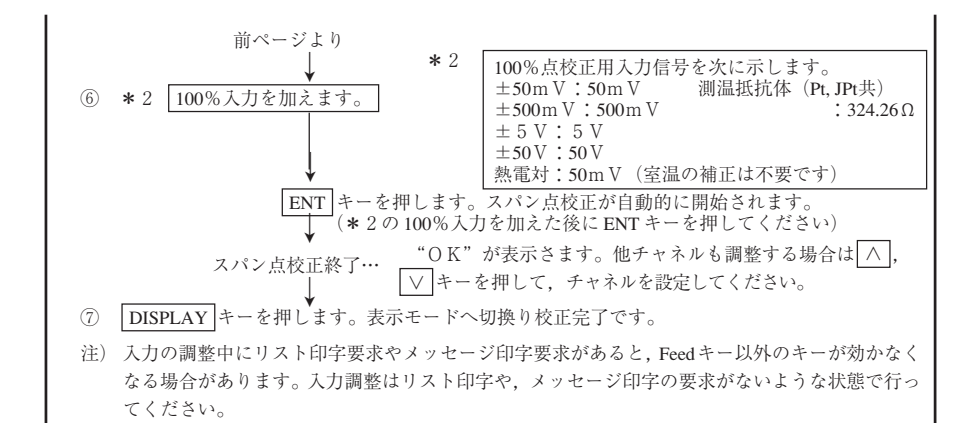

記録色の変更方法 98 - 説 明 — 各チャネルの記録・印字色を変更します。 - 操 作- 9.7項の操作に従って、校正画面を表示します。 SEL キーを押すと、記録色の変更画面が表 ADJUST Ch□ ZERO SPAN 示されます。 | ∧ |, | ∨ |キーを使用して, 変更を行うチャネ| Ch□ C O L O R = O R A N G Eルを選択し、ENT キーを押します。 さらに ∧ , ∨ キーを押して記録色をを選択 し、ENT キーを押して、設定を終了します。 Ch□ C O L O R = G R E E N

# 10. トラブル対策

本器が正常に動作しない場合,状況を把握して次表に従って対処してください。

なお,複雑な故障と思われましたら,お買い求め先あるいは最寄りの当社サービス網へご連 絡ください。

| 状 況                        | チェック点                                                                                                    | 処置                                                      |
|----------------------------|----------------------------------------------------------------------------------------------------|---------------------------------------------------------|
| 全然動作しない。                   | ① 電源端子の接続は正しいか。                                                                                                    | 正しく接続する。                                                |
|                            | ② 電源の供給は正しく行なわれているか。                                                                                                    | 正しく供給する。                                                |
| キーが効かない。                   | <ol> <li>LIST キーを押してデータ印字をさせていな<br/>いか。</li> <li>パラメータリスト,目盛印字,テストパターン,日報リスト,積算リストの印字中でないか。</li> <li>*データ印字,リスト印字中は次のキーは効きません。(2項⑦をご覧ください。)</li> <li>RECORD DISPLAY SELECT</li> </ol> | 印字終了まで待つ。<br>あるいは,<br>[LIST] キーを押して<br>印字を中止させる。        |
|                            | <ul> <li>③ チャートエンド,キャリッジイジョウが表示<br/>されていないか。</li> <li>*上記,状態表示が発生している時は SELECT<br/>キーは効きません。</li> </ul>                                                                               | 表示されている状態<br>を解除する。<br>(記録紙を入れる。<br>キャリッジ異常を<br>チェックする。 |
|                            | ① 入力信号の配線は正しいか。                                                                                                    | 正しく配線する。                                                |
| 記録が0%側ある                   | ② 記録レンジは適切か (○, ⊕側) 。                                                                                                    | 正しい記録レンジ設<br>定する。                                       |
| り切れる。                      | <ul> <li>③ 熱電対素子または測温抵抗体素子が断線していないか。</li> <li>(断線時バーンアウト表示および100%側へ振り切れる)</li> </ul>                                                                                                  | 熱電対または測温抵<br>抗体を交換する。                                   |
| 記録のゼロ、スパ                   | 9.2項を参照して調整してください。                                                                                                    |                                                         |
| ン点がズレる。                    | 記録ヘッドを交換した後は,必ず9.2項の調整をして                                                                                                    | てください。                                                  |
| 誤差が大きい。                    | 入力信号が仕様を満たしているか。(信号源抵抗など)                                                                                                    | 正しい仕様とする。                                               |
| データ表示が「オ<br>ーバ」, 「アンダ      | <ol> <li>入力信号設定ピンの設定と、前面キーによる<br/>入力信号種類の設定が一致しているか。</li> </ol>                                                                                                    | 正しく一致させる。                                               |
| ー」または   イジ<br>  ョウ」となる。    | ② 過大入力,過小入力が入っていないか。                                                                                                    | 正しい入力を入れる。                                              |
| 表示が「キャリッ<br>ジイジョウ」とな<br>る。 | 6.11項を参照してください。                                                                                                    |                                                         |

| 状 況                                                                                     | チェック点                                                                                                    | 処置                                                                                                    |
|-----------------------------------------------------------------------------------------|----------------------------------------------------------------------------------------------------|----------------------------------------------------------------------------------------------------|
| 「インクエンド」<br>表示が出ないのに<br>インクが出ない。<br>または、インクの<br>色がかすれる。<br>文字が変形する。<br>正しい記録色とな<br>らない。 | 記録ヘッドの取扱いについては、5-7ページの<br>注意を十分に守ってください(保管時の注意,振<br>動・衝撃を加えないこと)。もし、万一インクの<br>出が不調の場合は、右記の処置を行ってください。<br>回復しない場合は、記録ヘッドの交換が必要です。 | 5-8ページ注6の<br>インクが出ない場合<br>の処置を参照。<br>使用環境が15℃以下<br>の時は,記録ヘッド<br>を装着後,数分たっ<br>てから「記録」また<br>は「テストパターン」<br>印字をしてください。<br>(記録ヘッド内部に<br>ヒーターを内蔵して<br>います。) |
| インクが出ない。                                                                                | ヘッドがキャリッジに十分挿入されているか。                                                                                                    | ヘッドを十分に押し<br>込む。(5.2項・手順<br>6参照。)                                                                                                    |
| トレンド記録や文<br>字が二重線になる<br>(往復差が出る。)<br>文字がヨレる。                                            | <ol> <li>キャリッジの走行軸を乾いたきれいな布で拭い</li> <li>① ①の処置でもダメなときは、9.1項「印字・記録<br/>ださい。</li> </ol>                                            | ってください。<br>禄の調整」を行ってく                                                                                                    |

# 11. 記録・印字例

注) 記録紙送り速度が,連続記録タイプでは401mm/h以上,打点記録タイプでは51mm/h 以上の場合は定刻印字,目盛印字(手動での印字は可……7.11項参照)メッセージ印 字,警告印字,バーンアウト印字,インクエンド印字は行いません。

### 11.1 定時刻印字, 目盛印字

- 定時刻印字:記録紙送り速度に応じて一定の間隔で自動的に時刻線,日付,時刻,記録 紙送り速度,各チャネル測定値を印字します。
   (定時刻印字を "ON" に設定しないと印字しません。7.6項参照)
- ② 目盛印字 :記録紙送り速度に応じて一定の間隔で自動的に目盛線,目盛数時,単位, チャネル No., TAG No. を印字します。
   (目盛印字を "ON"に設定しないと印字しません。7.6項参照)

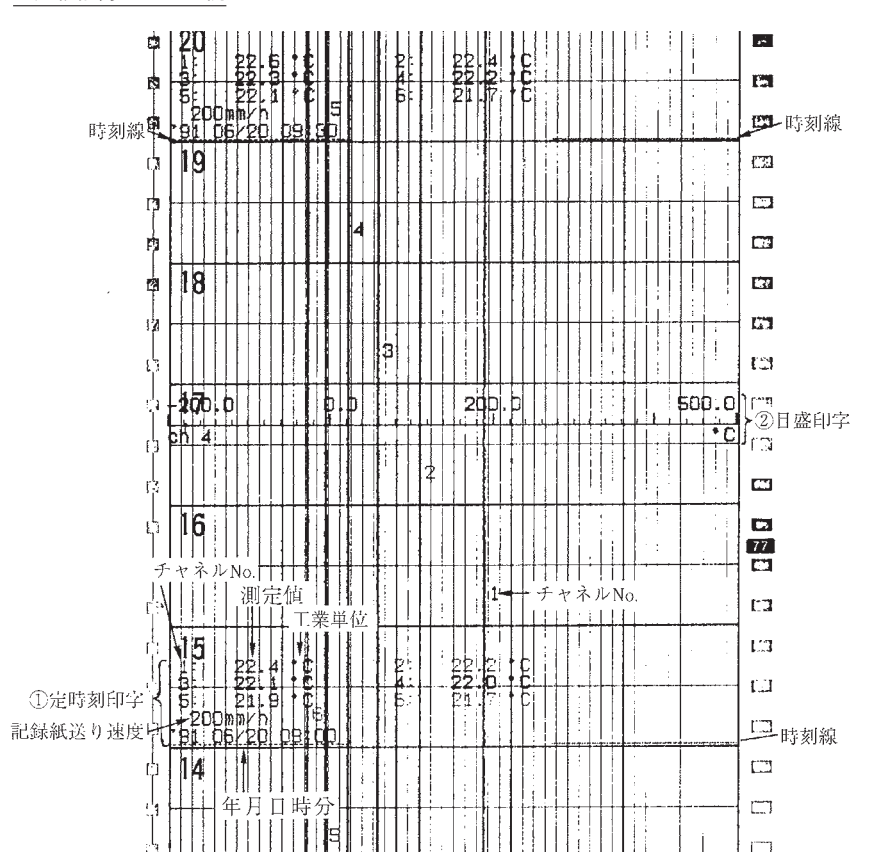

6連続記録タイプの例

### 11.2 ディジタル印字(瞬時値)

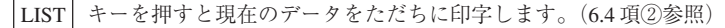

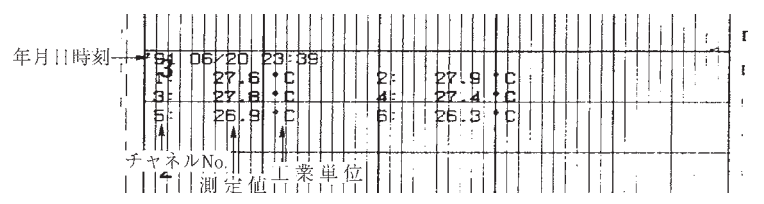

注) スキップ設定されているチャネルの測定値は"-"(横棒)が印字されます。 また,工業単位は印字されません。

### 11.3 パラメータリスト印字

パラメータの設定内容を一括して記録紙に印字します。(7.11項参照)

記録計の使用開始時,後日設定が分かるようパラメータリスト印字を行い,パラメータを 保管することをご推奨いたします。

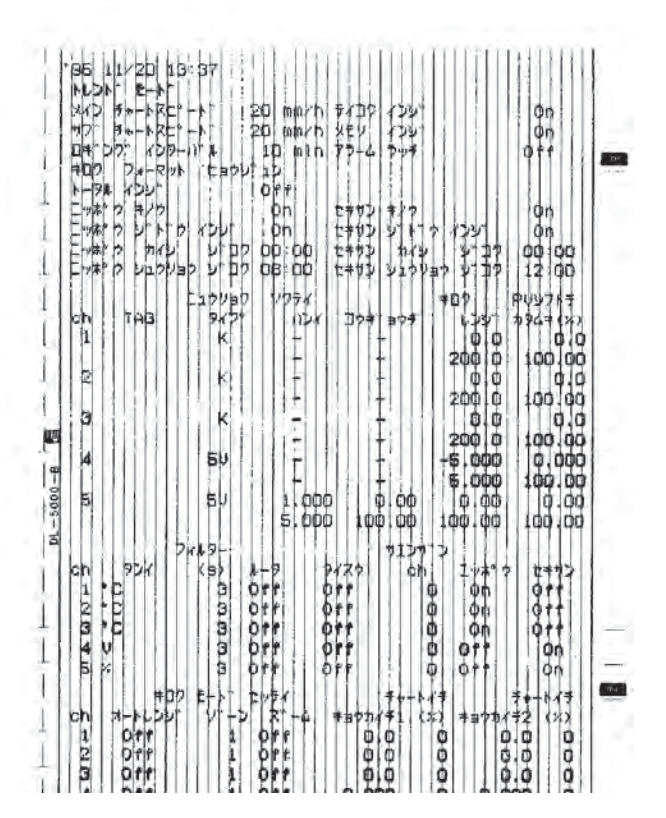

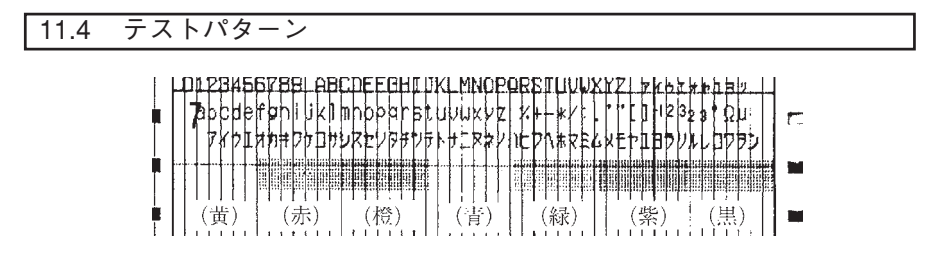

# 11.5 目盛印字(手動による印字)

設定された各チャネルの目盛を印字します。(7.11項参照)

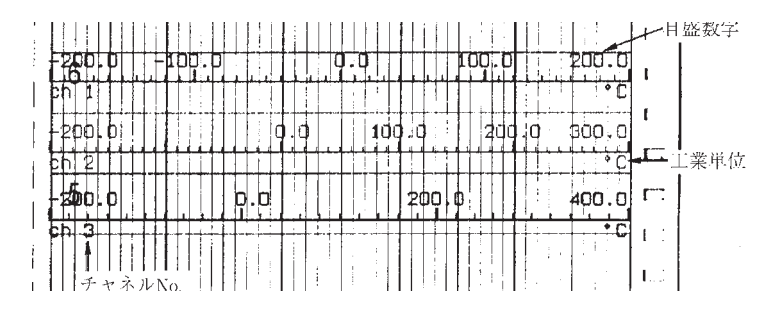

# 11.6 日報リスト印字

設定された各チャネルの最大24時間分のデータ(1時間単位最大24データ)を印字します。 各正時ごとの瞬時値,日報開始時間から終了時間までの間の最大値・最小値,平均値が印 字されます。(設定方法は7.12項参照)

|             | 1-4+5     |              |          | 6/20 28ck                               |               | +,                                      |
|-------------|-----------|--------------|----------|-----------------------------------------|---------------|-----------------------------------------|
|             |           |              | ch 1     | 6h 2                                    | Ch 3 -        | チャネルNo.                                 |
| 1           |           | TAG          | 7        |                                         |               | TAGNO.                                  |
|             |           | - PDR        | ┼┼┿┾┯╆┼┿ |                                         | ╷┼┼┼┼╋┢┼╕     | ➡ 業 単位                                  |
| 月日時刻        | 44/19     | 23:00        | 10.61    | 1 66                                    | 111665        |                                         |
| 73 H 10 X 4 | 166/96    | 66.66        | IILTITI  |                                         | IIIIII        |                                         |
| 1           | 06/20     |              | 223      | 0000                                    | -230 0        |                                         |
| į.          | 16/20     | 12.00        |          |                                         | 25 3          |                                         |
| 1           | he be     |              |          |                                         |               | A A A A A A A A A A A A A A A A A A A   |
| 1           | 04.56     |              | 15441    | bhall                                   | 105 2         | 1                                       |
| 1           |           |              |          |                                         | 146           |                                         |
| 1           | 100720    |              | 100.3    | +++++++++++++++++++++++++++++++++++++++ | 0010          | I                                       |
| 1           | Devon     |              |          |                                         | 00.0          |                                         |
|             | DEVEN     |              |          |                                         |               |                                         |
|             | LUDCEU    |              | 1100.311 |                                         |               | +++++++++++++++++++++++++++++++++++++++ |
|             | ZUEL      |              | 22 4     | LI EELEIT.                              | 22.1          | Aチャネルごとの                                |
|             | L DEL ED  |              |          |                                         | 2011          | 瞬時値                                     |
| 1           | PUDY ZU   |              | 159.9    | Lista. 1                                | 130.1         |                                         |
|             | 106/20    | 12:00        | 33.7     | 67.9                                    | 76 1          |                                         |
|             | 06/20     | 112:00       | 945.3    | 369.1                                   | 33311         |                                         |
|             | 96/20     | 14:00        | 222.1    | 228,9                                   | 121.3         |                                         |
|             | 08/20     | 15:00        | 25.2     | 25.4                                    | 24 2          |                                         |
| 1           | 66/20     | 16:00        | 25.2     |                                         |               |                                         |
|             | 06/20     | 17 00        | : 25.5   | 2512                                    | 25.2          |                                         |
| 1           | 06/20     | 18:00        | 25.8     | 25.6                                    | 25.5          |                                         |
|             | 06/20     | 129 00 1     | 25.7     | 25.5                                    | 25.5          |                                         |
|             | 00/20     | 20:00        | 26.3     | 2610                                    | 26.0          |                                         |
|             | 06/20     | 21:00        | 26.3     | 26.1                                    | 21:26.1       |                                         |
| 1           | 06/20     | 22 00        | 26.4     | 2612                                    | 26.1]         |                                         |
|             |           | Mex          | 10 08    | 10 08                                   | 10 08-        | ┼┼-最大値発生時刻                              |
| 1           |           |              | 1400.0   | 1 kbolo                                 | 110000        | +++-最大值                                 |
|             | 17        | MEN          | D1:59    | D1 59                                   | 01:59-        | ┿┿→最小値発生時刻                              |
|             |           |              | -280.0   | 280.0                                   | -230.0-       | -  最小値                                  |
| 1           | <b>}+</b> | <u>k</u> k#b | 59.2     |                                         | 432           | 中市表データの平均値                              |
| 1           |           |              |          | H . FFFF                                | : : :   [[[]] |                                         |

注1) 入力異常時には、次の印字をします。

- ・アンダーレンジ時 :記録レンジの最小値
- ・オーバーレンジ時 :記録レンジの最大値
- ・異常時
   :記録レンジの最大値
- ・バーンアウト時 : "-"(横棒)

#### 積算リスト印字 11.7

設定された各チャネルの最大24時間分のデータ(1時間単位最大24データ)を印字します。 各1時間当りの積算値と積算開始時間から終了時間までの間の合計積算値が印字されます。 (設定方法は 7.13 項参照)

| i       | Lehale Hill batzle 1 1 1 1       | Libbelt    | heliopi obliek               |          |            |
|---------|----------------------------------|------------|------------------------------|----------|------------|
| .       | 7                                | ch 1       | ch 2                         | ch 3   - | チャネルNo.    |
|         | TAG                              |            |                              | ┆╎╎╎╎    | TAGNO.     |
|         | 05/20 00:00                      |            | 6.6                          |          | +++−工業単位・  |
| 1       | nszph hilthi                     |            |                              |          | 1時間当りの積算値  |
| i.      | 05/20  02:00  <br>  05/20  03:00 | 18.3       | 18.2                         | 16.3     |            |
|         |                                  | 27:2       | 126.9                        | 26.8     |            |
| 1       |                                  | 16 5       |                              | Brr.z    |            |
| i.      |                                  | 29.5       | 28.8                         | 28.8     |            |
| 1       | <b>56</b> /26  68  60            | 29.2       | 28,9                         | 26.9     |            |
|         | ps/ep_ps/pp_                     | 27.6       |                              | 27.2     |            |
|         | p6/20  10:00                     | 28.6       | 23.2                         | 23.1     | チャネルごとの1時間 |
| 4       | 25/28 11 PD                      | 159.3      | 162.8                        | 164.8    | 1当りの積算値    |
| 1       |                                  |            | 418.0                        | 888.8    |            |
| }       | 05/20 14:00                      | 409.5      | 408.9                        | 383.6    |            |
| 1       | 05/20 15:00                      | 59.9       | ES. F                        | 34.8     |            |
| 1       | 05/20 15:00                      | 25.0       | 24.B                         | 24.6     |            |
|         | 05/20 17 00                      | ++ 25+ 21+ | +++ <u>-E</u> <u>5</u> .G-++ |          |            |
| (       | 06/20 18:00                      | 20.0       | 25.4                         | 25.3     |            |
| f.      | - <u>DEVEN ED DU -</u>           |            |                              | 26.4     | 1          |
|         | 05/20 21:00                      | 26.5       | 26.0                         | 26.0     |            |
| 1 .<br> | <u>  þ5/20_22: þpi  </u>         | 26.0       | 25.2                         | 25.1     |            |
| ť.      | 26120 23:00                      | 26.4       | 26.1                         | 25.1     |            |
|         | T                                | 2039.7     | 2042.7                       | 1948.2   | 素データの合計値   |

注1) 入力異常時には、次の印字をします。

・アンダーレンジ時 :記録レンジの最小値 ・オーバーレンジ時 :記録レンジの最大値 ・異常時 :記録レンジの最大値 ・バーンアウト時 : 0

#### メッセージ印字(手動による印字) 11.8

設定されたメッセージを印字します。(設定方法は7.10項参照)

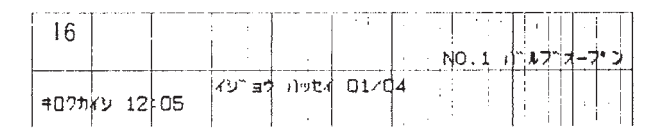

### 11.9 ロギング

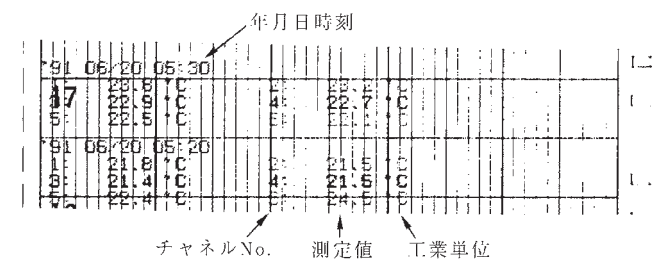

設定された時間間隔にて各チャネルの瞬時値を印字します。(7.6項①参照)

### 11.10 警報印字

警報の発生や解除があると,記録紙の右側に「発生・解除時刻」「チャネルNo.」「リレー番号」を印字します。警報発生時:赤色印字,警報解除時:黒色印字

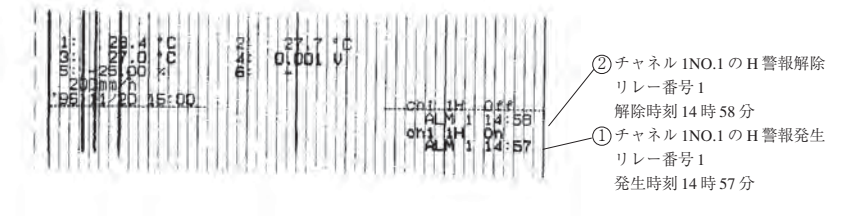

### 11.11 バーンアウト印字

バーンアウトが発生すると,記録紙の右側へチャネルNo.,バーンアウト,発生時刻を赤色 で印字します。

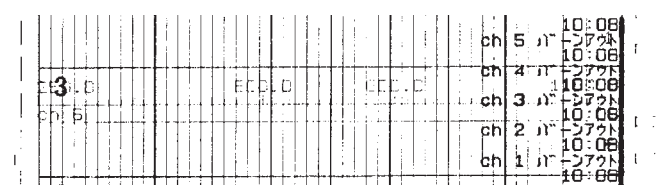

## 11.12 インク切れ予告印字

各インクの残量が約10%以下になると、記録紙の右側へ残量が少なくなった該当インク色で「InkEmpty」と印字します。

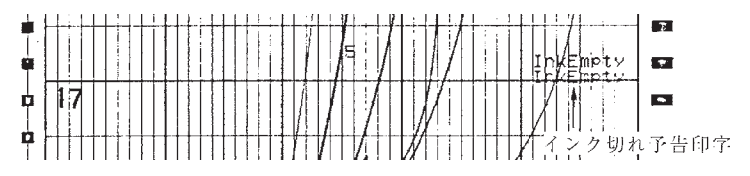

# 11.13 記録開始マーク

記録開始すると、記録紙の左端(0%目盛線の外側)に記録開始マークを印字します。

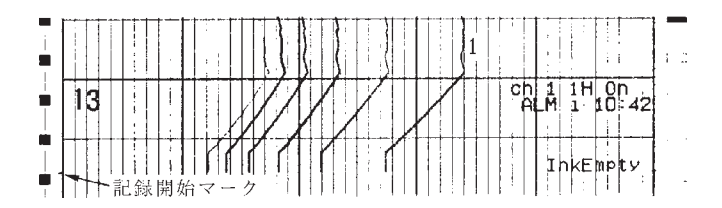

## 11.14 記録紙速度変更マーク

記録紙速度変更設定すると,記録紙の左端(0%目盛線の内側)に記録紙速度変更マーク を印字します。

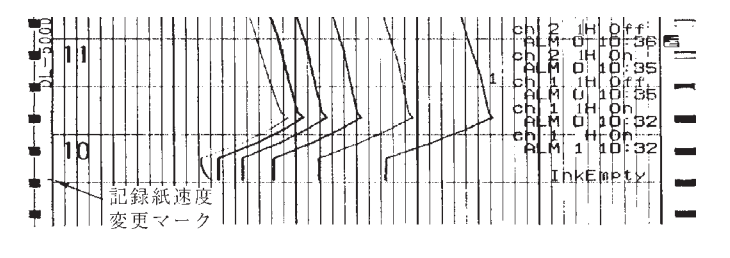

## 11.15 自動レンジ切換マーク

自動レンジにて記録中にレンジ切換が発生すると,記録紙の右端(100%目盛線の外側)に 切換マークを印字します。

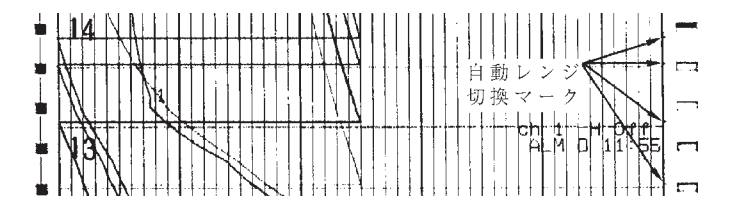

# 12. 仕 様

入力部

- ・入 力 点 数:1,2,3,6連続記録および6打点記録の5種類
- ・入 力 信 号:熱電対入力……B, R, S, K, E, J, T, N, W, L, U, PN 測温抵抗体入力…Pt100, JPt100 直流電圧入力……50mVレンジ, 50mVレンジ, 5 Vレンジ, 50 Vレンジ 直流電流入力……DC 4 ~ 20mA, DC10~50mA (ただし, 別売り品のシャ ント抵抗10 Ωを端子部へ取付け, 500mVレンジに設定)

最大許容入力電圧

- ・熱電対,測温抵抗体,直流電圧(50mV,500mVレンジ)……±10V
   ・直流電圧入力(5V,50Vレンジ)……±70V
- 入力信号の設定・変更:熱電対,測温抵抗体,直流電圧(50mV,500mV,5V,50Vレンジ) 相互間の設定変更は,計器内部の設定ピン切換えにより各チャネル ごとに任意に設定
- ・記録レンジ設定:入力レンジの範囲内でキーボードにより任意設定
- ・バーンアウト機能:熱電対,測温抵抗体入力断線時記録を100%側へ振切らせる。

入力レンジ:

| 種          | 類                                                  | 入力レンジ                                                                                                    |                                             |
|------------|----------------------------------------------------|----------------------------------------------------------------------------------------------------|---------------------------------------------|
| 熱電対        | B<br>RSK<br>E<br>J<br>T<br>N<br>W<br>L<br>U<br>P N | $\begin{array}{c} 400 \sim 1760^\circ \mathbb{C} \\ 0 \sim 1760^\circ \mathbb{C} \\ 0 \sim 1760^\circ \mathbb{C} \\ -200 \sim 1370^\circ \mathbb{C} \\ -200 \sim 800^\circ \mathbb{C} \\ -200 \sim 1100^\circ \mathbb{C} \\ -200 \sim 400^\circ \mathbb{C} \\ 0 \sim 1300^\circ \mathbb{C} \\ 0 \sim 1760^\circ \mathbb{C} \\ -200 \sim 900^\circ \mathbb{C} \\ -200 \sim 400^\circ \mathbb{C} \\ -200 \sim 400^\circ \mathbb{C} \\ 0 \sim 1300^\circ \mathbb{C} \end{array}$ |                                             |
| 測 温<br>抵抗体 | JPt100<br>Pt100                                    | -200∼ 600°C<br>-200∼ 600°C                                                                                                    |                                             |
| 直 流        | 電 圧                                                | $\begin{array}{rrrr} -50 &\sim +50 \text{mV} \\ -500 &\sim +500 \text{mV} \\ -5 &\sim + & 5 \text{V} \\ -50 &\sim + & 50 \text{V} \end{array}$                                                                                                    | -32767~32767の範囲<br>にてスケーリング可能<br>(小数点は任意に可) |

注:N :NICROSIL-NISIL (IEC584)

- W : +脚5%Re, 一脚26%Re・W (Hoskins Mfg.Co. -アメリカー)
- L : +脚 Fe, 一脚 Cu · Ni 合金 (DIN43710)
- U : +脚 Cu, 一脚 Cu · Ni 合金 (DIN43710)
- PN :プラチネル
- JPt100 :JIS C 1604, 1606 (旧 JIS Pt100)
- Pt100 : JIS C 1604, 1606, DIN IEC751

・精度・分解能:測定記録条件(23±2℃,55±10%RH,電源電圧および周波数変動±1
 %以内,ウォームアップ時間30分以上,垂直取付け,外部ノイズなど悪影響のない状態)における性能

| Ţ          | <b>力</b>                                                                                                    | 指示 (ディジ)                                          | タル表示)                                                                                                    | 記                          | 録     |
|------------|----------------------------------------------------------------------------------------------------|---------------------------------------------------|----------------------------------------------------------------------------------------------------|----------------------------|-------|
|            | 刀 僅 規                                                                                                    | 精 度                                               | 分解能                                                                                                    | 精 度                        | 分解能   |
| 熱電対        | B<br>R<br>S<br>K<br>E<br>J<br>T<br>N<br>W<br>L<br>U<br>P<br>N                                                                        | ± (0.15%<br>+ 1 digit)<br>(基準接点<br>補償誤差を<br>含まない) | 0.1 °C<br>0.1 °C<br>0.1 °C<br>0.1 °C<br>0.1 °C<br>0.1 °C<br>0.1 °C<br>0.1 °C<br>0.1 °C<br>0.1 °C<br>0.1 °C  | 指示精度±<br>(記録スパン<br>の0.25%) | 0.1mm |
| 測 温<br>抵抗体 | JPt100<br>Pt100                                                                                                    | $\pm (0.15\%) + 1 \text{ digit}$                  | 0.1°C                                                                                                    |                            |       |
| 直 症 圧      | $\begin{array}{r} -50 \sim + 50 \text{mV} \\ -500 \sim +500 \text{mV} \\ -5 \sim + 5 \text{V} \\ -50 \sim + 50 \text{V} \end{array}$ | $\pm (0.15\% + 1 \text{ digit})$                  | $     \begin{array}{r}       10  \mu  V \\       100  \mu  V \\       1mV \\       10mV     \end{array}   $ |                            |       |

注1) 指示精度は入力スパンの範囲に対する%

注2) B 熱電体の400~600℃の指示精度は±(0.36%+1 digit)

注3) K, E, J, T, L, U熱電対の-200~-100°Cの指示精度は±(0.36%+1 digit)

# 記録部

- ・記 録 方 式:インクジェット方式,カラー6色
- · 有 効 記 録 幅:100mm
- 記 録 色:第1記録(橙),第2記録(緑),第3記録(紫),第4記録(赤),第5記 録(黒),第6記録(青)
- ・記 録 紙:折りたたみ…全長15.08 m
- ・記録紙送り速度:連続記録型… 5~ 400mm/h 連続記録(400mm/h は目安です。)
   401~1500mm/h 断続記録

打点記録型… 5~1500mm/h

いずれも1 mm/h ステップで設定可

- ・速度設定方法:キーボードにより設定
- ·記 録 周 期:打点記録…30秒/全点
  - 連続記録用…記録紙速度により異なる 〈計算式〉

記録周期(秒) = 
$$\frac{400}{$$
紙送り速度 (mm/h)

ただし、2秒より速くはならない。

·測 定 周 期:入力1~3点…160ms

 インクの寿命:記録紙送り速度20mm/h, 6点連続記録で約6ヶ月 (使用条件による)

### 表示部

- ・表示方式:蛍光表示(青緑色), 20文字×2行
- ・表示文字:5×7ドット,文字高さ4.16mm,幅2.25mm
- ·表示内容:(1)測定值:温度…少数点以下1桁
  - 電圧…6桁(符号・小数点を含む)
  - (2)チャネル No.: 2桁(1~6)
  - (3)工業単位:最大7桁(℃,%,kg/cm<sup>2</sup>,ppm,m<sup>3</sup>/hなど)
  - (4)時刻:年・月・日・時・分
  - (5)ステータス表示:記録動作中, ディジタルデータ印字中, リスト印字中, チャートエンド, バッテリアラーム, 警報, インク切 れアラーム, バーンアウト, キャリッジ異常
  - (6)パラメータ設定時の各種コメント:英・数・カタカナ・記号などにて表示

# 印字部

- ・印 字 方 式:インクジェット方式,カラー6色
- ・定刻印 字:瞬時値,単位,日付,時刻,時刻線,記録紙送り速度
- ・目 盛 印 字:目盛数値,目盛線,チャネル No., TAG No.,単位
- ・メッセージ印字:10種類16文字の任意メッセージ
- ・リ ス ト 印 字 :(1)瞬時値リスト(日付,時刻,チャネル No., 瞬時値,単位)

 (2)設定値リスト(日付,時刻,チャネル No.,記録レンジ,スケーリング, 単位,警報設定値,記録紙送り速度,TAG No.)

(3)テストパターン(すべての文字種とカラーパターン)

- ・警報印 字:チャネル No., 警報種類(H, L, RL, RH), 出力リレー番号, 発生/復帰
   時刻
- ・バーンアウト印字:バーンアウト発生チャネルと時刻
- ・その他:インク切れ予告印字,自動レンジ切換えマーク,記録開始マーク,記録紙
   送り速度変更マーク

性能・特性

- ・入 力 抵 抗:10M Ω以上 (50mV レンジ,熱電対),約100k Ω (500mV レンジ), 約1 M Ω (5 V, 50 V レンジ)
- ・記録紙送り精度:±0.1%(連続して1m以上送った場合。紙の伸縮は含まず)
- ・時 計 精 度:±50ppm以下(月差約2分)
- ・絶 緑 抵 抗:100M Ω以上 (DC500 Vにて各端子-アース間)
- · 耐 電 圧:入力端子相互間………AC 500 V 1分間
  - 電源端子-ア-ス間……AC2000 V 1分間
    - 入力端子-アース間……AC 500 V 1分間
    - 電源端子-入力端子間…AC 500 V 1分間
    - 警報端子相互間 ·······AC 750 V 1分間
    - (リーク電流 5 mA以下, 但し, DC24V 電源の電源端子-アース間はリーク 電流 10mA以下)

構浩

 ・取付け方法:パネル埋込み方式(垂直パネル) 傾斜角度 α = 90~60度

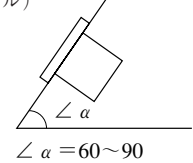

| ・材 | 質:ケース…鋼板製          |
|----|--------------------|
|    | 前面扉枠…ガラス入りポリカーボネイト |
| ・重 | 量:約 2.1kg(オプションなし) |
|    | 約 2.2kg(全オプション付き)  |

- ·外 形 寸 法:144×144×199mm
- ・塗 装 色:ケース…黒色,前面扉枠…黒色
- ·外 部 端 子:ねじ端子 (M4ねじ)

## 電源部

- ・電源電圧:100 (-15%) 120 (+10%) VACまたは、200 (-10%) 240 (+10%) VAC (指定)
- ・電 源 周 波 数:50 / 60Hz 共用
- ・消費電力:AC100 V約45VA(全オプション付き)

**正常動作条件** (機器が適正に連続動作するように設計された条件)

·周 囲 温 度:0~50℃

- ・周 囲 湿 度:20~80%RH。ただし温度×湿度<3200
- ・振 動:10~60Hz, 0.2 m/s<sup>2</sup> {0.02 G} 以下
- ·取 付 姿 勢:前傾0°,後傾30°以内,左右0°
- ·信号源抵抗:熱電対入力…1 k Ω以下
  - 電圧入力…入力抵抗の0.1%以下

測温抵抗体入力…1線10Ω以下(3線式の各配線抵抗値がバランスしていること)

- ・ウォームアップ時間:30分以上
- ・衝<</li>
   撃:なし
- ・保 護 構 造: IP50 (前面) / 20 (端子面) [UL 認定対象外]
- ・設置カテゴリー:Ⅱ
- ·汚 染 度:2
- ·高 度:2000m以下
- ·使 用 環 境:屋内

# 動作条件の影響

 ・電源変動の影響:AC85 - AC132 V又は、AC180 - AC264 Vの変動に対して(周波数は50又) は 60Hz) AC100 V 基準 指示変化…± (0.1%+1 digit) 以下 記録変化…±0.2%記録スパン以下 47~63Hzの変動に対して(電源電圧はAC100 V) 50Hz 基準 指示変化…± (0.1%+1 digit) 以下 記録変化…±0.2%記録スパン以下 入力信号源抵抗または配線抵抗の影響: 熱電対の場合:100 Ωあたり10 μ V 電圧の場合入力抵抗の0.1%に相当する抵抗値に対する変動 指示変化…± (0.1%+1 digit) 以下 記録変化…±0.2%記録スパン以下 測温抵抗体の場合. 1線当たり10Ωの変化に対する変動 指示変化…± (0.1%+1 digit) 以下 記録変化…±0.2%記録スパン以下(3線とも同一抵抗値の場合) ・周囲温度の影響:指示変化…±(0.3%+1 digit) / 10℃以下 記録変化…±0.5%/10℃以下 ・取付姿勢の影響:後傾30度以内に対して 指示変化…± (0.1%+1 digit) 以下 記録変化…±0.2%記録スパン以下 ・振動の影響:周波数10~60Hz,加速度0.2 m/s<sup>2</sup> {0.02 G}の直線振動を3軸方向に各2 時間加えた時 指示変化…± (0.1%+1 digit) 以下 記録変化…±0.2%記録スパン以下 ・外部雑音の影響:ノーマルモードノイズ(50,60Hz±0.1Hz)…30dB以上 コモンモードノイズ (50, 60Hz ± 0.1Hz) …120dB 以上 紙:20℃, 60%RHを基準として ・記 録 85%RHでの伸び…0.4%以下 35%RHでの縮み…0.5%以下

警 報

- ・設 定 方 法:キーボードにより設定
- ・設 定 数:各チャネル最大4点,4種類(H,L,RH,RL)を自由に設定可能
- ・表示:発生時,各チャネルごとに警報種類,出力リレー番号を表示部へ表示
- ・印 字:記録紙上にチャネル No., 警報種類, 出力リレー番号, 発生/復帰時刻印字
- ・出 力:付加仕様指定のこと
- ・ヒステリシス幅:記録スパンの約0.5%

| 輸送・保管条件 | (記録ヘッドは本体より取外して, 必ずキャップを締めた上で輸送・係 |
|---------|-----------------------------------|
|         | 「管してください。)                        |

- ·温 度:-10~+60℃
- ・湿 度:5~90%RH(ただし,結露なきこと)
- ・振 動:10~60Hz, 2.45 m/s<sup>2</sup> {0.25 G} 以下
- ·衝 撃:249 m/s<sup>2</sup> {30 G} 以下

### 適合規格

- ·安全規格:EN61010-1準拠
- ·E M C 規 格: EN61326準拠
  - 注 意
  - 1)本製品を他の機器と接続してご使用される際は、場合によっては規格が要求するレベル を超える放射が起こる可能性があります。
  - 2)本製品は、移動電話など無線周波数送信機を近くではご使用にならない管理された電磁 界環境での使用を想定しております。

### 付加仕様

- 1. 記 録 紙 照 明:冷陰極蛍光 LED
- 2. 警報出力/外部制御:専用ユニットが必要。ユニットは計器背面から後日増設可
   (1)警報出力(DO):6点のリレー接点出力,いずれもチャネル個別またはOR動作可能 リレー接点容量:1a接点 AC240V 3A(抵抗負荷)DC30V 3A(抵抗負荷)

1b接点 AC125V 0.4A (抵抗負荷) DC30V 2A (抵抗負荷)

(2)外部制御(DI):外部より接点信号により次の機能ができる。

- 記録動作開始/停止;接点信号により,記録動作の開始/停止を行う。接点
   (DI1)
   閉で記録開始。接点開で記録停止。ただし、メッセージ印字で DI1 が設定されている時は、メッセージ印字を行う。記録中,接点閉で印字開始。
- ・記録紙送り速度2段切換え;接点信号により,通常記録紙送り速度からリモート記
   (D12)
   録紙送り速度へ変更できる。接点閉でリモート記録紙
   送り速度。接点開で通常記録紙送り速度。ただし、メッセージ印字で D12 が設定されている時は、メッセージ
   印字を行う。記録中、接点閉で印字開始。
- ・瞬時値リスト印字(日付,時刻,チャ (DI3)
   ネルNo.,測定値,単位)を行う。接点閉で印字開始。
   接点開では印字停止しない。ただし、アラームラッチ
   機能ON時はラッチ解除を行う。接点閉でラッチ解除。
  - 注:外部制御ユニットは非絶縁ですので,外部にリレーを入れてご使用 ください。
    - 接点容量:DC12 V 0.05 A 1a 接点

別項目手配品(別売品)

| 品名     | 形 式      | 仕様                                |
|--------|----------|-----------------------------------|
| シャント抵抗 | SRZT8101 | 10 Ω±0.1%, DC 4~20mA, 10~50mA 入力用 |

| 機能                   | 内容                                                                                                    |
|----------------------|----------------------------------------------------------------------------------------------------|
| レンジ任意設定              | 各チャネルごとに記録レンジ任意設定が可能である。                                                                                                    |
| 入力種類任意設定             | 各チャネルごとに入力種類任意設定が可能である。                                                                                                    |
| スキップ機能               | 任意の測定点の記録・指示・警報をスキップする機能                                                                                                    |
| 同川瞬時値リスト             | 日付、時刻、各チャネルの瞬時値・単位を印字する。                                                                                                    |
| ラス設定値リスト             | 日付、時刻、記録レンジ、スケーリング、単位、入力種類、警報                                                                                                    |
| - 一巻 ト               | 設定値,記録紙送り速度,TAG No.を印字する。                                                                                                    |
| 能 テストパターン            | すべての文字種類とカラーパターンを印字する。                                                                                                    |
| 定刻印字機能               | 一定間隔ごとに時刻線 日付 時刻 記録紙送り速度 各チャネ                                                                                                    |
|                      | ル測完値を印字する。                                                                                                    |
|                      | 印字許可お上げ埜山の設完がキーボードで可能である                                                                                                    |
| メッセージ印字機能            | 最大10種類 16文字の任音に設定したメッセージを印字する                                                                                                    |
| 警 据 印 字 機 能          | 整報登止時と整報復帰時に時刻 チャネルNo 整超種類 出力11                                                                                                    |
|                      | 当秋元上町で当秋夜//町町で町刻, 7 ( 木が No., 当秋座泉, 田乃 )<br>レー釆号を印空する                                                                                                    |
| 山 位 表 元              | $\Gamma$ $mV$ mA (などの工業単位を表示する (キーボード上)                                                                                                    |
| 平 匹 衣 小              | (1, 10, 10, 10, 10, 10, 10, 10, 10, 10, 1                                                                                                    |
| フケーリング機能             | 以た/○<br>古法雪□111の担合 任音7ケーⅡングが可能である (20767。                                                                                                    |
| ハリシン液肥               | 回加电圧八月の場合, 止息ヘア 「リンフか可能でめる(-52707 -<br>20767 範囲で小粉占位置えてき記会可能)                                                                                                    |
|                      | $52707  範囲 (小奴点位 しし し し 感 成 進 り 能 / \circ任音チャネル関の 主な記得す z (チャネルけ キー ギー ド で 読 空 )$                                                                                       |
| 白曲しンジ扫描機能            | 山思ノイイル间の左て記録する(ノイイルはイーホードで以足)。                                                                                                    |
| 日動レンン切探協能            | オーバーレンジュには/シラーレンジが光生しに時,日勤的にレ                                                                                                    |
|                      | シンを切扱んし記録りる[版化 (収定はイーホートによる)。                                                                                                    |
|                      | ににし、平伐肥はノーノ記録、拡入・釉小記録との併用はできない。                                                                                                    |
| ソーン記球機能              | 記録視域を, 取入るソーノよび分割して記録する機能。                                                                                                    |
|                      | たたし、本機能と自動レイン切換え、拡大・縮小記録との併用は                                                                                                    |
|                      |                                                                                                    |
| 払 入 · 稲 小 懱 能        | 各ナヤネルことに記録領域の一部を拡大,一部を縮小して記録す。                                                                                                    |
|                      |                                                                                                    |
|                      | ににし、 本 ( 能と 日 動 レイン 切 換え、 ソーン 記 録 と の 研 用 は ぐさ な い 。                                                                                                    |
| <u> </u>             | 直流電圧入力の√ 演算かり能。                                                                                                    |
| <u>利 毅 </u> 旗 昇 機 能  | <u> 固流  単上 人 力 に <math>( 10^{\circ} \text{ 人 } )</math> か 可 能 。 衣 小 は <math>1.0\text{E} = 9 \sim 1.0\text{E} 9</math><br/>) 別 合 住 の ドロン コ し に だ く ン ン コ し さ 記 合 土 ス</u> |
|                      | 側正値のセロンノト、クインンノトを設定9る。                                                                                                    |
|                      | 合ナヤイルここの記録・印子巴の変史機能。                                                                                                    |
|                      | 7 ~ ~ ~ ~ ~ ~ ~ ~ ~ ~ ~ ~ ~ ~ ~ ~ ~ ~                                                                                                    |
|                      | 18して印子りる。四時に取入他,取小他,平均他も印子りる。<br>特体のの2005年、チャネルズトのの2005年、特体開始はおはよ                                                                                                    |
|                      | 動作のON/OFF, アヤイルことのON/OFF, 動作所始時刻はイー                                                                                                    |
|                      |                                                                                                    |
| 供 异 <b>依</b> 肥       | アヤイルことに、1時间の恒昇恒を取入1日万(24アータ)記憶<br>して印合ナスーロ味に1日の人計体10字ナス                                                                                                    |
|                      |                                                                                                    |
|                      | 動作のON/OFF、ケイイルことのON/OFF、動作所如時刻はイー                                                                                                    |
| ノエリンシュムマットの松松        | 小一下により改正りる。                                                                                                    |
| メモリハックノッノ機能          |                                                                                                    |
|                      | 他方印約10年, 吊温にく)。<br>タチャラルズトにユカの色遊な赤仏に対し、広気な屋と止てつい                                                                                                    |
| ХЛ Л 1 № 9           | 合チャイルことに入力の忌傲な変化に対し、心合を建らせるノイ                                                                                                    |
|                      |                                                                                                    |
|                      | 時正奴設定範囲。0~900秒(イーホートにし設定)<br>教室社 測測抵抗な1カ転頭性 記録しいぶの是十枝側を振り切                                                                                                    |
|                      | 熱电灯、側面抵抗学人力断厥時、記述レインの取入個則で振り切                                                                                                    |
| 満ち 土口 ニー・・・・ オード性 かと | りてるこ同時に衣小わよい円子を11 )。<br>数却復月後す数却末二、数却山力されはよう機能                                                                                                    |
| 言報フッナ版能              | 言報復施仮も言報衣小,言報田月を保持9 る機能。                                                                                                    |
|                      | 期 $F(U)$ $U$ $V$ $V$ $\Gamma$ $\Gamma$ $L$ $\Gamma$ $\Gamma$ $\Gamma$ $L$ $L$ $L$ $L$ $L$ $L$ $L$ $L$ $L$ $L$                                                           |
| 一 た た み い が か        | 休付しに言報を胜际9るりはツト部利御(DI)により行う。<br>  佐奈のチェネルは記位」を記位はた他の佐奈のチェネッロード                                                                                                    |
|                      |                                                                                                    |
|                      | 9 る(版形)                                                                                                    |

取扱説明書の記載内容は改良のため、お断りなく変更する場合がありますのでご了承ください。

| 株式合社      | リマデリ         | 本社:〒179-0081 東       | 京都練馬区北町 2-30-10 |    |                   |  |
|-----------|--------------|----------------------|-----------------|----|-------------------|--|
| 東京営業所     | : 〒 179-0081 | 東京都練馬区北町 2-30-10     | (03)3931-3481   | 代表 | FAX (03)3931-3480 |  |
| 名古屋営業所    | : 〒 465-0024 | 愛知県名古屋市名東区本郷 2-14    | (052)776-8751   | 代表 | FAX (052)776-8753 |  |
| 大 阪 営 業 所 | : 〒 564-0038 | 大阪府吹田市南清和園町 40-14    | (06)6319-1012   | 代表 | FAX (06)6319-0306 |  |
| 広 島 営 業 所 | : 〒 733-0812 | 広島県広島市西区己斐本町 3-17-15 | 5 (082)273-7771 | 代表 | FAX (082)271-1310 |  |
| 埼玉工場      | : 〒 354-0041 | 埼玉県入間郡三芳町藤久保573-1    | (049)259-0521   | 代表 | FAX (049)259-2745 |  |

※商品の技術的内容につきましては 営業技術課(03)3931-9891にお問い合わせください。

PRINTED IN JAPAN